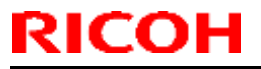

PAGE: 1/1

Model: GR-C3

Date: 15-Nov-16

No.: RD296002

| Subject: Firmware Release Note: aics                         |                 | Prepared by: C. Shimaji |                         |
|--------------------------------------------------------------|-----------------|-------------------------|-------------------------|
| From: 2nd Tech Service Sect., MFP/Printer Tech Service Dept. |                 |                         |                         |
| Classification:                                              | Troubleshooting | Part information        | Action required         |
|                                                              | Mechanical      | Electrical              | Service manual revision |
|                                                              | Paper path      | Transmit/receive        | Retrofit information    |
|                                                              | Product Safety  | Other (Firmware)        | 🔀 Tier 2                |

This RTB has been issued to announce the firmware release information for the aics.

| Version  | Program No. | Effective Date      | Availability of RFU |
|----------|-------------|---------------------|---------------------|
| 01.00.00 | M5055759A   | 1st Mass production | Available           |

| Version  | Modified Points or Symptom Corrected |  |
|----------|--------------------------------------|--|
| 01.00.00 | 1st Mass production                  |  |

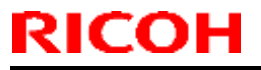

PAGE: 1/1

Model: GR-C3

Date: 15-Nov-16

No.: RD296014

| Subject: Firmware Release Note: XPS                          |                 |                    | Prepared by: C. Shimaji |
|--------------------------------------------------------------|-----------------|--------------------|-------------------------|
| From: 2nd Tech Service Sect., MFP/Printer Tech Service Dept. |                 |                    |                         |
| Classification:                                              | Troubleshooting | Part information   | Action required         |
|                                                              | Mechanical      | Electrical         | Service manual revision |
|                                                              | Paper path      | Transmit/receive   | Retrofit information    |
|                                                              | Product Safety  | 🛛 Other (Firmware) | 🔀 Tier 2                |

This RTB has been issued to announce the firmware release information for the XPS.

| Version | Program No. | Effective Date      | Availability of RFU |
|---------|-------------|---------------------|---------------------|
| 1.11    | M5055737    | 1st Mass production | Available           |

| Version | Modified Points or Symptom Corrected |  |
|---------|--------------------------------------|--|
| 1.11    | 1st Mass production                  |  |

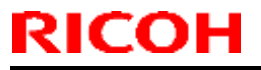

Model: GR-C3

# **Technical Bulletin**

Date: 15-Nov-16

No.: RD296016

PAGE: 1/1

| Subject: Firmware Release Note: IRIPS PS3                    |                 |                  | Prepared by: C. Shimaji |
|--------------------------------------------------------------|-----------------|------------------|-------------------------|
| From: 2nd Tech Service Sect., MFP/Printer Tech Service Dept. |                 |                  |                         |
| Classification:                                              | Troubleshooting | Part information | Action required         |
|                                                              | 🗌 Mechanical    | Electrical       | Service manual revision |
|                                                              | Paper path      | Transmit/receive | Retrofit information    |
|                                                              | Product Safety  | Other (Firmware) | 🔀 Tier 2                |

This RTB has been issued to announce the firmware release information for the IRIPS PS3.

| Version | Program No. | Effective Date      | Availability of RFU |
|---------|-------------|---------------------|---------------------|
| 1.00    | M5055717A   | 1st Mass production | Available           |

| Version | Modified Points or Symptom Corrected |  |
|---------|--------------------------------------|--|
| 1.00    | 1st Mass production                  |  |

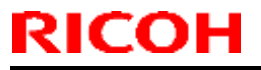

PAGE: 1/1

Model: GR-C3

Date: 15-Nov-16

No.: RD296018

| Subject: Firmware Release Note: PDF                          |                 |                    | Prepared by: C. Shimaji |
|--------------------------------------------------------------|-----------------|--------------------|-------------------------|
| From: 2nd Tech Service Sect., MFP/Printer Tech Service Dept. |                 |                    |                         |
| Classification:                                              | Troubleshooting | Part information   | Action required         |
|                                                              | Mechanical      | Electrical         | Service manual revision |
|                                                              | Paper path      | Transmit/receive   | Retrofit information    |
|                                                              | Product Safety  | 🛛 Other (Firmware) | 🔀 Tier 2                |

This RTB has been issued to announce the firmware release information for the PDF.

| Version | Program No. | Effective Date      | Availability of RFU |
|---------|-------------|---------------------|---------------------|
| 1.00    | M5055733    | 1st Mass production | Available           |

| Version | Modified Points or Symptom Corrected |  |
|---------|--------------------------------------|--|
| 1.00    | 1st Mass production                  |  |

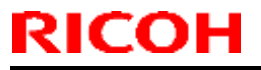

PAGE: 1/1

Model: GR-C3

Date: 15-Nov-16

No.: RD296020

| Subject: Firmware Release Note: PS3                          |                 |                  | Prepared by: C. Shimaji |
|--------------------------------------------------------------|-----------------|------------------|-------------------------|
| From: 2nd Tech Service Sect., MFP/Printer Tech Service Dept. |                 |                  |                         |
| Classification:                                              | Troubleshooting | Part information | Action required         |
|                                                              | Mechanical      | Electrical       | Service manual revision |
|                                                              | Paper path      | Transmit/receive | Retrofit information    |
|                                                              | Product Safety  | Other (Firmware) | 🔀 Tier 2                |

This RTB has been issued to announce the firmware release information for the PS3.

| Version | Program No. | Effective Date      | Availability of RFU |
|---------|-------------|---------------------|---------------------|
| 1.00    | M5055731    | 1st Mass production | Available           |

| Version | Modified Points or Symptom Corrected |  |
|---------|--------------------------------------|--|
| 1.00    | 1st Mass production                  |  |

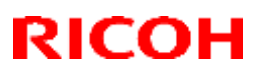

## Reissued: 13-Dec-16

| Model: Lef-C1, GR-C2_SOP, MET-C2ab, MET-C2cde, MET-C2yz,        | Date: 29-Jan-16 | No.: RD259013e |
|-----------------------------------------------------------------|-----------------|----------------|
| MT-C6, Gim-MF1.5dM, <i>Brz-MF1,CH-C2,Cor-C1.5,MET-P2,GR-C</i> 3 |                 |                |

## **RTB Reissue**

## The items in bold italics have been corrected or added.

| Subject: Firmware Release Note: BluetoothService for eDC |                                                                                                    |                                                                                                    | Prepared by: T. Tachibana                                                                                          |
|----------------------------------------------------------|----------------------------------------------------------------------------------------------------|----------------------------------------------------------------------------------------------------|----------------------------------------------------------------------------------------------------|
| From: 2nd Tech Se                                        |                                                                                                    |                                                                                                    |                                                                                                    |
| Classification:                                          | <ul> <li>Troubleshooting</li> <li>Mechanical</li> <li>Paper path</li> <li>Product Safety</li> </ul> | <ul> <li>Part information</li> <li>Electrical</li> <li>Transmit/receive</li> <li>Other (Firmware)</li> </ul> | <ul> <li>Action required</li> <li>Service manual revision</li> <li>Retrofit information</li> <li>Tier 2</li> </ul> |

This RTB has been issued to announce the firmware release information for the **BluetoothService** for eDC.

| Version | Program No.      | Effective Date        | Availability of RFU |
|---------|------------------|-----------------------|---------------------|
| 1.01    | D2411465B_forEDC | April 2016 production | Not Available       |
| 1.0     | D2411465A_forEDC | 1st Mass production   | Not Available       |

| Version | Modified Points or Symptom Corrected                                              |
|---------|-----------------------------------------------------------------------------------|
| 1.01    | Other changes:                                                                    |
|         | - New Model Supported.                                                            |
|         |                                                                                   |
|         | Symptom corrected:                                                                |
|         | Preinstalled applications can be accidentally uninstalled from Web Image Monitor. |
|         | Other changes:                                                                    |
|         | - Support for the MP 6503SP/MP 7503SP/MP 9003SP.                                  |
|         |                                                                                   |
| 1.0     | 1st Mass production                                                               |

#### **Technical Bulletin** RICOH PAGE: 1/1 Reissued: 14-Nov-16 Model: Date: 29-Jan-16 No.: RD259023d Lef-C1/MET-C2ab/MET-C2cde/MET-C2yz/MT-C6/Brz-MF1/ GR-C2/Gim-MF1.5dM/CH-C2/MET-P2/GR-C3 **RTB Reissue** The items in **bold italics** have been corrected or added. Subject: Firmware Release Note: StopKeyWidget for eDC Prepared by: T. Tachibana From: 2nd Tech Service Sect., MFP/Printer Tech Service Dept. Part information Classification: Troubleshooting Action required Mechanical Electrical Service manual revision Transmit/receive Retrofit information Paper path

This RTB has been issued to announce the firmware release information for the **StopKeyWidget** for eDC.

Other (Firmware)

Tier 2

| Version | Program No.      | Effective Date       | Availability of RFU |
|---------|------------------|----------------------|---------------------|
| 1.01    | D2411436B_forEDC | June 2016 production | Not Available       |
| 1.00    | D2411436A_forEDC | 1st Mass production  | Not Available       |

Note: Definition of Availability of RFU via @Remote "Available": The firmware can be updated via RFU or SD card. "Not available": The firmware can only be updated via SD card.

Product Safety

| Version | Modified Points or Symptom Corrected                    |
|---------|---------------------------------------------------------|
| 1.01    | Symptom corrected:                                      |
|         | Applications can be uninstalled from Web Image Monitor. |
|         |                                                         |
|         |                                                         |
|         | New Model Supported                                     |
| 1.00    | 1st Mass production                                     |

# RICOH Techn

## Reissued: 14-Nov-16

| Mod   | del: |  |
|-------|------|--|
| 10100 | 101. |  |

Lef-C1/MET-C2ab/MET-C2cde/MET-C2yz/MT-C6/Brz-MF1/ GR-C2/Gim-MF1.5dM/*CH-C2/MET-P2/GR-C3* 

| Date: 29-Jan-16 | No.: RD259029e |
|-----------------|----------------|
|                 |                |

## **RTB Reissue**

## The items in *bold italics* have been corrected or added.

| Subject: Firmware Release Note: ProgramInfoService for eDC   |                                                                                                    |                                                                                                    | Prepared by: T. Tachibana                                                                                          |
|--------------------------------------------------------------|----------------------------------------------------------------------------------------------------|----------------------------------------------------------------------------------------------------|----------------------------------------------------------------------------------------------------|
| From: 2nd Tech Service Sect., MFP/Printer Tech Service Dept. |                                                                                                    |                                                                                                    |                                                                                                    |
| Classification:                                              | <ul> <li>Troubleshooting</li> <li>Mechanical</li> <li>Paper path</li> <li>Product Safety</li> </ul> | <ul> <li>Part information</li> <li>Electrical</li> <li>Transmit/receive</li> <li>Other (Firmware)</li> </ul> | <ul> <li>Action required</li> <li>Service manual revision</li> <li>Retrofit information</li> <li>Tier 2</li> </ul> |

This RTB has been issued to announce the firmware release information for the **ProgramInfoService for eDC.** 

| Version | Program No.      | Effective Date        | Availability of RFU |
|---------|------------------|-----------------------|---------------------|
| 1.18    | D2411438D_forEDC | June 2016 production  | Not Available       |
| 1.17    | D2411438C_forEDC | April 2016 production | Not Available       |
| 1.16    | D2411438B_forEDC | 1st Mass production   | Not Available       |

| Version | Modified Points or Symptom Corrected                         |
|---------|--------------------------------------------------------------|
| 1.18    | Symptom corrected:<br>- Minor bug correction                 |
|         | New Model Supported                                          |
| 1.17    | Other changes:<br>Minor changes made to improve reliability. |
| 1.16    | 1st Mass production                                          |

| RICOH                                                                                | I echr                                                     | nical Bulleti   | n               | PAGE: 1/ <b>2</b>                    |
|--------------------------------------------------------------------------------------|------------------------------------------------------------|-----------------|-----------------|--------------------------------------|
| Reissued: 16-De                                                                      | c-16                                                       |                 |                 |                                      |
| Model:<br>Lef-C1/ Brz-MF1/CH<br>Gim-MF1.5dM/ GR-<br>MET-C2ab/MET-C2                  | I-C2/Cor-C1.5/<br>C2/GR-C3/MT-C6/<br>cde/MET-C2yz/MET-P2/M | o-C2            | Date: 29-Jan-16 | No.: RD259032i                       |
| <b>RTB Reissue</b><br>The items in <i>bold italics</i> have been corrected or added. |                                                            |                 |                 |                                      |
| Subject: Firmware                                                                    | e Release Note: QRCode                                     | eforSDC for eDC | Prepa           | ared by: T. Tachibana                |
| From: 2nd Tech Service Sect., MFP/Printer Tech Service Dept.                         |                                                            |                 |                 |                                      |
| Classification:                                                                      | Troubleshooting                                            | Part informati  | on 🗌 Acti       | ion required<br>vice manual revision |

This RTB has been issued to announce the firmware release information for the **QRCodeforSDC** for eDC.

Transmit/receive

Other (Firmware)

Retrofit information

Tier 2

| Version | Program No.      | Effective Date           | Availability of RFU |
|---------|------------------|--------------------------|---------------------|
| 2.1.2   | D2411453F_forEDC | January 2017 production  | Not Available       |
| 2.1.1   | D2411453E_forEDC | July 2016 production     | Not Available       |
| 2.1.0   | D2411453D_forEDC | May 2016 production      | Not Available       |
| 2.0.1   | D2411453C_forEDC | February 2016 production | Not Available       |
| 2.0.0   | D2411453B_forEDC | 1st Mass production      | Not Available       |

Note: Definition of Availability of RFU via @Remote "Available": The firmware can be updated via RFU or SD card. "Not available": The firmware can only be updated via SD card.

Paper path

Product Safety

| Version | Modified Points or Symptom Corrected                                                                                                    |
|---------|----------------------------------------------------------------------------------------------------|
| 2.1.2   | Other changes:<br>- New Model Supported.                                                                                                    |
|         | Symptom corrected:<br>- The QR code application quits when opening the settings in Taiwanese models.                                                                                                    |
|         | On the Griffin-C2_ch, before installing an application or updating to a new version, the CheetahSystem firmware needs to be updated to v1.09 D2411420K) or later.                                                                                                    |
| 2.1.1   | Symptom corrected:<br>When Smart Device Connector is installed, it takes a shorter amount of time for the<br>device to start up.                                                                                                    |
| 2.1.0   | Symptom corrected:<br>Applications can be uninstalled from Web Image Monitor.                                                                                                    |
|         | <ul> <li>Other changes:</li> <li>If Smart Device Connector has not been installed on the device, when the smart device reads the QR code on the Smart Operation Panel, the screen will navigate to the Smart Device Connector website.</li> <li>Support for the MP 6503SP/MP 7503SP/MP 9003SP, MP 402SPF and MP C306ZSP/C406ZSPF.</li> <li>Before installing or updating an application, the CheetahSystem firmware needs to be updated to v1.09 (D2411420K) or later.</li> </ul> |

| RICOH<br>Reissued: 16                                    | -Technical Bulleti                                                                                                    | n               | PAGE: 2/ <b>2</b> |
|----------------------------------------------------------|----------------------------------------------------------------------------------------------------|-----------------|-------------------|
| Model:<br>Lef-C1/ Brz-MF<br>Gim-MF1.5dM/<br>MET-C2ab/MET | 1/CH-C2/Cor-C1.5/<br>GR-C2/GR-C3/MT-C6/<br>Г-C2cde/MET-C2yz/MET-P2/Mo-C2                                                                                                    | Date: 29-Jan-16 | No.: RD259032i    |
| Version                                                  | Modified Points or Sy                                                                                                    | mptom Corrected |                   |
| 2.0.1                                                    | Other changes:<br>Minor changes made to improve reliability.<br><br>1st mass production for Mo-C2<br><br>Symptom Corrected:<br>Some of the wording in English was incorrect.<br>Other changes:<br>Support for Bluetooth Low Energy in Smart Dev | vice Connector. |                   |
| 2.0.0                                                    | 1st Mass production                                                                                                    |                 |                   |

#### **Technical Bulletin** RICOH PAGE: 1/1 Reissued: 17-Nov-16 Model: Date: 29-Jan-16 No.: RD259034h Lef-C1/MET-C2ab/MET-C2cde/MET-C2yz/MT-C6/Brz-MF1/ GR-C2/Gim-MF1.5dM/MET-P2/CH-C2/GR-C3 **RTB Reissue** The items in **bold italics** have been corrected or added. Subject: Firmware Release Note: LanguageWidget for eDC Prepared by: T. Tachibana From: 2nd Tech Service Sect., MFP/Printer Tech Service Dept. Part information Classification: Troubleshooting Action required Mechanical Electrical Service manual revision Paper path Transmit/receive Retrofit information

This RTB has been issued to announce the firmware release information for the LanguageWidget for eDC.

Other (Firmware)

Tier 2

| Version | Program No.      | Effective Date           | Availability of RFU |
|---------|------------------|--------------------------|---------------------|
| 1.06    | D2411431H_forEDC | December 2016 production | Not Available       |
| 1.05    | D2411431G_forEDC | October 2016 production  | Not Available       |
| 1.04    | D2411431F_forEDC | August 2016 production   | Not Available       |
| 1.03    | D2411431E_forEDC | June 2016 production     | Not Available       |
| 1.02    | D2411431D_forEDC | April 2016 production    | Not Available       |
| 1.01    | D2411431C_forEDC | March 2016 production    | Not Available       |
| 1.00    | D2411431B_forEDC | 1st Mass production      | Not Available       |

Note: Definition of Availability of RFU via @Remote "Available": The firmware can be updated via RFU or SD card. "Not available": The firmware can only be updated via SD card.

Product Safety

| Version | Modified Points or Symptom Corrected                                                                                                    |
|---------|----------------------------------------------------------------------------------------------------|
| 1.06    | Minor change.                                                                                                    |
| 1.05    | Minor change.                                                                                                    |
| 1.04    | Minor change.                                                                                                    |
| 1.03    | Symptom corrected:<br>Applications can be uninstalled from Web Image Monitor.<br>Other changes:<br>Support for the MP C306ZSP/C406ZSPF.<br>Support for the MP 402SPF.<br>Support for the MP 6503SP/MP 7503SP/MP 9003SP. |
| 1.02    | Symptom corrected:<br>Minor bug correction.                                                                                                    |
| 1.01    | Symptom Corrected:<br>Several application names were incorrect.                                                                                                    |
| 1.00    | 1st Mass production                                                                                                    |

## Reissued: 08-Mar-17

### Model:

Lef-C1/MET-C2ab/MET-C2cde/MET-C2yz/MT-C6/Brz-MF1/ GR-C2/Gim-MF1.5dM/*Cor-C1.5/CH-C2/MET-P2/GR-C3/CH-C2Pro*  Date: 05-Feb-16 No.

## **RTB Reissue**

## The items in *bold italics* have been corrected or added.

| Subject: Firmware Release Note: LegacyUI for eDC             |                                                                                                    |                                                                                                    | Prepared by: T. Tachibana                                                                                          |
|--------------------------------------------------------------|----------------------------------------------------------------------------------------------------|----------------------------------------------------------------------------------------------------|----------------------------------------------------------------------------------------------------|
| From: 2nd Tech Service Sect., MFP/Printer Tech Service Dept. |                                                                                                    |                                                                                                    |                                                                                                    |
| Classification:                                              | <ul> <li>Troubleshooting</li> <li>Mechanical</li> <li>Paper path</li> <li>Product Safety</li> </ul> | <ul> <li>Part information</li> <li>Electrical</li> <li>Transmit/receive</li> <li>Other (Firmware)</li> </ul> | <ul> <li>Action required</li> <li>Service manual revision</li> <li>Retrofit information</li> <li>Tier 2</li> </ul> |

## This RTB has been issued to announce the firmware release information for the LegacyUI for eDC.

| Version | Program No.      | Effective Date           | Availability of RFU |
|---------|------------------|--------------------------|---------------------|
| 1.15.1  | D2411427R_forEDC | April 2017 production    | Not Available       |
| 1.14    | D2411427Q_forEDC | January 2017 production  | Not Available       |
| 1.13    | D2411427P_forEDC | December 2016 production | Not Available       |
| 1.12    | D2411427N_forEDC | November 2016 production | Not Available       |
| 1.11    | D2411427M_forEDC | October 2016 production  | Not Available       |
| 1.10    | D2411427L_forEDC | October 2016 production  | Not Available       |
| 1.09    | D2411427K_forEDC | August 2016 production   | Not Available       |
| 1.08    | D2411427J_forEDC | August 2016 production   | Not Available       |
| 1.07    | D2411427H_forEDC | June 2016 production     | Not Available       |
| 1.06    | D2411427G_forEDC | April 2016 production    | Not Available       |
| 1.04    | D2411427F_forEDC | April 2016 production    | Not Available       |
| 1.03    | D2411427E_forEDC | April 2016 production    | Not Available       |
| 1.02    | D2411427D_forEDC | February 2016 production | Not Available       |
| 1.00    | D2411427B_forEDC | 1st Mass production      | Not Available       |

| Version | Modified Points or Symptom Corrected                                                                                                    |
|---------|----------------------------------------------------------------------------------------------------|
| 1.15.1  | Symptom corrected:<br>A system reset occurs at the wrong timing and the screen switches to the default<br>set in Function Priority when connected with a USB device such as a keyboard. |
| 1.14    | Specification Change:<br>Modified the API to adhere to the Talkback accessibility function in Android OS for<br>visually impaired people.                                               |
| 1.13    | Minor change.                                                                                                    |
| 1.12    | Minor change.                                                                                                    |
| 1.11    | Specification change:<br>Screen shots of the WIM Screen Monitoring function cannot be taken while in operation.                                                                         |
| 1.10    | Minor change.                                                                                                    |
| 1.09    | Minor change.                                                                                                    |
| 1.08    | Minor change.                                                                                                    |

# **Technical Bulletin**

## Reissued: 08-Mar-17

| Model:<br>Lef-C1/MET-C2ab/MET-C2cde/MET-C2yz/MT-C6/Brz-MF1/<br>GR-C2/Gim-MF1.5dM/ <i>Cor-C1.5/CH-C2/MET-P2/GR-C3/ CH-C2Pro</i> |                                                  | Date: 05-Feb-16        | No.: RD259035m |
|----------------------------------------------------------------------------------------------------|--------------------------------------------------|------------------------|----------------|
| Version                                                                                                    | Modified Points or Sy                            | mptom Corrected        |                |
| 1.07                                                                                                    | Support for the MP 402SPF                        |                        |                |
|                                                                                                    | Symptom corrected:                               |                        |                |
|                                                                                                    | - Minor bug correction                           |                        |                |
| 1.06                                                                                                    | Symptom corrected:                               |                        |                |
|                                                                                                    | - Minor bug correction                           |                        |                |
| 1.04                                                                                                    | Symptom corrected:                               |                        |                |
|                                                                                                    | Preinstalled applications can be accidentally ur | ninstalled from Web Im | nage Monitor.  |
| 1.03                                                                                                    | Other changes:                                   |                        |                |
|                                                                                                    | Minor changes made to improve reliability.       |                        |                |
| 1.02                                                                                                    | Symptom corrected:                               |                        |                |
|                                                                                                    | SC673 occurs.                                    |                        |                |
| 1.00                                                                                                    | 1st Mass production                              |                        |                |

## Reissued: 19-Jan-17

RICOH

| Model: Lef-C1/Brz-MF1/ CH-C2/CH-C2 Pro/Cor-C1.5/ |
|--------------------------------------------------|
| Gim-MF1.5dM/GR-C2/GR-C3/                         |
| MET-C2ab/MET-C2cde/MET-C2yz/MET-P2/Mo-C2/ MT-C6  |

| Date: 08-Feb-16 | No.: RD259038g |
|-----------------|----------------|
|                 |                |

## **RTB Reissue**

The items in *bold italics* have been corrected or added.

| Subject: Firmware | Prepared by: T. Tachibana                                                                           |                                                                                                    |                                                                                                    |
|-------------------|----------------------------------------------------------------------------------------------------|----------------------------------------------------------------------------------------------------|----------------------------------------------------------------------------------------------------|
| From: 2nd Tech Se |                                                                                                    |                                                                                                    |                                                                                                    |
| Classification:   | <ul> <li>Troubleshooting</li> <li>Mechanical</li> <li>Paper path</li> <li>Product Safety</li> </ul> | <ul> <li>Part information</li> <li>Electrical</li> <li>Transmit/receive</li> <li>Other (Firmware)</li> </ul> | <ul> <li>Action required</li> <li>Service manual revision</li> <li>Retrofit information</li> <li>Tier 2</li> </ul> |

This RTB has been issued to announce the firmware release information for the **QuickCardAuth** for eDC.

| Version | Program No.      | Effective Date          | Availability of RFU |
|---------|------------------|-------------------------|---------------------|
| 2.12.04 | D2411468A_forEDC | January 2017 production | Not Available       |
| 2.12.01 | D2411468_forEDC  | June 2016 production    | Not Available       |
| 2.01.25 | D2411451F_forEDC | April 2016 production   | Not Available       |
| 2.01.24 | D2411451E_forEDC | April 2016 production   | Not Available       |
| 2.01.22 | D2411451D_forEDC | March 2016 production   | Not Available       |
| 2.01.20 | D2411451C_forEDC | 1st Mass production     | Not Available       |

| Version | Modified Points or Symptom Corrected                                                                                          |  |  |  |  |
|---------|----------------------------------------------------------------------------------------------------|--|--|--|--|
| 2 12 04 | Specification Change                                                                                                    |  |  |  |  |
| 2.12.04 | - Modified the API to adhere to the Talkhack accessibility function in Android                                                |  |  |  |  |
|         | OS for visually impaired people.                                                                                              |  |  |  |  |
| 2.12.01 | Additional model information:                                                                                                 |  |  |  |  |
|         | - New Model Supported.                                                                                                    |  |  |  |  |
|         | Symptom corrected:                                                                                                    |  |  |  |  |
|         | - Applications can be uninstalled from Web Image Monitor.                                                                     |  |  |  |  |
|         | Before installing or updating an application, the CheetahSystem firmware needs to be updated to $v1.09$ (D2411420K) or later. |  |  |  |  |
| 2.01.25 | Symptom corrected:                                                                                                    |  |  |  |  |
|         | - Applications can be uninstalled from Web Image Monitor.                                                                     |  |  |  |  |
| 2.01.24 | Symptom Corrected:                                                                                                    |  |  |  |  |
|         | When using Quick Card Authentication:                                                                                         |  |  |  |  |
|         | - Even if the card reader setting in Screen Features is disabled, the login screen for                                        |  |  |  |  |
|         | the card is still displayed.                                                                                                  |  |  |  |  |
|         | - If logging in to Web Image Monitor fails, a message stating that the login failed is                                        |  |  |  |  |
|         | displayed on the operation panel even though the operation panel is not being used.                                           |  |  |  |  |
| 2.01.22 | Symptom Corrected:                                                                                                    |  |  |  |  |
|         | Some of the words are incorrect in several languages.                                                                         |  |  |  |  |

Reissued: 19-Jan-17

RICOH

| Model: Lef-C1/Brz-MF1/ CH-C2/CH-C2 Pro/Cor-C1.5/<br>Gim-MF1.5dM/GR-C2/GR-C3/<br>MET-C2ab/MET-C2cde/MET-C2yz/MET-P2/Mo-C2/ MT-C6 |                                                              | Date: 08-Feb-16 | No.: RD259038g |  |
|----------------------------------------------------------------------------------------------------|--------------------------------------------------------------|-----------------|----------------|--|
| Version                                                                                                    | Modified Points or Sy                                        | mptom Corrected |                |  |
| 2.01.20                                                                                                    | 1st Mass production                                          |                 |                |  |
|                                                                                                    | Symptom Corrected:                                           |                 |                |  |
|                                                                                                    | - Some of the wording in English was incorre                 | ect.            |                |  |
|                                                                                                    | Other Changes:                                               |                 |                |  |
|                                                                                                    | <ul> <li>Modified the login message in Quick Card</li> </ul> | Authentication. |                |  |

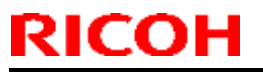

PAGE: 1/1

Model: Cor-C1.5, GR-C3

Date: 02-Dec-16

No.: RD2840020

| Subject: Firmware | e Release Note: IRIPS Font                                                                          | Prepared by: R. Tsurumi                                                                                      |                                                                                                    |
|-------------------|----------------------------------------------------------------------------------------------------|----------------------------------------------------------------------------------------------------|----------------------------------------------------------------------------------------------------|
| From: 1st Tech Se | ervice Sect., MFP/Printer Tech                                                                      |                                                                                                    |                                                                                                    |
| Classification:   | <ul> <li>Troubleshooting</li> <li>Mechanical</li> <li>Paper path</li> <li>Product Safety</li> </ul> | <ul> <li>Part information</li> <li>Electrical</li> <li>Transmit/receive</li> <li>Other (Firmware)</li> </ul> | <ul> <li>Action required</li> <li>Service manual revision</li> <li>Retrofit information</li> <li>Tier 2</li> </ul> |

This RTB has been issued to announce the firmware release information for the IRIPS Font.

| Version | Program No. | Effective Date      | Availability of RFU |
|---------|-------------|---------------------|---------------------|
| 1.03    | D2895596    | 1st Mass production | Available           |

Note: Definition of Availability of RFU via @Remote

"Available": The firmware can be updated via RFU or SD card.

"Not available": The firmware can only be updated via SD card.

| Version | Modified Points or Symptom Corrected |  |  |  |
|---------|--------------------------------------|--|--|--|
| 1.03    | 1st Mass production                  |  |  |  |

## **PAGE: 1/1**

| Model: GR-C3                                          |                                                                                                    |                                        | Date: 2-Dec-16 |                  | 16                                                                                   | No.: RD296021                                   |
|-------------------------------------------------------|----------------------------------------------------------------------------------------------------|----------------------------------------|----------------|------------------|--------------------------------------------------------------------------------------|-------------------------------------------------|
| Subject: FSM correction on the Machine Limit Count SP |                                                                                                    |                                        |                | Prepare          | d by: Nori                                                                           | to Yasuda                                       |
| From: 2st Tech Service Sec. MFP/P Tech Service Dept.  |                                                                                                    |                                        |                |                  |                                                                                      |                                                 |
| Classification:                                       | <ul> <li>Troubleshooting</li> <li>Mechanical</li> <li>Paper path</li> <li>Product Safety</li> </ul> | Part informat Electrical Transmit/reco |                | ion<br>eive<br>) | <ul> <li>☐ Action</li> <li>⊠ Service</li> <li>☐ Retrofi</li> <li>☐ Tier 2</li> </ul> | required<br>e manual revision<br>it information |

# Service Manual Correction:

**RICOH** 

The Machine limit count functions cannot be used in this model. Therefore, please delete the notes below from your field service manual.

Appendices > 3. SP Mode Tables > Main SP Tables-5 > SP5-XXX (Controller: Mode) (Appendix P223)

3.SP Mode Tables

| 5-   | Machine Limit Count | Machine Limit Count Setting | CTL*  | [0 to 1/0/1]               |
|------|---------------------|-----------------------------|-------|----------------------------|
| 759- |                     |                             |       |                            |
| 001  |                     |                             |       |                            |
| 5-   | Machine Limit Count | Full Color Limit Count      | CTL*  | [ 0 to 999999999 / 0 / 1 ] |
| 759- |                     |                             |       |                            |
| 061  |                     |                             |       |                            |
| 5-   | Machine Limit Count | Mono Color Limit Count      | CTL*  | [ 0 to 99999999 / 0 / 1 ]  |
| 759- |                     |                             |       |                            |
| 062  |                     |                             |       |                            |
| 5    | C                   | D 4 - 1 - f 14 TT           | OTT * | LOT- 322 (0/11             |

# Technical Bulletin

## **PAGE: 1/1**

| Model: GR-C3                                         |                                                                                                    |                                       | Date: 9-Dec-16 |                   |                                                                              | No.: RD296022                                   |
|------------------------------------------------------|----------------------------------------------------------------------------------------------------|---------------------------------------|----------------|-------------------|------------------------------------------------------------------------------|-------------------------------------------------|
| Subject: FSM correction on the Sample/Locked Print   |                                                                                                    |                                       |                | Prepared          | d by: Nori                                                                   | to Yasuda                                       |
| From: 2st Tech Service Sec. MFP/P Tech Service Dept. |                                                                                                    |                                       |                |                   |                                                                              |                                                 |
| Classification:                                      | <ul> <li>Troubleshooting</li> <li>Mechanical</li> <li>Paper path</li> <li>Product Safety</li> </ul> | Part informat Electrical Transmit/rec |                | tion<br>eive<br>) | <ul> <li>Action</li> <li>Service</li> <li>Retrofi</li> <li>Tier 2</li> </ul> | required<br>e manual revision<br>it information |

# Service Manual Correction:

The Sample/Locked Print functions cannot be used in this model. Therefore, please delete the notes below from your field service manual.

 Appendices > 3.SP Mode Tables > Service Program Mode > Printer Service Mode (Appendix P362)

| 1006 | [Sample/Locked Print]         |   |
|------|-------------------------------|---|
| 001  | O.Link with Doc. Srv 1:Enable | - |

- Appendices > 4.Software Configuration > Management Features > How to Disable the Document Server Function (Appendix P384)

| Ho        | How to Use Locked Print When the Document Server Is Disabled         |  |  |  |  |
|-----------|----------------------------------------------------------------------|--|--|--|--|
| <u>1.</u> | Enter 'Printer' SP mode.                                             |  |  |  |  |
| <u>2.</u> | Set SP1-006-001 to 1.                                                |  |  |  |  |
|           | 0: Link with Doc. Srv (default)                                      |  |  |  |  |
|           | Locked print will only be enabled if the document server is enabled. |  |  |  |  |
|           | 1: Enable                                                            |  |  |  |  |
|           | Enable Locked                                                        |  |  |  |  |
|           | Frint will be enabled no matter the status of the document server.   |  |  |  |  |
| <u>3.</u> | Turn OFF then ON the main power.                                     |  |  |  |  |
|           |                                                                      |  |  |  |  |

 Appendices > 4.Software Configuration > Management Features > How to Disable the Document Server Function (Appendix P397)

Note

In order for SP5-885-020 to have any effect, the Document Server must be enabled (SP5-967-001=0).
 For information about SP5-967-001, refer to Disabling the Document Server using System SP5-967-001
 and Printer SP1-006-001.

# Technical Bulletin

| Model: GR-C3                                                     |                                                                                                    |                                                                                           |                     | Dec-16                                                                     | No.: RD296024                                       |
|------------------------------------------------------------------|----------------------------------------------------------------------------------------------------|-------------------------------------------------------------------------------------------|---------------------|----------------------------------------------------------------------------|-----------------------------------------------------|
| Subject: Memory Full Error: Cannot send and receive fax document |                                                                                                    |                                                                                           |                     | d by: Y. T                                                                 | aniguchi                                            |
| From: 1st FQM Sect., 1st FQM Dept.                               |                                                                                                    |                                                                                           |                     |                                                                            |                                                     |
| Classification:                                                  | <ul> <li>Troubleshooting</li> <li>Mechanical</li> <li>Paper path</li> <li>Product Safety</li> </ul> | <ul> <li>Part inform</li> <li>Electrical</li> <li>Transmit/re</li> <li>Other (</li> </ul> | ation<br>ceive<br>) | <ul> <li>Action</li> <li>Servio</li> <li>Retrot</li> <li>Tier 2</li> </ul> | n required<br>ce manual revision<br>fit information |

## SYMPTOM

"Fax limit memory is reached" is displayed and the machine cannot receive or send faxes when all of the following conditions are met:

- 1) Forwarding is enabled.
- 2) The transmission destination type for Forwarding is set to [Folder].
- 3) HDD is installed.
- 4) A large document is received.

**Note:** This corresponds roughly to 320 A4-sized pages of a normal text document, or fewer pages in the case of images (Example: 6 A3-sized pages of a C4 color chart printed).

# CAUSE

Under the conditions explained above, invalid data is received (copied) into fax memory. The machine cannot copy the data to the HDD (which is normal when using Forward to Folder), and continues to retry for up to 72 hours. As a result, the fax memory is locked during this time, and the machine cannot send or receive faxes.

# SOLUTION

## **Production line**

Firmware is modified so that the default value for SP1-104-003 is "0".

## Cut-in S/N

TBD

## In the field

1) Update the GWFCU firmware to the following version:

| Firmware Name | P/N       | Version  |
|---------------|-----------|----------|
| GWFCU3.8-17   | D2965406B | 02.00.00 |

2) Set the third digit from the bottom of Fax SP1-104-003 to "0" ("Delete invalid data").
 Note: This will prevent any invalid data from being stored in fax memory.

| RICOH                                                                                                    | i echnicai Bulleti             | n         |          | PAGE: 1/ <b>1</b> |
|----------------------------------------------------------------------------------------------------|--------------------------------|-----------|----------|-------------------|
| Reissued: 14-Dec-16                                                                                                   |                                |           |          |                   |
| Model:<br>Lef-C1/ Brz-MF1/ <i>CH-C2/Cor-C1.</i><br>Gim-MF1.5dM/ GR-C2/ <i>GR-C3/</i> MT<br>MET-C2ab/MET-C2cde/MET-C2y | 5∕<br>Г-С6/<br>rz/MET-P2/Mo-C2 | Date: 10- | -Jun-16  | No.: RD259045a    |
| <b>RTB Reissue</b><br>The items in <b>bold italics</b> have                                                           | e been corrected or added.     |           |          |                   |
| Subject: Firmware Release No                                                                                          | ote: NFCPlugin for eDC         |           | Prepared | by: H. Morishima  |
| From: 2nd Tech Service Sect.,                                                                                         | MFP/Printer Tech Service Dept. |           |          |                   |
|                                                                                                    |                                |           |          |                   |

#### Part information Action required Classification: Troubleshooting Mechanical Electrical Service manual revision Paper path Transmit/receive Retrofit information Product Safety Other (Firmware) Tier 2

This RTB has been issued to announce the firmware release information for the NFCPlugin for eDC.

| Version | Program No.     | Effective Date       | Availability of RFU |  |
|---------|-----------------|----------------------|---------------------|--|
| 2.12.00 | D2411452_forEDC | June 2016 production | Not Available       |  |
|         |                 |                      |                     |  |

| Version | Modified Points or Symptom Corrected                                                                                                    |
|---------|----------------------------------------------------------------------------------------------------|
| 2.12.00 | Specification Change:<br>- The previously packaged QuickCardAuth firmware was divided into five individual<br>firmware.<br><before><br/>QuickCardAuth</before> |
|         | <after><br/>QuickCardAuth<br/>ICCardDispatcher<br/>NFCPlugin<br/>USBCardPlugin<br/>BLEPlugin</after>                                                           |
|         | Symptom corrected:<br>Applications can be uninstalled from Web Image Monitor.                                                                                  |

| <b>RICOH</b> Technical Bulletin                                                                  |                                                        |       | PAGE: 1/ <b>1</b> |          |                  |
|--------------------------------------------------------------------------------------------------|--------------------------------------------------------|-------|-------------------|----------|------------------|
| Reissued: 14-Dec-16                                                                              |                                                        |       |                   |          |                  |
| Model:<br>Lef-C1/ Brz-MF1/ <i>CH-C2/</i><br>Gim-MF1.5dM/ GR-C2/ <i>G</i><br>MET-C2ab/MET-C2cde/M | <i>Cor-C1.5/<br/>R-C3/</i> MT-C6/<br>IET-C2yz/MET-P2/M | lo-C2 | Date: 10          | -Jun-16  | No.: RD259046a   |
| <b>RTB Reissue</b><br>The items in <i>bold italics</i> have been corrected or added.             |                                                        |       |                   |          |                  |
| Subject: Firmware Release Note: USBCardPlugin for eDC                                            |                                                        |       |                   | Prepared | by: H. Morishima |
| From: 2nd Tech Service Sect., MFP/Printer Tech Service Dept.                                     |                                                        |       |                   |          |                  |
| Classification: Troubleshooting Part information                                                 |                                                        |       | Action re         | equired  |                  |

|          | Product Safety                | 🛛 Other (Firmware)       | 🛛 Tier 2           |       |
|----------|-------------------------------|--------------------------|--------------------|-------|
| Thic PTB | has been issued to appounce t | ha firmwara ralaasa infa | rmation for the US | BCard |

This RTB has been issued to announce the firmware release information for the **USBCardPlugin** for eDC.

Electrical

Transmit/receive

Service manual revision

Retrofit information

| Version | Program No.     | Effective Date       | Availability of RFU |  |
|---------|-----------------|----------------------|---------------------|--|
| 2.12.00 | D2411459_forEDC | June 2016 production | Not Available       |  |
|         |                 |                      |                     |  |

Note: Definition of Availability of RFU via @Remote "Available": The firmware can be updated via RFU or SD card. "Not available": The firmware can only be updated via SD card.

Mechanical

Paper path

| Version | Modified Points or Symptom Corrected                                                                                                    |
|---------|----------------------------------------------------------------------------------------------------|
| 2.12.00 | Specification Change:                                                                                                    |
|         | - The previously packaged QuickCardAuth firmware was divided into five individual                                                                                                    |
|         | firmware.                                                                                                    |
|         | <br><br> |
|         | QuickCardAuth                                                                                                    |
|         | <after><br/>QuickCardAuth<br/>ICCardDispatcher<br/>NFCPlugin<br/>USBCardPlugin<br/>BLEPlugin<br/>Symptom corrected:</after>                                                                                                    |

| I | echnical | <b>Bulletin</b> |
|---|----------|-----------------|
| • | oonnoa   | Danotin         |

## Reissued: 13-Dec-16

RICOH

| Model:<br>Lef-C1/ Brz-MF1/CH-C2/Cor-C1.5/<br>Gim-MF1.5dM/ GR-C2/GR-C3/MT-C6/<br>MET-C2ab/MET-C2cde/MET-C2vz/MET-P2/Mo-C2 | Date: 10-Jun-16 | No.: RD259047a |
|----------------------------------------------------------------------------------------------------|-----------------|----------------|
|                                                                                                    |                 |                |

## **RTB Reissue**

The items in bold italics have been corrected or added.

| Subject: Firmware | e Release Note: BLEPlugin f                                                                         | Prepared by: N. Yasuda                                                                                       |                                                                                                    |
|-------------------|----------------------------------------------------------------------------------------------------|----------------------------------------------------------------------------------------------------|----------------------------------------------------------------------------------------------------|
| From: 2nd Tech Se | ervice Sect., MFP/Printer Tec                                                                       | ch Service Dept.                                                                                             |                                                                                                    |
| Classification:   | <ul> <li>Troubleshooting</li> <li>Mechanical</li> <li>Paper path</li> <li>Product Safety</li> </ul> | <ul> <li>Part information</li> <li>Electrical</li> <li>Transmit/receive</li> <li>Other (Firmware)</li> </ul> | <ul> <li>Action required</li> <li>Service manual revision</li> <li>Retrofit information</li> <li>Tier 2</li> </ul> |

This RTB has been issued to announce the firmware release information for the **BLEPlugin for** eDC.

| Version | Program No.     | Effective Date       | Availability of RFU |  |
|---------|-----------------|----------------------|---------------------|--|
| 2.12.00 | D2411466_forEDC | June 2016 production | Not Available       |  |
|         |                 | -                    |                     |  |

| Version | Modified Points or Symptom Corrected                                                                                                    |
|---------|----------------------------------------------------------------------------------------------------|
| 2.12.00 | New Model Supported.                                                                                                    |
|         | <br>Specification Change:<br>The previously packaged QuickCardAuth firmware was divided into five individual<br>firmware.<br><before><br/>QuickCardAuth</before> |
|         | <after><br/>QuickCardAuth<br/>ICCardDispatcher<br/>NFCPlugin<br/>USBCardPlugin<br/>BLEPlugin</after>                                                             |

# Technical Bulletin

## PAGE: 1/10

| Model: GR-C3               |                                                                                                    | ate: 6-Jan-17                                         | No.: RD296025                                      |                                                     |
|----------------------------|----------------------------------------------------------------------------------------------------|-------------------------------------------------------|----------------------------------------------------|-----------------------------------------------------|
| Subject: Manual c<br>added | orrection: Section "Adobe PS vs. C                                                                  | Prepared by: Chi                                      | hiro Shimaji                                       |                                                     |
| From: 2st Tech S           | ervice Sec. MFP/P Tech Servic                                                                       | e Dept.                                               |                                                    |                                                     |
| Classification:            | <ul> <li>Troubleshooting</li> <li>Mechanical</li> <li>Paper path</li> <li>Product Safety</li> </ul> | Part informa<br>Electrical<br>Transmit/reo<br>Other ( | ation Action<br>Servic<br>ceive Retro<br>) Itier 2 | n required<br>ce manual revision<br>fit information |

# Service Manual Correction:

Please add the following section "Adobe PS vs. Clone PS" to your GR-C3 service manual.

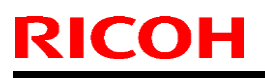

PAGE: 2/10

Model: GR-C3

Date: 6-Jan-17

No.: RD296025

# Adobe PS vs. Clone PS

#### Overview

This machine is equipped with a clone program for emulating Adobe PostScript/PDF (hereafter "Clone PS") as a standard feature. So, by default, it can perform printing using PostScript 3 and PDF Direct Print, in addition to RPCS.

### • What is Clone PS?

Based on the specifications of PostScript/PDF languages developed by Adobe, clone programs for interpretation of PostScript and PDF documents have been created by various companies other than Adobe. While the original program sold by the developer of the language is named Adobe PS, compatible programs made by other manufacturers are called clones. Strictly speaking, these clones must be fully compatible with the original program; however, they are called clones even if they have some differences, because they cannot completely imitate the original.

Clone PS is basically designed to perform similar functions to Adobe PS, except for several differences such as inability to use Adobe fonts.

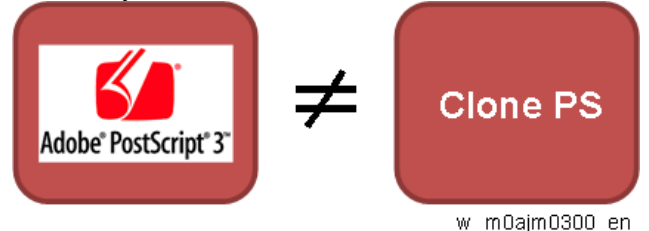

Vote

- Adobe PS, previously offered as an optional product for past models, is available again as an option. (It comes in an SD card, as was the case for former models.)
- Clone PS and Adobe PS cannot be run simultaneously.
- The same printer driver can be used for Clone PS and Adobe PS.
- Clone PS emulates Adobe PostScript 3 version 3017. (The version of Adobe PS used in the SD card option is v. 3018.)
- For the PDF Direct Print function, Clone PS emulates Adobe PDF version 1.7.

## How to Distinguish Adobe PS from Clone PS

In the operation panel screen, it is difficult to tell whether Adobe PS or Clone PS is in use. Both "PS3" and "PDF" are shown on the screen, regardless of whether Adobe PS or Clone PS is used. Identification can be done as follows:

#### • Configuration Page

The description of the Firmware Version listed on the page varies as shown below:

| PS type  | Description of Firmware Version                            |
|----------|------------------------------------------------------------|
| Adobe PS | RPCS [x.xx.xx] Adobe PostScript 3 [x.xx], Adobe PDF [x.xx] |
| Clone PS | RPCS [x.xx.xx] <b>PS3</b> [x.xx], <b>PDF</b> [x.xx]        |
|          |                                                            |

The manufacturers name "Adobe" is shown in the list if Adobe PS is used.

#### • PS Configuration / Font Page

The "Adobe" logo is printed on the page if Adobe PS is used.

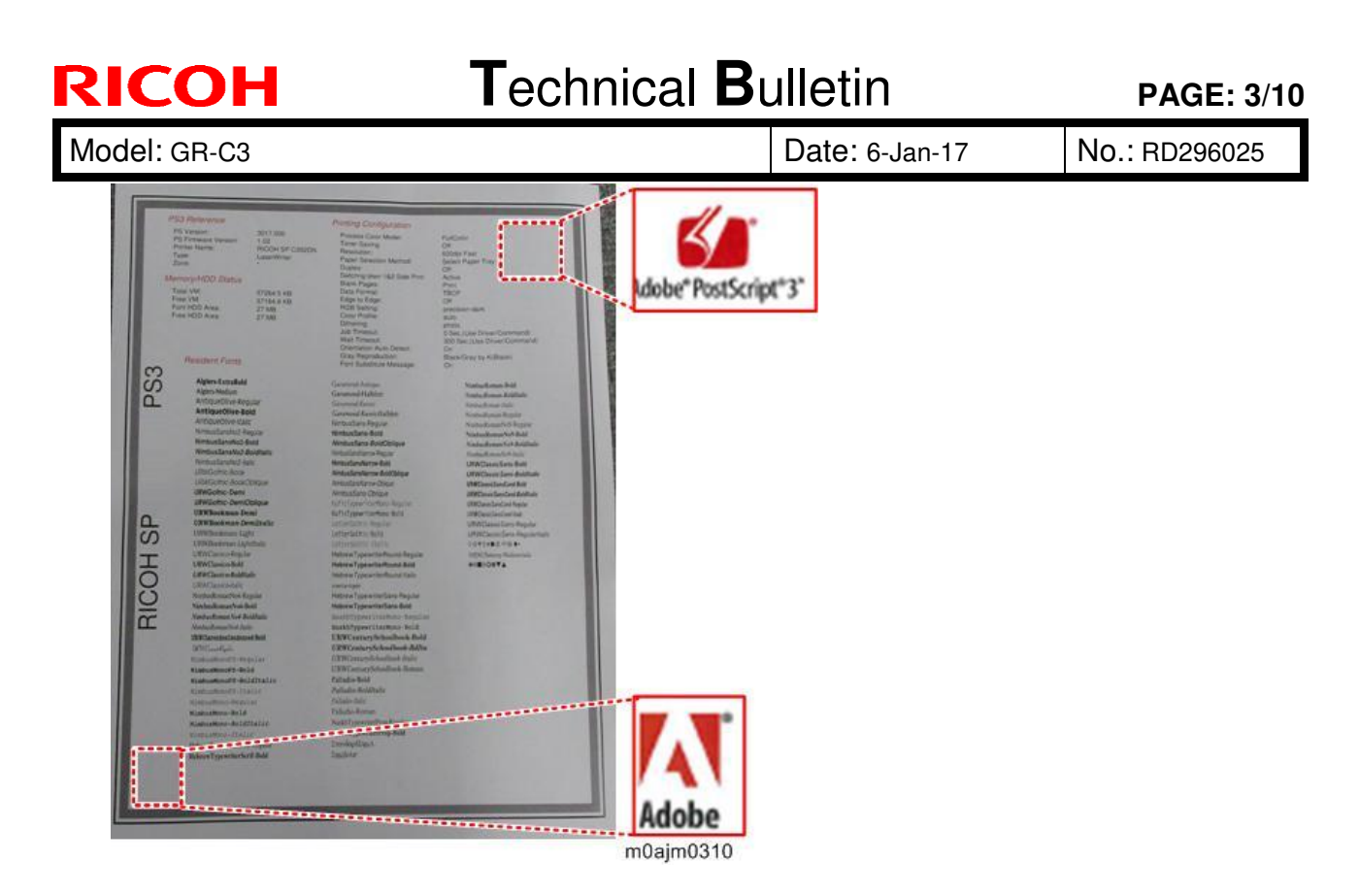

#### • Web Image Monitor

Go to Status/Information > Device Info, and open the Printer Language menu. If Adobe PS is used, the screen shows the program name "Adobe PostScript 3" and "Adobe PDF".

| Adobe PS                     |         | 0 | Clone PS                     |    |       |
|------------------------------|---------|---|------------------------------|----|-------|
| Printer Language             |         |   | Printer Language             |    |       |
| Automatic Language Switching | : 73.15 |   | Automatic Language Switching | :  | 73.15 |
| Customized PJL               | : 73.15 |   | Customized PJL               | :  | 73.15 |
| RPCS                         | : 3.18. | 1 | RPCS                         | :  | 3.18. |
| PCL 5c Emulation             | : 0.05  | ÷ | PCL 5c Emulation             | :  | 0.05  |
| PCL XL Emulation             | : 0.05  |   | PCL XL Emulation             | :  | 0.05  |
| Adobe PostScript 3           | : 0.04  | 1 | PS 3 Emulation               | :  | 0.15  |
| Adobe PDF                    | : 0.04  | 1 | PDF Emulation                | :  | 0.15  |
|                              |         |   | w mOaimO30                   | 12 | en    |

#### • Operation Panel: Firmware Version

User Tools > Machine Features > System Settings > Administrator Tools > Firmware Version When PostScript3 Unit Option (Adobe PS) is installed:

# Technical Bulletin

## PAGE: 4/10

| lel: GR-C3                                                                                                    |                                                                                                    |                                                                                                    |                                                                                                    |                                                                                                  |                                                                                                    |      | Date: 6-Jan-17 | NO ND28 |  |
|----------------------------------------------------------------------------------------------------|----------------------------------------------------------------------------------------------------|----------------------------------------------------------------------------------------------------|----------------------------------------------------------------------------------------------------|--------------------------------------------------------------------------------------------------|----------------------------------------------------------------------------------------------------|------|----------------|---------|--|
| Firmware Version                                                                                                    |                                                                                                    |                                                                                                    |                                                                                                    |                                                                                                  |                                                                                                    | Exit | 1              |         |  |
| Current versions ar                                                                                                    | e displayed be                                                                                                    | low.                                                                                                    |                                                                                                    |                                                                                                  |                                                                                                    |      |                |         |  |
| Module Name                                                                                                    | Version                                                                                                    | Part Number                                                                                                    | Module Name                                                                                                    | Version                                                                                          | Part Number                                                                                                  |      |                |         |  |
| System                                                                                                    | 0, 29                                                                                                    | M0AJ5550                                                                                                    | POF 1                                                                                                    | 0,15                                                                                             | M0AJ5570                                                                                                    |      |                |         |  |
| Network Support                                                                                                    | 15, 59                                                                                                    | M0AJ5559                                                                                                    | PCL.                                                                                                    | 0.05                                                                                             | M0AJ5566                                                                                                    |      |                |         |  |
| Font EXP                                                                                                    | 1,00                                                                                                    | M2815765                                                                                                    | Web Support                                                                                                    | 0,06                                                                                             | M0AJ5555                                                                                                    |      |                |         |  |
| IRIPS Font                                                                                                    | 1,01                                                                                                    | M1365277                                                                                                    | NetworkDocBox                                                                                                    | 0,06                                                                                             | M0AJ5556                                                                                                    |      |                |         |  |
| PS3 3                                                                                                    | 0.15                                                                                                    | HOLDER CO.                                                                                                    | animation                                                                                                    | 0.10                                                                                             | M0AJ5557                                                                                                    | 1/4  |                |         |  |
| 1.00                                                                                                    | N. 1.2                                                                                                    | MUAJ 5568                                                                                                    | do trange e roerr                                                                                                    |                                                                                                  |                                                                                                    | A    |                |         |  |
| RPCS                                                                                                    | 3, 18, 32                                                                                                    | MUAJ5568<br>MOAJ5563                                                                                                    | PS3 Font                                                                                                    | 1.17                                                                                             | D2415681                                                                                                    |      | 1              |         |  |
| RPCS<br>Printer                                                                                                    | 3, 18, 32<br>0, 29                                                                                                    | MUAJ5568<br>MUAJ5563<br>MUAJ5561                                                                                                    | PS3 Font<br>PS3 4                                                                                                    | 1.17<br>0.02                                                                                     | D2415681<br>M5005831                                                                                         | Exit | 1              |         |  |
| RPCS<br>Printer<br>Firmware Version<br>Current versions a                                                                                                    | 3, 18, 32<br>0, 29<br>re displayed be                                                                                                    | M0AJ5563<br>M0AJ5561                                                                                                    | P53 Font<br>P53 <b>4</b>                                                                                                    | 1.17<br>0,02                                                                                     | D2415681<br>M5005831                                                                                         | Exit |                |         |  |
| RPCS<br>Printer<br>Firmware Version<br>Current versions at<br>Module Name                                                                                                    | 3, 18, 32<br>0, 29<br>re displayed bel                                                                                                    | MUAUSS68<br>MOAUSS63<br>MOAUSS61<br>low.<br>Part Number                                                                                                    | PS3 Font<br>PS3 4<br>Module Name                                                                                                    | 1.17<br>0,02<br>Version                                                                          | D2415681<br>M5005831<br>Part Number                                                                          | Exit |                |         |  |
| RPCS<br>Printer<br>Firmware Version<br>Current versions ar<br>Module Name<br>PDF 2                                                                                                | 3, 18, 32<br>0, 29<br>e displayed be<br>Version<br>0, 04                                                                                                    | MUAUSSE8<br>MOAUSS63<br>MOAUSS61<br>low.<br>Part Number<br>MS005833                                                                                                    | Module Name<br>M2a_ICCdDisptch                                                                                                    | 1, 17<br>0, 02<br>Version<br>2, 01, 24                                                           | D2415681<br>M5005831<br>Part Number<br>D2411451E                                                             | Exit |                |         |  |
| RPCS<br>Printer<br>Firmware Version<br>Current versions ar<br>Module Name<br>PDF <b>2</b><br>Data Erase Orb                                                                       | 3, 18, 32<br>0, 29<br>re displayed bel<br>Version<br>0, 04<br>1, 05                                                                                                    | MOAUSSEE<br>MOAUSSES<br>MOAUSSES<br>low.<br>Part Number<br>MS005833<br>D2625244                                                                                                    | Module Name<br>M2a_ICCdDisptch<br>M2a_iHnn                                                                                                    | 1, 17<br>0, 02<br>Version<br>2, 01, 24<br>2, 3, 3                                                | D2415681<br>M5005831<br>Part Number<br>D2411451E<br>D1961403                                                 | Exit |                |         |  |
| RPCS<br>Printer<br>Firmware Version<br>Current versions ar<br>Module Name<br>PDF <b>2</b><br>Data Erase Orb<br>PowerSaving Sys                                                    | 3, 18, 32<br>0, 29<br>e displayed be<br>Version<br>0, 04<br>1, 05<br>1, L3, 06                                                                                                    | MUAUSSE8<br>MUAUSS63<br>MUAUSS61<br>low.<br>Part Number<br>MS005833<br>D2625244<br>MUAUSS52                                                                                                    | Module Name<br>Module Name<br>M2a_ICCdDisptch<br>M2a_iWnn_Hang                                                                                                    | 1, 17<br>0, 02<br>Version<br>2, 01, 24<br>2, 3, 3<br>1, 0, 0                                     | D2415681<br>M5005831<br>Part Number<br>D2411451E<br>D1961403<br>D1961406                                     | Exit |                |         |  |
| RPCS<br>Printer<br>Firmware Version<br>Current versions ar<br>Module Name<br>PDF <b>2</b><br>Data Erase Orb<br>PowerSaving Sys<br>M2a_System                                      | 3, 18, 32<br>0, 29<br>e displayed bel<br>Version<br>0, 04<br>1, 05<br>1, L3, 06<br>201, 00, 1                                                                                               | MUAUSSE8<br>MUAUSS63<br>MUAUSS61<br>low.<br>Part Number<br>MS005833<br>D2625244<br>MUAUSS52<br>MUAUISS52                                                                                                    | Module Name<br>Module Name<br>M2a_ICCdDisptch<br>M2a_iWnn_Hang<br>M2a_iWnn_Hang                                                                                                    | 1.17<br>0.02<br>Version<br>2.01.24<br>2.3.3<br>1.0.0<br>1.0.0                                    | D2415681<br>M5005851<br>Part Number<br>D2411451E<br>D1961403<br>D1961406<br>D1961404                         | Exit |                |         |  |
| RPCS<br>Printer<br>Firmware Version<br>Current versions ar<br>Module Name<br>PDF <b>2</b><br>Data Erase Orb<br>PowerSaving Sys<br>M2a_System<br>M2a_BLEP Lugin                    | <ul> <li>c, 19</li> <li>3, 18, 32</li> <li>c, 29</li> <li>version</li> <li>version</li> <li>c, 04</li> <li>c, 05</li> <li>c, 11, 25, 06</li> <li>c, 01, 00, 1</li> <li>c, 01, 24</li> </ul> | MUAUSSEE<br>MUAUSSE3<br>MUAUSSE3<br>low.<br>Part Number<br>MS005833<br>D2625244<br>MUAUSS52<br>MUAU1530<br>D2411451E                                                                                                    | Module Name<br>Module Name<br>M2a_ICCdDisptch<br>M2a_iWnn<br>M2a_iWnn_Hang<br>M2a_iWnn_Hans<br>M2a_iWnn_Hans                                                                                                    | 1, 17<br>0, 02<br>Version<br>2, 01, 24<br>2, 3, 3<br>1, 0, 0<br>1, 0, 0<br>1, 0, 0               | D2415681<br>M5005851<br>Part Number<br>D2411451E<br>D1961403<br>D1961406<br>D1961404<br>D1961405             | Exit |                |         |  |
| RPCS<br>Printer<br>Firmware Version<br>Current versions ar<br>Module Name<br>PDF <b>2</b><br>Data Erase Orb<br>PowerSaving Sys<br>M2a_System<br>M2a_BLEP Lugin<br>M2a_BLUetoothSe | <ul> <li>v. 19</li> <li>3, 18, 32</li> <li>0, 29</li> <li>Version</li> <li>0, 04</li> <li>1, 05</li> <li>1, L.3, 06</li> <li>201, 00, 1</li> <li>2, 01, 24</li> <li>1, 00</li> </ul>        | Mudussee<br>Mulaussee<br>Mulausses<br>Mulausses<br>Iow.<br>Part Number<br>MS005833<br>D2625244<br>Mulausse2<br>Mulausse2<br>Mulausse2<br>Mulausse3<br>D2625244<br>Mulausse3<br>D2625244<br>Mulausse3<br>D262524<br>Mulausse3<br>D262524<br>Mulausse3<br>D262524<br>Mulausse3<br>D262527<br>Mulausse3<br>D262527<br>Mulausse3<br>Mulausse3<br>Mu | Module Name<br>Module Name<br>M2a_ICCdDisptch<br>M2a_iWnn<br>M2a_iWnn_Hang<br>M2a_iWnn_Hans<br>M2a_iWnn_Hans<br>M2a_iWnn_Hans<br>M2a_iWnn_Hans<br>M2a_iWnn_Hans<br>M2a_iWn_Hans<br>M2a_iWn<br>M2a_iWn_Hans<br>M2a_iWn<br>M2a_iWn<br>M2A_iWn<br>M2a_iWn<br>M2A_iWn<br>M2A_iWn<br>M2A_iWn<br>M2A_iWn<br>M2A_iWn<br>M2A_iWn<br>M2A_iWn<br>M2A_iWn<br>M2A_iWn<br>M2A_iWn<br>M2A_iWn<br>M2A_iWn<br>M2A_iWn | 1, 17<br>0, 02<br>Version<br>2, 01, 24<br>2, 3, 3<br>1, 0, 0<br>1, 0, 0<br>1, 0, 0<br>101, 30, 1 | D2415681<br>M5005851<br>Part Number<br>D2411451E<br>D1961403<br>D1961406<br>D1961404<br>D1961405<br>M0AJ1537 | Exit |                |         |  |

### **Clone PS only:**

| Firmware Version Exi |                |             |                 |         |             |     |
|----------------------|----------------|-------------|-----------------|---------|-------------|-----|
| Current versions an  | e displayed be | low.        |                 |         |             |     |
| Module Name          | Version        | Part Number | Module Name     | Version | Part Number |     |
| System               | 0, 29          | M0AJ5550    | POF 1           | 0,15    | M0AJ5570    |     |
| Network Support      | 15, 59         | M0AJ5559    | POL             | 0.05    | M0AJ5566    |     |
| Font EXP             | 1,00           | M2815765    | Web Support     | 0,06    | M0AJ5555    |     |
| IRIPS Font           | 1,01           | M1365277    | NetworkDocBox   | 0,06    | M0AJ5556    |     |
| PS3 3                | 0.15           | M0AJ5568    | animation       | 0,10    | M0AJ5557    | 1/3 |
| RPCS                 | 3, 18, 32      | M0AJ5563    | Data Erase Onb  | 1.05    | D2625244    |     |
| Printer              | 0, 29          | M0AJ5561    | PowerSaving Sys | 1.L3.06 | M0AJ5552    | ▼   |

m0ajm0315

| No. | Module Name    | Description                                                            |
|-----|----------------|------------------------------------------------------------------------|
| 1   | PDF (1st page) | The <b>Clone</b> firmware number appears.                              |
| 2   | PDF (2nd page) | The <b>Adobe</b> firmware number appears.                              |
|     |                | This module name appears in the firmware list only if PostScript3 Unit |
|     |                | Option is installed.                                                   |
| 3   | PS3 (Left)     | The <b>Clone PS</b> firmware number appears.                           |
| 4   | PS3 (Right)    | The Adobe PS firmware number appears.                                  |
|     |                | This module name appears in the firmware list only if PostScript3 Unit |
|     |                | Option is installed.                                                   |

## • Font Change Confirmation screen

The "Font Change Confirmation" screen is accessible only when Clone PS is used. On the Home screen, select the User Tools icon > Machine Features > Printer Features > PS Menu > Font Change Confirmation.

| RICOH              |                                                                                                    | Technical Bulletin                                                                                                    |                                                                                |  |                | PAGE: 5/10    |
|--------------------|----------------------------------------------------------------------------------------------------|----------------------------------------------------------------------------------------------------|--------------------------------------------------------------------------------|--|----------------|---------------|
| lodel: GR-C3       |                                                                                                    |                                                                                                    |                                                                                |  | Date: 6-Jan-17 | No.: RD296025 |
| S Printer Features | System PCL<br>Mercu<br>Use Driver / Command<br>Use Driver / Command<br>Select Paser Tray<br>Active<br>TBCP<br>600 doi (Standard) | PS Menu PDF Menu<br>Color Setting<br>Color Profile<br>Process Color Model<br>Orientation Auto Detect<br>Grav Resolution<br>Font Charge Confernation | Exit<br>Super Fime<br>Auto<br>Color<br>On<br>Buck/Fare by K (Black)<br>Disslay |  |                |               |
| Toner Saving       | Off                                                                                                    | Sir                                                                                                    | nplfied Scrn.<br>m0ajm0304                                                     |  |                |               |

## Difference in Device Fonts

The variety and number of built-in fonts (device fonts) differ between Adobe PS and Clone PS.

| PS type  | Number of European fonts |
|----------|--------------------------|
| Adobe PS | 136 fonts                |
| Clone PS | 93 fonts                 |

For license reasons, the device fonts for Adobe PS cannot be handled by Clone PS. Instead, Clone PS is equipped with fonts similar to Adobe device fonts under different names; when an Adobe PS font is specified in the data to be printed, Clone PS will replace it with a similar font.

Use of a substitute font sometimes leads to different printing results, as shown in the table below.

| Example  | 1 |
|----------|---|
| L'Aumpie | - |

| PS type | Helvetica                                                                                 |
|---------|-------------------------------------------------------------------------------------------|
| Adobe   | Helvetica findfont: Change before you have to!                                            |
| PS      |                                                                                           |
| Clone   | Helvetica findfont: Change before you have to!                                            |
| PS      |                                                                                           |
|         | When Helvetica is used in the original document, Clone PS applies a substitute font named |
|         | NimbusSans-Regular, maintaining almost the same appearance as the original data.          |

#### Example 2

| PS type | LetterGothic                                                                                     |
|---------|--------------------------------------------------------------------------------------------------|
| Adobe   | LetterGothic: Change before you have to!                                                         |
| PS      |                                                                                                  |
| Clone   | LetterGothic: Change before you have to!                                                         |
| PS      |                                                                                                  |
|         | When LetterGothic is originally used, Clone PS substitutes it with LetterGothic-Regular. In this |
|         | case, the character spacing differs from that in the original data.                              |

#### Example 3

| PS type | Chicago                                                                                              |
|---------|----------------------------------------------------------------------------------------------------|
| Adobe   | Chicago: Change before you have to!                                                                  |
| PS      |                                                                                                    |
| Clone   | Chicago: Change before you have to!                                                                  |
| PS      |                                                                                                    |
|         | Clone PS does not support alternative fonts for Chicago; instead, the Courier font (*) is used. (The |
|         | font shape differs significantly from Chicago.)                                                      |
|         | * Since Courier itself is named among the Adobe PS device fonts, Clone PS substitutes it with an     |
|         | alternative font, NimbusMonoPS-Regular.                                                              |

|--|

| Technical | <b>B</b> ulletin |
|-----------|------------------|
|-----------|------------------|

PAGE: 6/10

Model: GR-C3

Date: 6-Jan-17

No.: RD296025

Font Change Confirmation Screen

Clone PS itself incorporates no Adobe fonts in it, and therefore replaces them with similar fonts when Adobe PS fonts are specified in the print data output to the printer.

However, there is a possibility that a substitute font not desired by the customer may be used; to cope with this issue, the operation panel shows a confirmation screen whenever an Adobe font is to be replaced by a similar font.

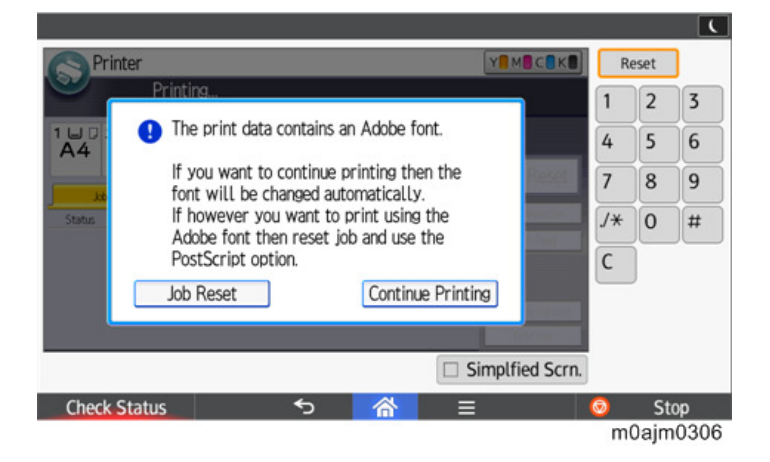

If the customer often prints data containing Adobe fonts that are almost the same in terms of spacing and shape as their substitutes, the confirmation screen appears every time printing is performed, making the printing operation cumbersome. In such a case, the font change confirmation screen can be hidden.

• User Tools icon on Home screen > Machine Features > Printer Features > PS Menu > Font Change Confirmation

| List /          | Data      | Font Change Confirmat   | ion [          | Cancel | OK. |
|-----------------|-----------|-------------------------|----------------|--------|-----|
| rest Hint Man   | agement V | Select item, then press | s [OK].        |        |     |
| Job Time        | out       |                         | _              |        |     |
| Wait Tim        | eout      | Display                 | Do not Display |        |     |
| Paper Selection | n Method  |                         |                |        |     |

| No. | Adobe PS              | Clone PS                |
|-----|-----------------------|-------------------------|
| 1   | Courier               | NimbusMonoPS-Regular    |
| 2   | Courier-Bold          | NimbusMonoPS-Bold       |
| 3   | Courier-BoldOblique   | NimbusMonoPS-BoldItalic |
| 4   | Courier-Oblique       | NimbusMonoPS-Italic     |
| 5   | Helvetica             | NimbusSans-Regular      |
| 6   | Helvetica-Bold        | NimbusSans-Bold         |
| 7   | Helvetica-BoldOblique | NimbusSans-BoldOblique  |
| 8   | Helvetica-Oblique     | NimbusSans-Oblique      |
| 9   | Symbol                | StandardSymL            |
| 10  | Times-Bold            | NimbusRoman-Bold        |
| 11  | Times-BoldItalic      | NimbusRoman-BoldItalic  |
| 12  | Times-Italic          | NimbusRoman-Italic      |
| 13  | Times-Roman           | NimbusRoman-Regular     |
| 14  | AlbertusMT            | NimbusMonoPS-Regular    |
| 15  | AlbertusMT-Italic     | NimbusMonoPS-Regular    |
| 16  | AlbertusMT-Light      | NimbusMonoPS-Regular    |

#### List of fonts and their replacements (Adobe PS -> Clone PS)

# Technical Bulletin

| Model: GR-C3 |                                | Date: 6-Jan-17             | No.: RD296025 |
|--------------|--------------------------------|----------------------------|---------------|
| No. Adobe PS |                                | Clone PS                   |               |
| 17           | AntiqueOlive-Roman             | NimbusMonoPS-Regular       |               |
| 18           | AntiqueOlive-Italic            | AntiqueOlive-Italic        |               |
| 19           | AntiqueOlive-Bold              | AntiqueOlive-Bold          |               |
| 20           | AntiqueOlive-Compact           | NimbusMonoPS-Regular       |               |
| 22           | Apple-Chancery                 | NimbusMonoPS-Regular       |               |
| 22           | ArialMT                        | NimbusSansNo2-Regular      |               |
| 23           | Arial-ItalicMT                 | NimbusSansNo2-Italic       |               |
| 24           | Arial-BoldMT                   | NimbusSansNo2-Bold         |               |
| 25           | Arial-BoldItalicMT             | NimbusSansNo2-BoldItalic   |               |
| 26           | AvantGarde-Book                | URWGothic-Book             |               |
| 27           | AvantGarde-BookOblique         | URWGothic-BookOblique      |               |
| 28           | AvantGarde-Demi                | URWGothic-Demi             |               |
| 29           | AvantGarde-DemiOblique         | URWGothic-DemiOblique      |               |
| 30           | Bodoni                         | NimbusMonoPS-Regular       |               |
| 31           | Bodoni-Italic                  | NimbusMonoPS-Regular       |               |
| 32           | Bodoni-Bold                    | NimbusMonoPS-Regular       |               |
| 33           | Bodoni-BoldItalic              | NimbusMonoPS-Regular       |               |
| 34           | Bodoni-Poster                  | NimbusMonoPS-Regular       |               |
| 35           | Bodoni-PosterCompressed        | NimbusMonoPS-Regular       |               |
| 36           | Bookman-Light                  | URWBookman-Light           |               |
| 37           | Bookman-LightItalic            | URWBookman-LightItalic     |               |
| 38           | Bookman-Demi                   | URWBookman-Demi            |               |
| 39           | Bookman-DemiItalic             | URWBookman-DemiItalic      |               |
| 40           | Carta                          | NimbusMonoPS-Regular       |               |
| 41           | Chicago                        | NimbusMonoPS-Regular       |               |
| 42           | Clarendon                      | NimbusMonoPS-Regular       |               |
| 43           | Clarendon-Light                | NimbusMonoPS-Regular       |               |
| 44           | Clarendon-Bold                 | NimbusMonoPS-Regular       |               |
| 45           | CooperBlack                    | NimbusMonoPS-Regular       |               |
| 46           | CooperBlack-Italic             | NimbusMonoPS-Regular       |               |
| 47           | Copperplate-ThirtyTwoBC        | NimbusMonoPS-Regular       |               |
| 48           | Copperplate-ThirtyThreeBC      | NimbusMonoPS-Regular       |               |
| 49           | Coronet-Regular                | NimbusMonoPS-Regular       |               |
| 50           | Eurostile                      | NimbusMonoPS-Regular       |               |
| 51           | Eurostile-Bold                 | NimbusMonoPS-Regular       |               |
| 52           | Eurostile-Extended I wo        | NimbusMonoPS-Regular       |               |
| 53           | Eurostile-BoldExtendedTwo      | NimbusMonoPS-Regular       |               |
| 54           | Geneva                         | NimbusMonoPS-Regular       |               |
| 55           | GillSans                       | NimbusMonoPS-Regular       |               |
| 56           | GillSans-Italic                | NimbusMonoPS-Regular       |               |
| 57           | GillSans-Bold                  | NimbusMonoPS-Regular       |               |
| 58           | GillSans-BoldItalic            | NimbusMonoPS-Regular       |               |
| 39           | GillSans-Condensed             | NimbusMonoPS-Regular       |               |
| 60           | GillSans-BoldCondensed         | NimbusMonoPS-Regular       |               |
| 01           | GillSans-Light                 | NimbusMonoPS-Regular       |               |
| 62           | GillSans-Lightitalic           | NimbusMonoPS-Regular       |               |
| 0.5          | Gillsans-Extrabold             | NimbusMonoPS-Kegular       |               |
| 65           | Coudy Coudy                    | NimbusMonoPS-Kegular       |               |
| 03           | Coudy-Italic                   | NimbusMaraDS D1-           |               |
| 67           | Coudy-Bold<br>Coudy PoldItalia | NimbusMaraDS D1-           |               |
| 69           | Coudy-Bold                     | NimbusMonoPS-Kegular       |               |
| 1 00         |                                | T INTHOUSIVIONOP 3-REPUTAT |               |

# Technical Bulletin

| Mode | l: GR-C3                      | Date: 6-Jan-17             | No.: RD296025 |  |
|------|-------------------------------|----------------------------|---------------|--|
| No.  | Adobe PS                      | Clone PS                   |               |  |
| 69   | Helvetica-Condensed           | NimbusMonoPS-Regular       |               |  |
| 70   | Helvetica-Condensed-Oblique   | NimbusMonoPS-Regular       |               |  |
| 71   | Helvetica-Condensed-Bold      | NimbusMonoPS-Regular       |               |  |
| 72   | Helvetica-Condensed-BoldObl   | NimbusMonoPS-Regular       |               |  |
| 73   | Helvetica-Narrow              | NimbusSansNarrow-Regular   |               |  |
| 74   | Helvetica-Narrow-Oblique      | NimbusSansNarrow-Oblique   | e             |  |
| 75   | Helvetica-Narrow-Bold         | NimbusSansNarrow-Bold      |               |  |
| 76   | Helvetica-Narrow-BoldOblique  | NimbusSansNarrow-BoldOł    | olique        |  |
| 77   | HoeflerText-Regular           | NimbusMonoPS-Regular       | -             |  |
| 78   | HoeflerText-Italic            | NimbusMonoPS-Regular       |               |  |
| 79   | HoeflerText-Black             | NimbusMonoPS-Regular       |               |  |
| 80   | HoeflerText-BlackItalic       | NimbusMonoPS-Regular       |               |  |
| 81   | HoeflerText-Ornaments         | NimbusMonoPS-Regular       |               |  |
| 82   | JoannaMT                      | NimbusMonoPS-Regular       |               |  |
| 83   | JoannaMT-Italic               | NimbusMonoPS-Regular       |               |  |
| 84   | JoannaMT-Bold                 | NimbusMonoPS-Regular       |               |  |
| 85   | JoannaMT-BoldItalic           | NimbusMonoPS-Regular       |               |  |
| 86   | LetterGothic                  | LetterGothic-Regular       |               |  |
| 87   | LetterGothic-Slanted          | NimbusMonoPS-Regular       |               |  |
| 88   | LetterGothic-Bold             | LetterGothic-Bold          |               |  |
| 89   | LetterGothic-BoldSlanted      | NimbusMonoPS-Regular       |               |  |
| 90   | LubalinGraph-Book             | NimbusMonoPS-Regular       |               |  |
| 91   | LubalinGraph-BookOblique      | NimbusMonoPS-Regular       |               |  |
| 92   | LubalinGraph-Demi             | NimbusMonoPS-Regular       |               |  |
| 93   | LubalinGraph-DemiOblique      | NimbusMonoPS-Regular       |               |  |
| 94   | Marigold                      | Mauritius-Regular          |               |  |
| 95   | Monaco                        | NimbusMonoPS-Regular       |               |  |
| 96   | MonaLisa-Recut                | NimbusMonoPS-Regular       |               |  |
| 97   | NewCenturySchlbk-Roman        | URWCenturySchoolbook-Re    | oman          |  |
| 98   | NewCenturySchlbk-Italic       | URWCenturySchoolbook-Ita   | alic          |  |
| 99   | NewCenturySchlbk-Bold         | URWCenturySchoolbook-B     | old           |  |
| 100  | NewCenturySchlbk-BoldItalic   | URWCenturySchoolbook-B     | dlta          |  |
| 101  | NewYork                       | NimbusMonoPS-Regular       |               |  |
| 102  | Optima                        | NimbusMonoPS-Regular       |               |  |
| 103  | Optima-Italic                 | NimbusMonoPS-Regular       |               |  |
| 104  | Optima-Bold                   | NimbusMonoPS-Regular       |               |  |
| 105  | Optima-BoldItalic             | NimbusMonoPS-Regular       |               |  |
| 106  | Oxtord                        | NimbusMonoPS-Regular       |               |  |
| 107  | Palatino-Roman                | Palladio-Roman             |               |  |
| 108  | Palatino-Italic               | Pailadio-Italic            |               |  |
| 109  | Palatino-Bold                 | Palladio-Bold              |               |  |
| 110  | Palatino-BoldItalic           | Palladio-BoldItalic        |               |  |
|      | StempelGaramond-Koman         | NimbusMonoPS-Regular       |               |  |
| 112  | StempelGaramond-Italic        | NimbusMonoPS-Regular       |               |  |
| 113  | Stempel Garamond-Bold         | NimbusMonoPS-Regular       |               |  |
| 114  | StempelGaramond-BoldItalic    | NimbusMonoPS-Regular       |               |  |
| 115  | TimooNovDoworDOM/T            | NimbusPerry N. O.D.        |               |  |
| 110  | TimesNewKomanPSW1             | NimbusRomanNo9-Regular     |               |  |
| 11/  | TimesnewKomanPS-ItalicM1      | NimbusKomanNo9-Italic      |               |  |
| 118  | TimesNewKollanP5-BoldW1       | NimbusRomanNo9-Bold        | ia            |  |
| 119  | InnesivewKomanPS-BoldItalicMT | NimbusKomanNo9-BoldItal    | 10            |  |
| 120  | Univers                       | I INHIDUSIVIODOPS-REGILLAR |               |  |

# Technical Bulletin

| Model: GR-C3 Date: 6-Jan-17 No.: RD |                              | No.: RD296025 |                        |          |
|-------------------------------------|------------------------------|---------------|------------------------|----------|
| No. Adobe PS                        |                              |               | Clone PS               |          |
| 121                                 | Univers-Oblique              | N             | imbusMonoPS-Regular    |          |
| 122                                 | Univers-Bold                 | U             | RWClassicSans-Bold     |          |
| 123                                 | Univers-BoldOblique          | N             | imbusMonoPS-Regular    |          |
| 124                                 | Univers-Light                | N             | imbusMonoPS-Regular    |          |
| 125                                 | Univers-LightOblique         | N             | imbusMonoPS-Regular    |          |
| 126                                 | Univers-Condensed            | N             | imbusMonoPS-Regular    |          |
| 127                                 | Univers-CondensedOblique     | N             | imbusMonoPS-Regular    |          |
| 128                                 | Univers-CondensedBold        | N             | imbusMonoPS-Regular    |          |
| 129                                 | Univers-CondensedBoldOblique | N             | imbusMonoPS-Regular    |          |
| 130                                 | Univers-Extended             | N             | imbusMonoPS-Regular    |          |
| 131                                 | Univers-ExtendedObl          | N             | imbusMonoPS-Regular    |          |
| 132                                 | Univers-BoldExt              | N             | imbusMonoPS-Regular    |          |
| 133                                 | Univers-BoldExtObl           | N             | imbusMonoPS-Regular    |          |
| 134                                 | Wingdings-Regular            | U             | RWDingbats             |          |
| 135                                 | ZapfChancery-MediumItalic    | U             | RWChancery-MediumItali | <u>c</u> |
| 136                                 | ZapfDingbats                 | D             | ingbats                |          |

#### **Differences in Driver Functions**

As shown below, there are differences in available driver functions between Adobe PS and Clone PS.

#### **<u>1.</u>** Font Substitution Table (Applicable only to driver for Windows OS)

Start > Device and Printer > Printer Properties > Device Settings

For Clone PS, the Font Substitution Table under the Device Settings menu will not be displayed. Clone PS has font substitution table data similar to that of Adobe PS, and performs font replacement as appropriate. To disable font replacement, go to Printing Preferences > Detailed Settings > "Print Quality: Option" > "True Type Font:" option, and select "Download as SoftFont".\_\_\_\_\_

| Frequently used Settings Detail | Configuration/ About                                         |                                                                                                    |       |
|---------------------------------|--------------------------------------------------------------|----------------------------------------------------------------------------------------------------|-------|
| Current Setting                 | Menu:                                                        | Print Quality:Option                                                                                        | Res   |
|                                 | Basic Paper 2 Sided/Layout/Booklet Cutput Settings Finishing | TrueType Font:<br>Download as SoftFont<br>Substitute with Device Font<br>Download as SoftFont<br>(Received. |       |
| User Setting                    | Print Quality:Standard                                       | mQain                                                                                                    | n0307 |

2. Fonts used for unauthorized copy prevention (Common to drivers for Windows OS and Mac OS X) The watermark text used for unauthorized copy prevention consists of a device font. The range of available fonts varies between Adobe PS and Clone PS because of the difference in available device fonts. Adobe PS provides a choice from 136 fonts while 3 fonts are selectable for Clone PS.

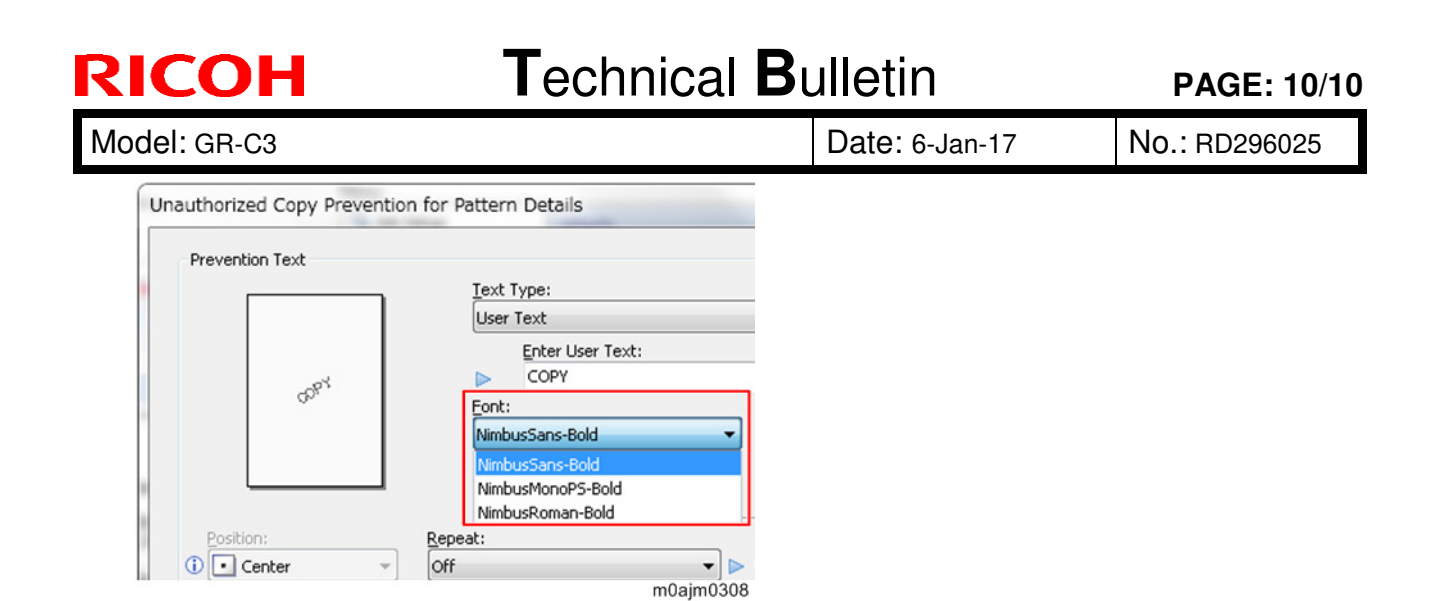

3. "User Setting" for dithering (Common to drivers for Windows OS and Mac OS X)

Clone PS ignores the "User Setting" option for dithering and performs dithering in the same manner as when the "Automatic" setting (\*) is selected.

| Frequently Used Settings            | Detailed Settings | Configuration/About    |                                       |        |
|-------------------------------------|-------------------|------------------------|---------------------------------------|--------|
| Current Setting                     | Menu              |                        |                                       |        |
|                                     | 12                | Job Setup              | Print Quality:Standard                |        |
|                                     |                   | Basic                  | Settings for Image:                   | Econor |
|                                     |                   | Paper                  | M User Setting -                      | Off    |
|                                     | <u>s</u> ] :      | 2 Sided/Layout/Booklet |                                       |        |
|                                     | 4                 | Output Settings        | Othering:                             |        |
|                                     |                   | Finishing              | Automatic                             | -      |
|                                     |                   | Print Quality:Standard | Automatic                             |        |
|                                     | P. 1              | Print Quality:Advanced | Text                                  |        |
| User Setting                        | Epi               | Print Quality:Option   | User Setting                          | r      |
| Document Size:<br>A4 (210 x 297 mm) | 0                 | Effects                | () Reduce Missing Colors and Blurring | winnel |

selected.

m0ajm0309

\* "Text Priority" is selected for text, and "Photo" for graphic objects and image objects. In the driver menu for Mac OS X, the "User Setting" option is shown at half brightness and cannot be

| Model: GR-C3                  |                                                                                                    |                                                  | Dat           | e: 17-Jan-       | ·17                                                                                  | No.: RD296026                                   |
|-------------------------------|----------------------------------------------------------------------------------------------------|--------------------------------------------------|---------------|------------------|--------------------------------------------------------------------------------------|-------------------------------------------------|
| Subject: Manual o<br>Unit Typ | correction: Section "Installation o<br>e M28" revised                                               | f PostScript                                     | 3             | Prepared         | d by: Chił                                                                           | niro Shimaji                                    |
| From: 2st Tech S              | Service Sec. MFP/P Tech Service                                                                     | vice Dept.                                       |               |                  |                                                                                      |                                                 |
| Classification:               | <ul> <li>Troubleshooting</li> <li>Mechanical</li> <li>Paper path</li> <li>Product Safety</li> </ul> | Part infor<br>Electrical<br>Transmit/<br>Other ( | mati<br>/rece | ion<br>eive<br>) | <ul> <li>☐ Action</li> <li>⊠ Service</li> <li>☐ Retrofi</li> <li>☐ Tier 2</li> </ul> | required<br>e manual revision<br>it information |

# Service Manual Correction:

**RICOH** 

Please replace the section "PostScript3 Unit Type M28" of your GR-C3 service manual with the contents of this bulletin.

The following additions/modifications were made to this section:

- Added the section "Accessory Check."
- Added the section "Overview of PostsScript3 (Adobe PS)."
- Modified the section "Installation procedure (Adobe PS)."
- Added the section "Initial Settings of Printer Driver."
- Added the section "Switching back to Clone PS from Adobe PS."

Model: GR-C3

Date: 17-Jan-17

No.: RD296026

# PostScript3 Unit Type M28 (D3E6-26, -27, -28)

# Accessory Check

| No.                                                 | Description                                                             | Q'ty |
|-----------------------------------------------------|-------------------------------------------------------------------------|------|
| 1                                                   | SD Card (PostScript3 Unit)                                              | 1    |
| 2                                                   | PS3 Decal                                                               | 1    |
| [1]<br>PresScript 2 the<br>Type M12<br>athlesis #72 | [2]<br>Kor<br>Adobe <sup>e</sup> PostScript <sup>e</sup> 3 <sup>e</sup> |      |

d238m0642

# Overview of PostScript3 (Adobe PS)

This machine is equipped with a clone program for emulating Adobe PostScript/PDF (hereafter "Clone PS") as a standard feature. So, by factory default, it can perform printing using PostScript 3 and PDF Direct Print, in addition to RPCS.

However, the variety and number of built-in fonts (device fonts) differ between Adobe PS and Clone PS, sometimes resulting in different printing results.

To address the possible customer needs listed below, the PostScript3 is made available as an option.

- When you want to use device fonts supplied with Adobe PS.
- Since forms and ledgers have been created based on device fonts supplied with Adobe PS, a changeover to Clone PS requires redesign of these documents.
- From the viewpoint of precise printing operation, it is impossible to accept any differences in output results in comparison with Adobe PS.
   Note

For details of the functions of Adobe PS and Clone PS, refer to Adobe PS vs. Clone PS.

# Installation procedure (Adobe PS)

## 

• When installing this option, turn OFF the main power and unplug the power cord from the wall socket. If installing without turning OFF the main power, an electric shock or a malfunction may occur.

## Note

- Clone PS and Adobe PS cannot be run simultaneously. If PostScript3 (Adobe PS) is installed, Clone PS will be disabled.
- When installing more than one SD card, perform the merge operation (SD Card Appli Move).

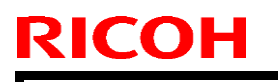

Model: GR-C3

Date: 17-Jan-17

No.: RD296026

**<u>1.</u>** Remove the SD card slot cover [A] (coin screw x 1).

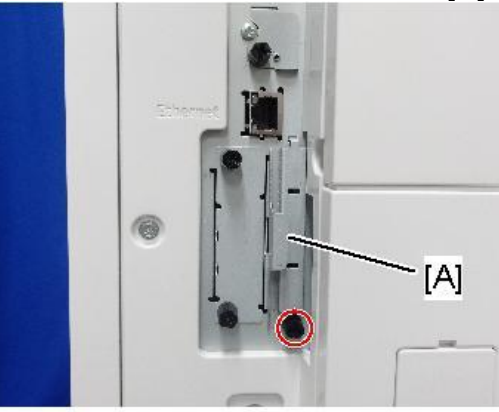

- m0ajm0023
- 2. Insert the PS3 SD card in SD card slot 1 [A: Upper Slot].

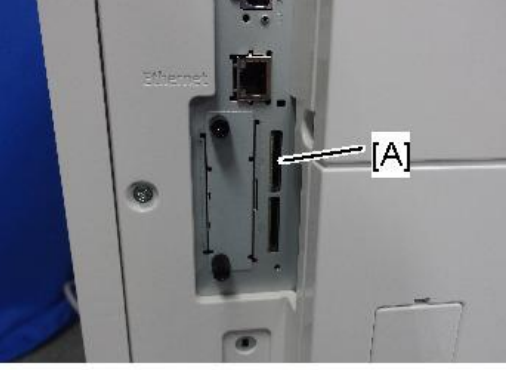

m0ajm0024c

- 3. Reattach the SD card slot cover (coin screw x 1).
- <u>4.</u> Stick the "Adobe PostScript3" decal [A] on the front face of the machine.

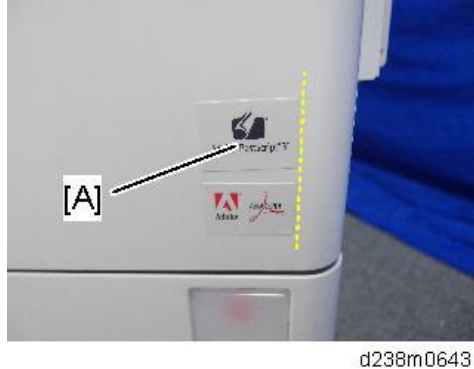

- 5. Turn ON the main power.
- 6. Print out the "Configuration Page", and then check if this option is correctly recognized.
  - User Tools > Machine Features > Printer Features > List/Test Page > Configuration Page
  - Note that the description of Firmware Version shown in the printed Configuration Page differs between Clone PS and Adobe PS.

| PS type                     | Description of Firmware Version                     |
|-----------------------------|-----------------------------------------------------|
| When PostScript3 (Adobe PS) | RPCS [x.xx.xx] Adobe PostScript 3 [x.xx],           |
| is installed                | Adobe PDF [x.xx]                                    |
| Clone PS                    | RPCS [x.xx.xx] <b>PS3</b> [x.xx], <b>PDF</b> [x.xx] |

Model: GR-C3

## **Initial Settings of Printer Driver**

After installation of an SD card, configure the settings for the printer driver in accordance with the type of PS to be used.

## Note

The same printer driver, PS3 printer driver, can be used for printing either for Adobe PS or Clone PS.

## • Setting items (Windows):

In an environment where interactive communication is enabled, the main machine attempts to acquire information to perform automatic configuration. When manual configuration is to be performed, select "Adobe PostScript" if Adobe PS is used, and choose "Emulation PostScript" if Clone PS is used.

- 1. On the [Start] menu, click [Devices and Printers].
- 2. Right-click the icon of the printer you want to use.
- 3. Click [Printer properties].
- <u>4.</u> Click the "Accessories" tab and configure settings for Adobe PS/Clone PS using the PostScript pull-down menu.

|                                                                                                    | Accessories Advanced Options                            |  |
|----------------------------------------------------------------------------------------------------|---------------------------------------------------------|--|
|                                                                                                    |                                                         |  |
|                                                                                                    |                                                         |  |
| PostScript:<br>Emulated PostScript                                                                                                    | •                                                       |  |
| PostScript:<br>Emulated PostScript<br>Emulated PostScript<br>& Adobe PostScript<br>Upp trays PostScript<br>Lippet Trays PostScript            | Change Input Tray Settings                              |  |
| PostScript:<br>Emulated PostScript<br>Emulated PostScript<br>& Adobe PostScript<br>& Adobe PostScript<br>(Input Tray PostScript<br>Input Tray | Change Input Tray Settings Paper Size                   |  |
| PostScript:<br>Emulated PostScript<br>Enulated PostScript<br>Adobe PostScript<br>Poor Ing Sources Scie<br>(Input Tray I<br>Tray 1             | Change Input Tray Settings<br>Paper Size<br>Unspecified |  |
| PostScript:<br>Emulated PostScript<br>Credibled PostScript<br>V Adde PostScript<br>(Input Tray/Paper Size)<br>Input Tray<br>Tray 1<br>Tray 2  | Change Input Tray Settings<br>Paper Size<br>Unspecified |  |

m0ajm0301

## • Setting items (Mac OS X):

If the driver is installed by means of the Bonjour function or "HP Jetdirect - Socket", the settings will be automatically configured.

Automatic configuration will not work if any other protocol is used for installation. In this case, manual configuration is required.

When manual configuration is to be performed, select "Adobe PostScript" if Adobe PS is used, and "Emulation PostScript" if Clone PS is used.
Model: GR-C3

Date: 17-Jan-17

No.: RD296026

#### Switching back to Clone PS from Adobe PS

Clone PS can be resumed by removing the Adobe PS card from the SD card slot and applying the firmware for Clone PS/PDF (".fwu" or ".rfu"). (\* The work should be carried out by customer engineers.)

In doing this, be sure to apply both PS3 and PDF firmware modules. If only one of them is applied, the machine will not operate properly. (As a stopgap measure to fix the malfunction, insert the optional Adobe PS card again into the SD card slot to enable the use of Adobe PS. Then, Clone PS can be resumed by applying both the PS3 and PDF firmware modules once again.)

| Classification     | Firmware name |  |  |
|--------------------|---------------|--|--|
| Clone PS           | IRIPS PS3     |  |  |
| component firmware | IRIPS PDF     |  |  |
| component innware  | IRIPS Font    |  |  |
| Adobe PS           | (Adobe) PS3   |  |  |
| component firmware | (Adobe) PDF   |  |  |
|                    | PS3 Font      |  |  |

### Technical Bulletin

| Model: GR-C3                                                                                                |                                                                                                    |                                                                                    | Dat                  | te: 31-Jan        | -17                                                                         | No.: RD296027                                   |
|----------------------------------------------------------------------------------------------------|----------------------------------------------------------------------------------------------------|------------------------------------------------------------------------------------|----------------------|-------------------|-----------------------------------------------------------------------------|-------------------------------------------------|
| Subject: Manual correction: Installation procedure added / Key<br>number changed (Paper Feed Unit PB1080TE) |                                                                                                    |                                                                                    |                      | Prepare           | d by: Chił                                                                  | iro Shimaji                                     |
| From: 2st Tech S                                                                                            | Service Sec. MFP/P Tech Se                                                                          | ervice Dept.                                                                       |                      |                   |                                                                             |                                                 |
| Classification:                                                                                             | <ul> <li>Troubleshooting</li> <li>Mechanical</li> <li>Paper path</li> <li>Product Safety</li> </ul> | <ul> <li>Part info</li> <li>Electrica</li> <li>Transmi</li> <li>Other (</li> </ul> | ormat<br>al<br>t/rec | tion<br>eive<br>) | <ul> <li>Action</li> <li>Servic</li> <li>Retrofi</li> <li>Tier 2</li> </ul> | required<br>e manual revision<br>it information |

### **Service Manual Correction:**

Please make the following two corrections to your field service manual.

#### • The part number of the key was corrected as follows.

- 7. Detailed Descriptions> Paper Feed Unit PB1080/PB1080TE (Optional).

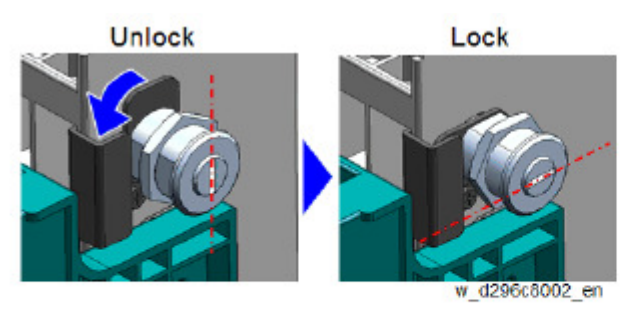

D3DC2891

If the key has been lost, arrange new keys registered as service parts (P/N: <del>D1462868</del>, this P/N is as of October, 2016).

#### • The following installation procedure was added, in section:

- 2. Installation> Paper Feed Unit PB1080 (D573-57), Paper Feed Unit PB1080TE (D573-13))

Before you install the PB1080TE, be sure to do the procedure below.

1. Install the following firmware version or newer.

| FW                   | P/N       | Version  |
|----------------------|-----------|----------|
| System/Copy          | D2965400E | 1.02     |
| Fax                  | D2965784D | 03.00.00 |
| Printer              | D2965794C | 1.01     |
| Scanner              | D2965787D | 01.02    |
| Websys (Web Support) | D2965788C | 1.02     |
| WebUapl              | D2965789B | 1.01     |

2. Turn OFF then ON the main power.

Model: GR-C3

**RICOH** 

Date: 31-Jan-17 No.: RD296027

3. Change the value of SP5-909-002 (HealthCare Setting: Model Setting) from "0" (Standard: Default) to "1" (HealthCare).

- Change the value of SP5-118-002 (Secure Mode Set) from "0" (Standard mode: Default) to "1" (Secure mode).
- 5. Turn the main power OFF then ON.
- 6. Enable Secure Tray Mode.

User Tools > System Settings > Tray Paper Settings > Secure Tray Mode > Tray 2 or Tray 3

| System Settings             |                                                   |        | Exit   |
|-----------------------------|---------------------------------------------------|--------|--------|
| General Tray Paper Settings | Secure Tray Mode<br>Select item, then press [OK]. | Cancel | ОК     |
|                             | Off Tray 1 Tray 3 Tray 4                          |        | Tray 2 |

### Technical Bulletin

| Model: GR-C3 Da                                                        |                                                                                                    |                                                                                    | Dat                   | ate: 8-Feb-17    |                                                                                      | No.: RD296028                                   |
|------------------------------------------------------------------------|----------------------------------------------------------------------------------------------------|------------------------------------------------------------------------------------|-----------------------|------------------|--------------------------------------------------------------------------------------|-------------------------------------------------|
| Subject: Manual correction on Actions When SC544-00 or SC554-00 Occurs |                                                                                                    |                                                                                    |                       | Prepared         | d by: Nori                                                                           | to Yasuda                                       |
| From: 2st Tech S                                                       | Service Sec. MFP/P Tech Se                                                                          | ervice Dept.                                                                       |                       |                  |                                                                                      |                                                 |
| Classification:                                                        | <ul> <li>Troubleshooting</li> <li>Mechanical</li> <li>Paper path</li> <li>Product Safety</li> </ul> | <ul> <li>Part info</li> <li>Electrica</li> <li>Transmi</li> <li>Other (</li> </ul> | ormat<br>al<br>t/reco | ion<br>eive<br>) | <ul> <li>☐ Action</li> <li>⊠ Service</li> <li>☐ Retrofi</li> <li>☐ Tier 2</li> </ul> | required<br>e manual revision<br>it information |

### Service Manual Correction:

The following sentence is incorrect, so please correct your field service manual as follows.

4. Replacement and Adjustment > Fusing > Actions When SC544-00 or SC554-00 Occurs (P270)

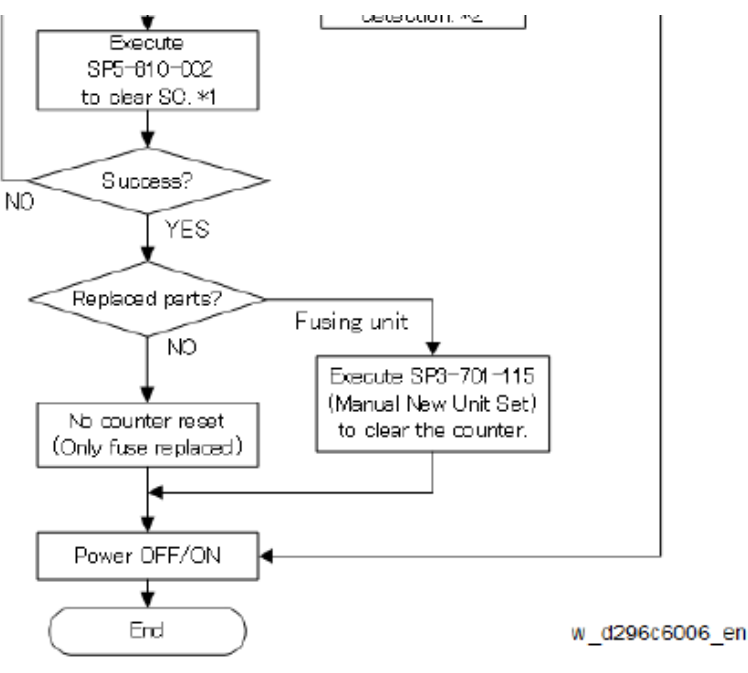

\*1:

Do not open the door when doing the procedure in this flow chart ("SC reset failure" will be shown.). The SC reset will be successful if the fuse for new fusing unit detection is blown if the machine door is open during the SC reset, and it will not be successful if it is not blown. The SC reset should be performed again if it fails. "SC reset failure" will be shown when this SP (SP5-810-002) is executed if an SC other than SC544-00/SC554-00 occurred.

Make sure to keep the door closed when executing SP5810-002. If executed with the door open, the SC will not be cleared. The SC is cleared when the fuse blows and is not cleared when the fuse does not blow.

#### **PAGE: 1/3**

| Model: GR-C3 D                                            |                                                                                                    |                                                       | Date: 9-Feb-17 |                                              | No.: RD296029                                       |
|-----------------------------------------------------------|----------------------------------------------------------------------------------------------------|-------------------------------------------------------|----------------|----------------------------------------------|-----------------------------------------------------|
| Subject: New optional lockable paper feed unit (PB1080TE) |                                                                                                    |                                                       |                |                                              | by: Chihiro Shimaji                                 |
| From: 2nd Tech                                            | Service Sect., MFP/P Tech Service                                                                                                    | e Dept.                                               |                |                                              |                                                     |
| Classification:                                           | Troubleshooting   Image: Constraint of the second second | Part information Electrical Transmit/receive Other () |                | ☐ Action<br>☐ Servic<br>☐ Retrot<br>⊠ Tier 2 | n required<br>ce manual revision<br>fit information |

#### For NA ONLY

**RICOH** 

The lockable tray unit, Paper Feed Unit PB1080TE, targeting mainly the NA healthcare market will launch in March 2017.

#### Supported models •

The optional Paper Feed Unit is available for the following products:

| Model Name                            | Area                            | Product Name             | Product<br>Code | EDP    |
|---------------------------------------|---------------------------------|--------------------------|-----------------|--------|
| GR-C3a (SP)                           | Latin America                   | MP C307SP                | D298-29         | 417844 |
| GR-C3a (SPF)                          | North America<br>/Latin America | MP C307SPF               | D297-17         | 417839 |
|                                       | Latin America                   | MP C307SPF               | D297-29         | 417842 |
| GR-C3b (SP)                           | Latin America                   | MP C407SP                | D299-29         | 417845 |
| GR-C3b (SPF)                          | North America<br>/Latin America | MP C407SPF               | D296-17         | 417847 |
|                                       | Latin America                   | MP C407SPF               | D296-29         | 417849 |
| GR-C3a (SPF)                          | North America                   | MP C307SPFG              | D297-18         | 417912 |
| Paper Feed<br>Unit                    | Generic                         | Paper Feed Unit PB1080   | D573-57         | 417426 |
| Paper Feed<br>Unit<br>(Lockable tray) | North America<br>/Latin America | Paper Feed Unit PB1080TE | D573-13         | 417910 |

#### • P/N of Cylinder lock and Key

If the key is lost, order a new set of key and lock (p/n: D3DC2891)

#### Lockable Paper Feed Unit PB1080TE

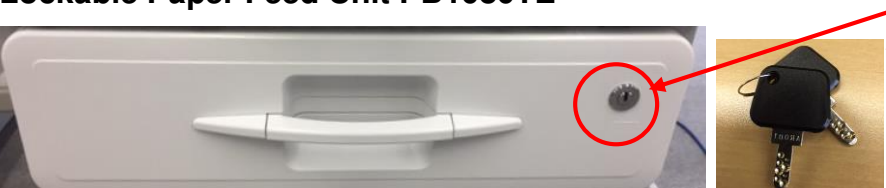

Cylinder lock and Key p/n: D3DC2891

Model: GR-C3

Date: 9-Feb-17

No.: RD296029

#### • Notes on installing the optional PB1080TE

Before you install the PB1080TE, be sure to do the procedure below.

1. Install the following firmware version or newer.

| FW                   | P/N       | Version  |
|----------------------|-----------|----------|
| System/Copy          | D2965400E | 1.02     |
| Fax                  | D2965784D | 03.00.00 |
| Printer              | D2965794C | 1.01     |
| Scanner              | D2965787D | 01.02    |
| Websys (Web Support) | D2965788C | 1.02     |
| WebUapl              | D2965789B | 1.01     |

- 2. Turn the main power OFF and then ON.
- Change SP5-909-002 (HealthCare Setting: Model Setting) from "0" (Standard: Default) to "1" (HealthCare).
- 4. Change SP5-118-002 (Secure Mode Set) from "0" (Standard mode: Default) to "1" (Secure mode).
- 5. Turn the main power OFF and then ON.
- 6. Enable the Secure Tray Mode.

User Tools > System Settings > Tray Paper Settings> Secure Tray Mode> Tray2 or Tray3

| 🔅 System Settings                          |                                                   |       | Exit   |
|--------------------------------------------|---------------------------------------------------|-------|--------|
| General<br>Features Tray Paper<br>Settings | Secure Tray Mode<br>Select item, then press [OK]. | Cance | al OK  |
| Secure Tray Mode                           | Off Tray 3 Tra                                    | y 1   | Tray 2 |

- For the complete installation procedure, details and part numbers, refer to the following documents:
  - FSM for Mainframe (GR-C3\_MP C307/C407)
     2. Installation> Paper Feed Unit PB1080 (D573-57), Paper Feed Unit PB1080TE (D573-13)
    - 7. Detailed Descriptions> Paper Feed Unit PB1080/PB1080TE (Optional)
  - FSM for Paper Feed Unit PB1080/PB1080TE
  - Parts Catalog for Paper Feed Unit PB1080/PB1080TE

Date: 9-Feb-17

No.: RD296029

The following notice is included as an accessory to the optional PB1080TE to ensure the above procedure is carried out at installation.

| No                                                                                                    | tes for installing                             | the PB10         | BOTE opti           | on⊷               |  |  |
|----------------------------------------------------------------------------------------------------|------------------------------------------------|------------------|---------------------|-------------------|--|--|
| • 1                                                                                                    | Before you install the PB10                    | 80TE, be sure t  | o do the proce      | dure below.+      |  |  |
| 1.                                                                                                    | Install the following firmwa                   | are version or n | ewer.+ <sup>1</sup> |                   |  |  |
|                                                                                                    | له                                             |                  |                     |                   |  |  |
|                                                                                                    | F₩                                             | P/N⊷             | <b>Version</b>      | ę                 |  |  |
|                                                                                                    | System/Copy↩                                   | D2965400E+       | 1.02₽               | e e               |  |  |
|                                                                                                    | Fax↩                                           | D2965784D∉       | 03.00.00₽           | ę                 |  |  |
|                                                                                                    | Printer↩                                       | D2965794C∻       | 1.01₽               | <sup>ته</sup>     |  |  |
|                                                                                                    | Scanner₽                                       | D2965787D∻       | 01.02₽              | \$                |  |  |
|                                                                                                    | Websys (Web Support)ಲ                          | D2965788C↔       | 1.02₽               | \$                |  |  |
|                                                                                                    | WebUapl↩                                       | D2965789B∻       | 1.01₽               | ę                 |  |  |
| ÷                                                                                                    |                                                |                  |                     |                   |  |  |
| 2.                                                                                                    | Enable Secure Tray Mode                        | by changing the  | ne SP and UP :      | settings.↩        |  |  |
| ų,                                                                                                    |                                                |                  |                     |                   |  |  |
| * For detail, see the installation procedure as described in the service manual. ${\ensuremath{\scriptscriptstyle e}}$ |                                                |                  |                     |                   |  |  |
| له                                                                                                    |                                                |                  |                     |                   |  |  |
| •                                                                                                    | Please be noted that PB108<br>MP C407 models.↩ | 30TE option car  | n only be attacl    | hed to MP C307 or |  |  |

\* Take note that this print is NOT included in the first 50 units manufactured (S/N: E037Z101867 or before).

### Technical Bulletin

| Model: GR-C3 Date                                                              |                                                                                                    |                                                                                       | e: 16-Feb-         | ·17              | No.: RD296030                                                                       |                                                 |
|--------------------------------------------------------------------------------|----------------------------------------------------------------------------------------------------|---------------------------------------------------------------------------------------|--------------------|------------------|-------------------------------------------------------------------------------------|-------------------------------------------------|
| Subject: Notes for installing the NFC Card Reader Type M13 (Taiwan Model Only) |                                                                                                    |                                                                                       |                    | Prepared         | d by: Chił                                                                          | niro Shimaji                                    |
| From: 2st Tech S                                                               | Service Sec. MFP/P Tech Ser                                                                         | vice Dept.                                                                            |                    |                  |                                                                                     |                                                 |
| Classification:                                                                | <ul> <li>Troubleshooting</li> <li>Mechanical</li> <li>Paper path</li> <li>Product Safety</li> </ul> | <ul> <li>Part infor</li> <li>Electrical</li> <li>Transmit</li> <li>Other (</li> </ul> | rmat<br>I<br>/reco | ion<br>eive<br>) | <ul> <li>☐ Action</li> <li>⊠ Servic</li> <li>☐ Retrofi</li> <li>☐ Tier 2</li> </ul> | required<br>e manual revision<br>it information |

#### For Taiwan model only

#### • Notes for installing the NFC Card Reader Type M13

Please attach the following decal to the rear cover when installing NFC Card Reader Type M13 for GRI-C3 to apply NCC (National Communications Commission).

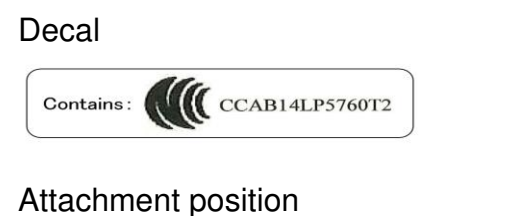

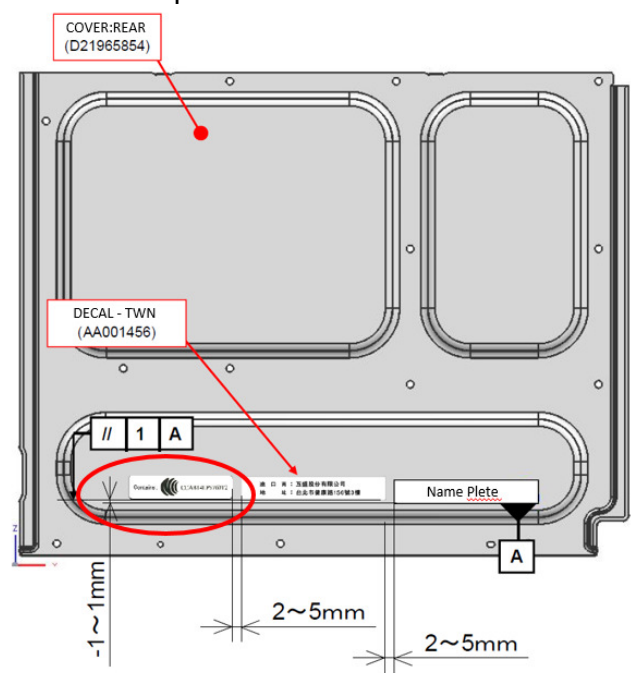

#### Manual Correction

Please apply the following correction to your FSM:

2. Installation > NFC Card Reader Type M13

- $\cdot$  Add this decal to the Component List
- · Add the attachment procedure of this decal

### Technical Bulletin

| Model: GR-C3 Dat                                                                               |                                                         |                                | Date: 2                                    | 1-Feb-17                                                                                                    | No.: RD296031                                            |
|------------------------------------------------------------------------------------------------|---------------------------------------------------------|--------------------------------|--------------------------------------------|----------------------------------------------------------------------------------------------------|----------------------------------------------------------|
| Subject: DO NOT install CheetahSystem firmware v1.21 and package all containing cheetah system |                                                         |                                |                                            | Prepared by:                                                                                                    | T. Kiyohara                                              |
| From: Field Quality Management Group1, FQM Dept.                                               |                                                         |                                |                                            |                                                                                                    |                                                          |
| Classification:                                                                                | Troubleshooting  Mechanical  Paper path  Product Safety | Part inf<br>Electric<br>Transm | ormation<br>al<br>hit/receive<br>Firmeware | <ul> <li>☐ Action</li> <li>☐ Servion</li> <li>☐ Retro</li> <li>a)</li> <li>(a)</li> <li>(b)</li> <li>(c)</li> <li>(c)</li></ul> | n required<br>ce manual revision<br>fit information<br>2 |

# Important Notice about Cheatah System v1.21 and package\_ALL containing CheetahSystem v1.21

**DO NOT install** Cheatah System v1.21 and package\_ALL containing CheetahSystem v1.21 on machines in the field.

This is because these versions have the following firmware bug.

Note: These versions are no longer released/available.

#### SYMPTOM

Some Smart SDK application for only RHQ get deleted with CheetahSystem v1.21.

Note:

If this symptom occurs, cannot reinstall the Smart SDK application.

<u>Affected model:</u> Met-C2abcdeyz, Met-P2, Gr-C2/C3, Brz-MF1, Ch-C2, Cor-C1.5, Lef-C1, Mt-C6

### CAUSE

Bug with the SDK application for RHQ.

Detail:

This cause is the combination between a side effect of V1.21 and a SDK application's manifest file.

The production signature of the smart SDK application is not correct in RHQ region.

The manifest file for the development is still remained in the application.

The other hand, Cheetah system is added the bata signification function that expired application is deleted since version 1.21.

Therefore this application is un-installed by the bata signification function.

### SOLUTION

Do either of the following:

- Install a newer Cheetah System firmware latest version (v1.22).

Scheduled for release: the early of March, 2017

| RICOH Te     | chnical <b>B</b> ulletin | <b>PAGE: 2/2</b> |
|--------------|--------------------------|------------------|
| Model: GR-C3 | Date: 21-Feb-17          | No.: RD296031    |

- Install a newer package firmware latest version.

Scheduled for release: the end of March, 2017

- Install an older Cheetah System firmware version or older package firmware.

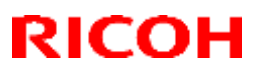

#### Reissued: 02-Mar-17

| Model: Brz-P1, Brz-MF1, BR-C2, BR-P2, CH-C1 Office/ <i>Pro,</i><br><i>Cor-C1.5, Gim-MF1.5dM, GR-C3,</i> MT-C6, MET-C2ab, MET-C2cde,<br>MET-C2yz, <i>MET-P2, Midas-P3, Vesta-P1d_15S</i> | Date: 23-May-16 | No.: RD255020b |
|----------------------------------------------------------------------------------------------------|-----------------|----------------|
|                                                                                                    |                 |                |

#### **RTB Reissue**

The items in *bold italics* have been corrected or added.

| Subject: Firmware | Release Note: OptionSD F                                                                            | Prepared by: T. Tachibana                                                                                    |                                                                                                    |
|-------------------|----------------------------------------------------------------------------------------------------|----------------------------------------------------------------------------------------------------|----------------------------------------------------------------------------------------------------|
| From: 2nd Tech Se |                                                                                                    |                                                                                                    |                                                                                                    |
| Classification:   | <ul> <li>Troubleshooting</li> <li>Mechanical</li> <li>Paper path</li> <li>Product Safety</li> </ul> | <ul> <li>Part information</li> <li>Electrical</li> <li>Transmit/receive</li> <li>Other (Firmware)</li> </ul> | <ul> <li>Action required</li> <li>Service manual revision</li> <li>Retrofit information</li> <li>Tier 2</li> </ul> |

This RTB has been issued to announce the firmware release information for the OptionSD FONT.

| Version | Program No. | Effective Date      | Availability of RFU |
|---------|-------------|---------------------|---------------------|
| 0.00    | D3BC5277    | 1st Mass production | Available           |

Note: Definition of Availability of RFU via @Remote "Available": The firmware can be updated via RFU or SD card. "Not available": The firmware can only be updated via SD card.

| Version | Modified Point      | s or Symptom Corrected |
|---------|---------------------|------------------------|
| 0.00    | 1st Mass production |                        |

### Technical Bulletin

| Model: GR-C3 Dat                                                     |                                                                                                    |                                           | Date                   | e: 28-Mar-1              | No.: RD296033                 |                                                     |
|----------------------------------------------------------------------|----------------------------------------------------------------------------------------------------|-------------------------------------------|------------------------|--------------------------|-------------------------------|-----------------------------------------------------|
| Subject: DO NOT update the IRIPS Font firmware with v1.03 (D2895596) |                                                                                                    |                                           |                        | Prepared                 | by: Y. T                      | Faniguchi                                           |
| From: Field Quality Management Group1, FQM Dept.                     |                                                                                                    |                                           |                        |                          |                               |                                                     |
| Classification:                                                      | <ul> <li>☑ Troubleshooting</li> <li>☐ Mechanical</li> <li>☐ Paper path</li> <li>☐ Product Safety</li> </ul> | Part inf<br>Electric<br>Transm<br>Other ( | ormat<br>al<br>nit/rec | tion [<br>leive [<br>) [ | Actior C Servic Retrot Tier 2 | n required<br>ce manual revision<br>fit information |

### **Important Notice about IRIPS Font Firmware**

- **DO NOT update** the IRIPS Font firmware with **v1.03** (D2895596) in the field. This is the version that was pre-installed in the initial production lot.
- If you do, the following error message will appear and the main system will freeze. You will then have to replace the controller board.

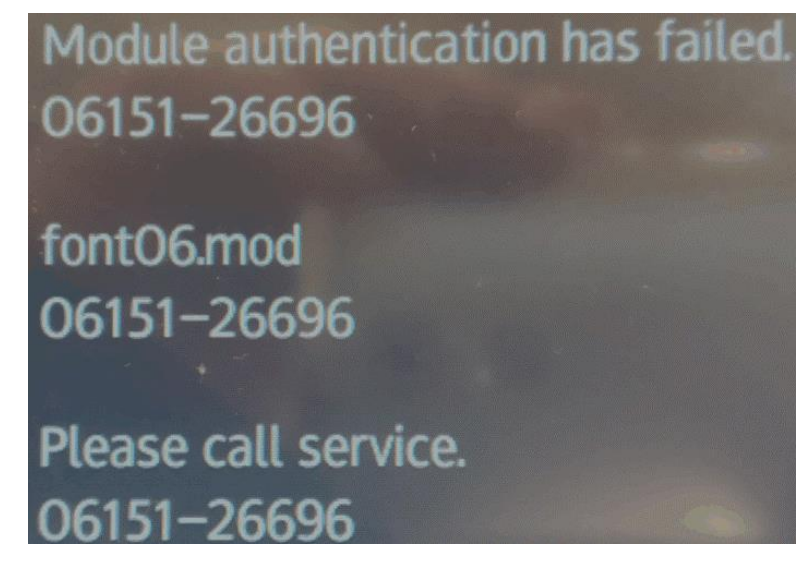

- If you need to update the IRIPD Font firmware, use the latest version (Example: v1.13, which has already been released).
- Machines which still have the original v1.03 installed will work normally.

### Technical Bulletin

| Model: GR-C3 Dat                                 |                                                                                                    | Date: 31-Mar-17 No.: RD29           |                     | No.: RD296034       |                                                                                     |                                                 |
|--------------------------------------------------|----------------------------------------------------------------------------------------------------|-------------------------------------|---------------------|---------------------|-------------------------------------------------------------------------------------|-------------------------------------------------|
| Subject: Manual (<br>condensation Heate<br>Tray) | Correction: Procedure of Installi<br>er (for Mainframe Paper tray/Op                                | ng Anti-<br>ptional Pape            | r                   | Prepared            | by: Norito                                                                          | ) Yasuda                                        |
| From: 2st Tech S                                 | Service Sec. MFP/P Tech Se                                                                          | rvice Dept.                         |                     |                     |                                                                                     |                                                 |
| Classification:                                  | <ul> <li>Troubleshooting</li> <li>Mechanical</li> <li>Paper path</li> <li>Product Safety</li> </ul> | Part info Electrica Transmi Other ( | orma<br>al<br>t/reo | ation<br>ceive<br>) | <ul> <li>☐ Action</li> <li>⊠ Servic</li> <li>☐ Retrofi</li> <li>☐ Tier 2</li> </ul> | required<br>e manual revision<br>it information |

### Service Manual Correction:

Please apply the following two corrections to your FSM:

## a) 2. Installation > Anti-condensation Heater (for Mainframe Paper Tray) > Installation Procedure (P.87)

#### Note

- A: Not used (For the drum heater: If installing the anti-condensation heater for the mainframe)
- B: Not used
- C: For the heater harness
- D: For the PSU (CN600)

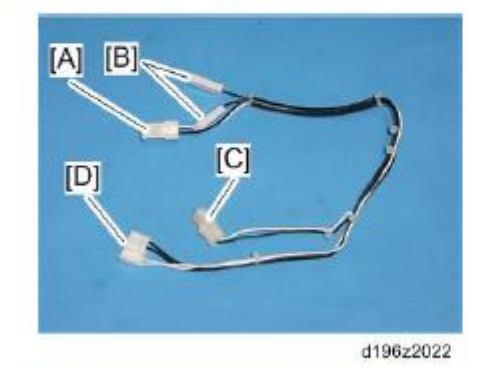

 If the anti-condensation heater for mainframe is not going to be installed, put the connector [A] and the connector [B] into the area as shown below. do the following:

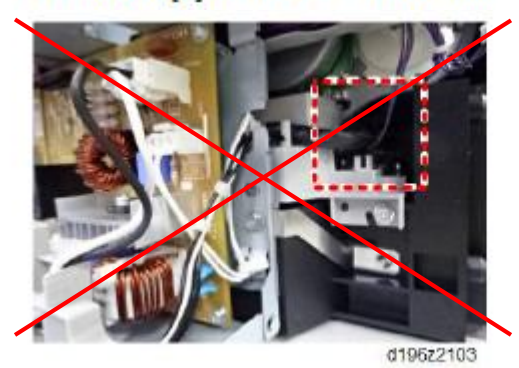

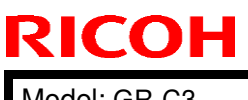

Date: 31-Mar-17

Model: GR-C3

Remove the cover [E], and then pull out the junction harness connectors [A] and [B].
Store the connector [A] in the open space shown below.

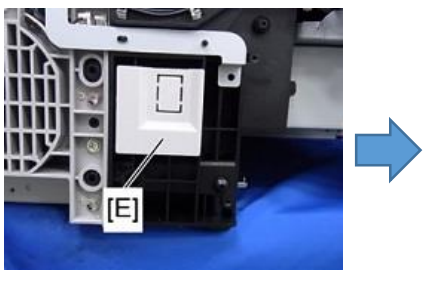

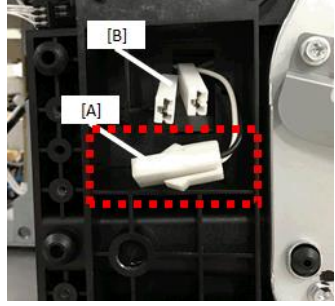

· Store the connector [B] into the cover [E], and then attach the cover [E].

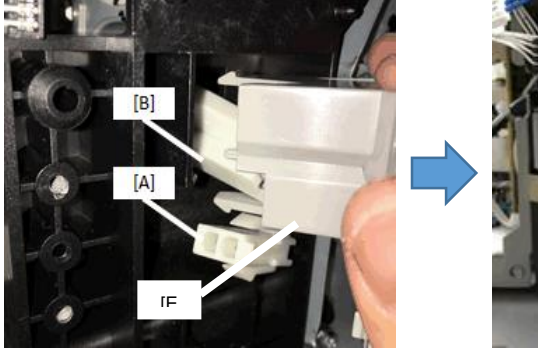

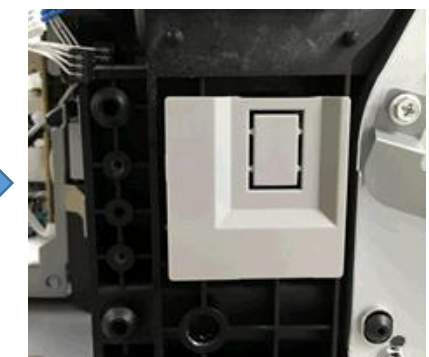

9. Install the PSU fan.

### b) 2. Installation > Anti-condensation Heater (Optional Paper feed unit) > Installation Procedure (P.94)

#### Note

- A: For this tray heater
- B: For the mainframe
- C: For another optional tray heater
- D: Isolation cap (uncap if installing the heater for 2nd paper tray)

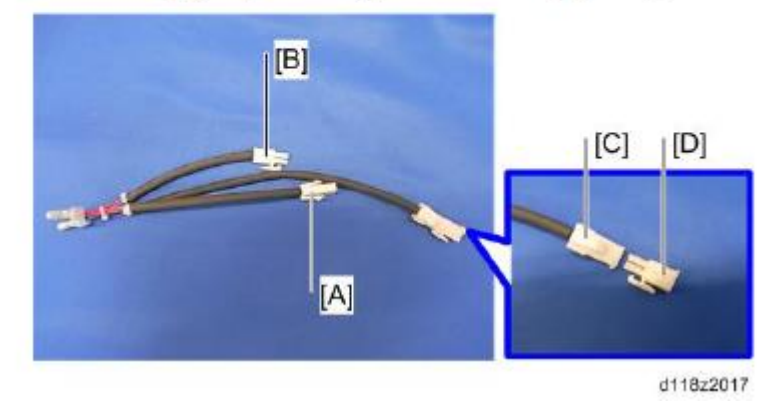

• For connection with the mainframe, see the installation procedure for the mainframe tray heater (See p.84).

7. Reattach all the covers removed.

### Technical Bulletin

| Model: GR-C3 Da                                  |                                                                                                    |                                                                                  | Dat                       | Date: 30-Nov-17   |                               | No.: RD296036                                   |
|--------------------------------------------------|----------------------------------------------------------------------------------------------------|----------------------------------------------------------------------------------|---------------------------|-------------------|-------------------------------|-------------------------------------------------|
| Subject: JAM 025 after resume of Duplex Printing |                                                                                                    |                                                                                  | Prepared by: Y. Taniguchi |                   |                               |                                                 |
| From: 1 <sup>st</sup> FQM Se                     | ct, 1 <sup>st</sup> FQM Dept.                                                                       |                                                                                  |                           |                   |                               |                                                 |
| Classification:                                  | <ul> <li>Troubleshooting</li> <li>Mechanical</li> <li>Paper path</li> <li>Product Safety</li> </ul> | <ul> <li>Part info</li> <li>Electric</li> <li>Transm</li> <li>Other (</li> </ul> | ormat<br>al<br>it/rec     | tion<br>eive<br>) | Action C Servic Retrof Tier 2 | required<br>e manual revision<br>it information |

#### SYMPTOM

JAM 025 occurs on the first sheet when a duplex printing is resumed after a jam is cleared or new paper is loaded.

### CAUSE

Software bug with Engine firmware ver.1.06:01 (D2965775J)

### SOLUTION

Update the Engine firmware to the modified version or later.

| Firmware Name | P/N      | Version |
|---------------|----------|---------|
| Engine        | D296577K | 1.07:01 |

### Technical Bulletin

| Model: GR-C3                 |                                                                                                    |                                                                                 | Date: 4-Oct-17         |                              |                             | No.: RD296037                                   |
|------------------------------|----------------------------------------------------------------------------------------------------|---------------------------------------------------------------------------------|------------------------|------------------------------|-----------------------------|-------------------------------------------------|
| Subject: SC992 oc            | ccurs frequently.                                                                                   |                                                                                 |                        | Prepared by                  | /: Y. Tan                   | iguchi                                          |
| From: 1 <sup>st</sup> FQM Se | ect, 1 <sup>st</sup> FQM Dept.                                                                      |                                                                                 |                        |                              |                             |                                                 |
| Classification:              | <ul> <li>Troubleshooting</li> <li>Mechanical</li> <li>Paper path</li> <li>Product Safety</li> </ul> | <ul> <li>Part inf</li> <li>Electric</li> <li>Transm</li> <li>Other (</li> </ul> | ormai<br>al<br>iit/rec | tion [<br>[<br>eive [<br>) [ | Action Servic Retrof Tier 2 | required<br>e manual revision<br>it information |

#### SYMPTOM

SC992 occurs frequently.

Note: SC992 also appears as SC816-98 (logged SC) on the SMC.

### CAUSE

The controller freezes (internal processing cannot continue) if the machine receives a certain type of network data packet from mDNS while in Energy Saver mode.

### SOLUTION

Update the PowerSaving Sys firmware to the modified version or later.

| Firmware Name   | P/N       | Version   |
|-----------------|-----------|-----------|
| PowerSaving Sys | D2965783A | F.L3.06.1 |

### Technical Bulletin

| Model: GR-C3                      |                                                                                                    |                                                                                 | Date: 27-Dec-17       |                   |                                                                            | No.: RD296038                                       |
|-----------------------------------|----------------------------------------------------------------------------------------------------|---------------------------------------------------------------------------------|-----------------------|-------------------|----------------------------------------------------------------------------|-----------------------------------------------------|
| Subject: Black Lines on the Image |                                                                                                    |                                                                                 |                       | Prepared by:      |                                                                            |                                                     |
| From: 1 <sup>st</sup> FQM Se      | ect, 1 <sup>st</sup> FQM Dept.                                                                      |                                                                                 |                       | Y. Taniguo        | chi                                                                        |                                                     |
| Classification:                   | <ul> <li>Troubleshooting</li> <li>Mechanical</li> <li>Paper path</li> <li>Product Safety</li> </ul> | <ul> <li>Part inf</li> <li>Electric</li> <li>Transm</li> <li>Other (</li> </ul> | orma<br>al<br>iit/rec | tion<br>eive<br>) | <ul> <li>Action</li> <li>Servic</li> <li>Retrof</li> <li>Tier 2</li> </ul> | n required<br>ce manual revision<br>fit information |

### SYMPTOM

Black lines appear on images scanned using the ADF (Copy and Scan).

### CAUSE

The exposure glass in mainframes produced during a certain period was not coated correctly (This coating is normally applied to prevent stains). As a result, the exposure glass can get dirty more easily, which then produces the black lines.

### SOLUTION

#### **Production line:**

Revised the production line procedures to ensure the glass is coated correctly.

#### In the field:

Replace the Scanner Upper Cover, which includes the exposure glass.

#### See the Field Service Manual for the procedure.

4. Replacement and Adjustment" – "Scanner" – "Scanner Upper cover.

NA region (Letter-size scale)

| # | Old P/N  | New P/N  | Description           | Q'ty | Int | Set |
|---|----------|----------|-----------------------|------|-----|-----|
|   | D2961651 | D2961661 | ORIGINAL              | 1    | X/O | -   |
|   |          |          | TRAY:SCANNER:NA:ASS'Y |      |     |     |

#### All other regions:

| # | Old P/N  | New P/N  | Description           | Q'ty | Int | Set |
|---|----------|----------|-----------------------|------|-----|-----|
|   | D2961650 | D2961660 | ORIGINAL              | 1    | X/O | -   |
|   |          |          | TRAY:SCANNER:EU:ASS'Y |      |     |     |

| RI | CO | Н |
|----|----|---|
|    |    |   |

Model: GR-C3

Date: 27-Dec-17

No.: RD296038

### Cut-in S/N

| Region | Product code | Region       | Affected S/N |
|--------|--------------|--------------|--------------|
| NA     | D29717       | MP C 307 SPF | C507P604374  |
|        | D29617       | MP C 407 SPF | C497P700163  |
| TWN    | D29719       | MP C 307 SPF | C507P603888  |
| CHN    | D29921       | MP C 407 SP  | C527P600042  |
| EU     | D29827       | MP C 307 SP  | C517P700063  |
|        | D29727       | MP C 307 SPF | C507P700174  |
|        | D29627       | MP C 407 SPF | C497P500358  |
| AA     | D29829       | MP C 307 SP  | C517P600221  |
|        | D29729       | MP C 307 SPF | C507P602099  |
|        | D29929       | MP C 407 SP  | C527P300058  |
|        | D29629       | MP C 407 SPF | C497P600638  |

Model: GR-C3

Date: 24-Jan-17

No.: RD296039a

#### **RTB Reissue**

The items in *bold italics* were added.

| Subject: Trouble   | shooting: Smart Operation Pan                                                                               | Prepared by: Y. Taniguchi                                                                       |                   |                                                                                                    |
|--------------------|----------------------------------------------------------------------------------------------------|-------------------------------------------------------------------------------------------------|-------------------|----------------------------------------------------------------------------------------------------|
| From: Field Qualit | y Management Group1, FQM I                                                                                  |                                                                                                 |                   |                                                                                                    |
| Classification:    | <ul> <li>☑ Troubleshooting</li> <li>☑ Mechanical</li> <li>□ Paper path</li> <li>□ Product Safety</li> </ul> | <ul> <li>Part information</li> <li>Electrical</li> <li>Transmit/rec</li> <li>Other (</li> </ul> | tion<br>eive<br>) | <ul> <li>Action required</li> <li>Service manual revision</li> <li>Retrofit information</li> <li>Tier 2</li> </ul> |

Notice: There are two types of electrical board construction in SOP for this model (1 board type and 2 boards type).

### Troubleshooting for the Smart Operation Panel (2 boards type)

| No | Symptom                                                                                                |          | Cause                                                                                                    | Solution                                                                                                    |  |  |
|----|----------------------------------------------------------------------------------------------------|----------|----------------------------------------------------------------------------------------------------|----------------------------------------------------------------------------------------------------|--|--|
| 1  | Both the Smart Operation<br>Panel and the blue LED on the<br>operation panel do not turn on.           | HW       | The Smart Operation Panel<br>cannot be supplied with<br>electrical power.                                                                                                    | <ol> <li>Reconnect the USB cable<br/>between the BiCU and<br/>the Smart Operation<br/>Panel.</li> <li>Replace the USB cable.</li> <li>Replace the Main board.</li> <li>Replace the Sub board.</li> <li>Replace the BiCU.</li> </ol> |  |  |
| 2  | The Smart Operation Panel<br>does not turn on, but the blue<br>LED on the operation panel<br>turns on. | HW       | The Smart Operation Panel<br>can be supplied with<br>electrical power (blue LED<br>lamp), but nothing can be<br>displayed on the LCD.                                                                         | <ol> <li>Reconnect the LCD I/F<br/>cable.</li> <li>Replace the LCD unit.</li> <li>Replace the Sub board.</li> <li>Replace the LCD I/F<br/>cable.</li> </ol>                                                                         |  |  |
| 3  | A splash (blue) screen or<br>"Please wait" message stays<br>on the display.                            | SW<br>HW | The Smart Operation Panel<br>and LCD can be supplied<br>with electrical power, but<br>software issues occur<br>during the boot-up<br>sequence.<br>Firmware or eMMC data on<br>the Main board is<br>defective. | <ol> <li>Update the Cheetah<br/>System firmware to the<br/>latest version in recovery<br/>mode.</li> <li>Do a factory reset.</li> <li>Replace the Main board.</li> </ol>                                                            |  |  |
|    | Piece not.                                                                                             |          |                                                                                                    |                                                                                                    |  |  |

HW: Hardware issue, SW: Software issue

Technical Bulletin

PAGE: 2/5

Model: GR-C3

Date: 24-Jan-17

No.: RD296039a

### Troubleshooting for the Smart Operation Panel (1 board type)

| No | Symptom                                                                                                |          | Cause                                                                                                    | Solution                                                                                                    |
|----|----------------------------------------------------------------------------------------------------|----------|----------------------------------------------------------------------------------------------------|----------------------------------------------------------------------------------------------------|
| 1  | Both the Smart Operation<br>Panel and the blue LED on the<br>operation panel do not turn on.           | HW       | The Smart Operation Panel<br>cannot be supplied with<br>electrical power.                                                                                                    | <ol> <li>Reconnect the USB cable<br/>between the BiCU and<br/>the Smart Operation<br/>Panel.</li> <li>Replace the USB cable.</li> <li>Replace the Board.<br/>Replace the BiCU.</li> </ol> |
| 2  | The Smart Operation Panel<br>does not turn on, but the blue<br>LED on the operation panel<br>turns on. | HW       | The Smart Operation Panel<br>can be supplied with<br>electrical power (blue LED<br>lamp), but nothing can be<br>displayed on the LCD.                                                                 | <ol> <li>Reconnect the LCD I/F<br/>cable.</li> <li>Replace the LCD unit</li> <li>Replace the Board</li> <li>Replace the LCD I/F<br/>cable.</li> </ol>                                     |
| 3  | A splash (blue) screen or<br>"Please wait" message stays<br>on the display.                            | SW<br>HW | The Smart Operation Panel<br>and LCD can be supplied<br>with electrical power, but<br>software issues occur<br>during the boot-up<br>sequence.<br>Firmware or eMMC data on<br>the Board is defective. | <ol> <li>Update the Cheetah<br/>System firmware in<br/>recovery mode.</li> <li>Do a factory reset.</li> <li>Replace the Board.</li> </ol>                                                 |

HW: Hardware issue, SW: Software issue

PAGE: 3/5

Model: GR-C3

Date: 24-Jan-17

No.: RD296039a

### **Components to Check during Troubleshooting**

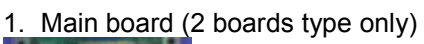

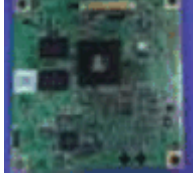

2. Sub board (2 boards type only)

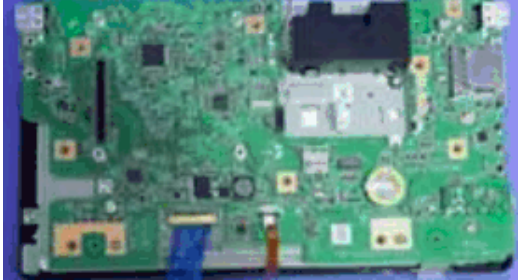

3. Board (1 board type only)

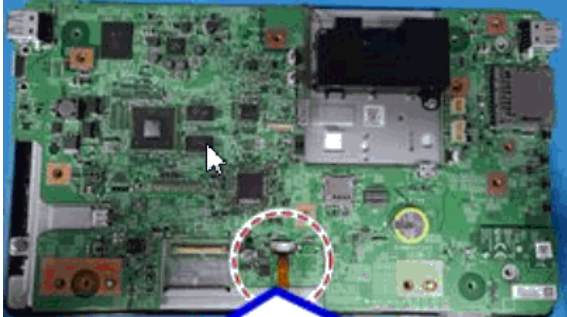

4. USB cable

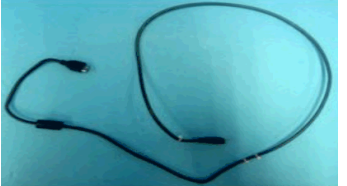

5. Connection between USB cable and Board or Sub board

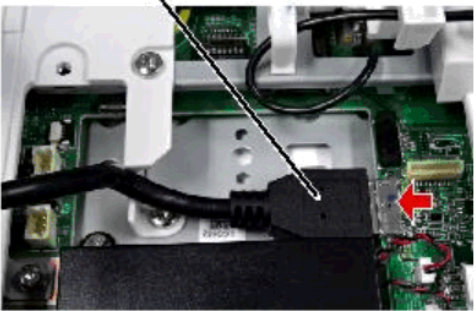

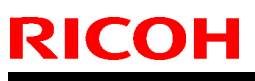

No.: RD296039a

6. Connection between USB cable and BiCU

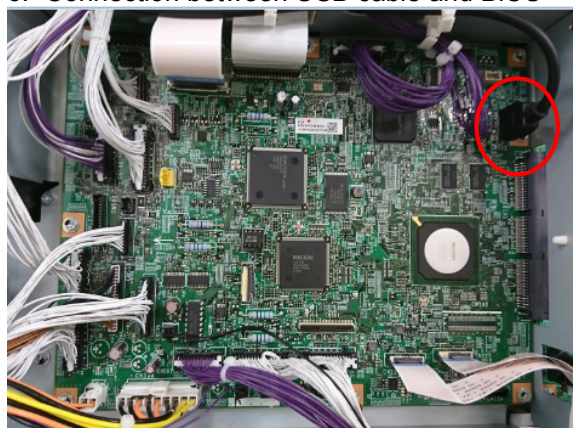

#### 7. LCD unit

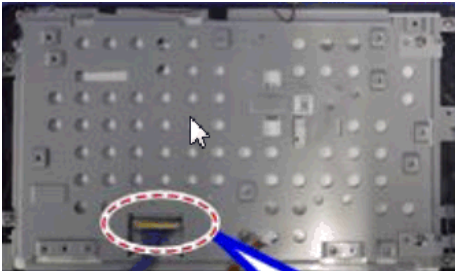

#### 8. LCD I/F cable

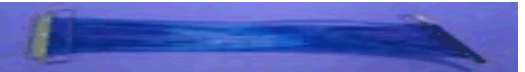

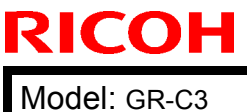

Date: 24-Jan-17

No.: RD296039a

### How to distinguish the type of electrical board construction

PCB construction type is distinguishable from the prefix (4 digits) of SOP parts number shown on SOP back side. In the case of "D196", "D223", "D241", "D261", "D263", "M0AJ" or "D296", it is 2 PCBs type. Others are 1 PCB type.

#### [Example for 1 PCB type]

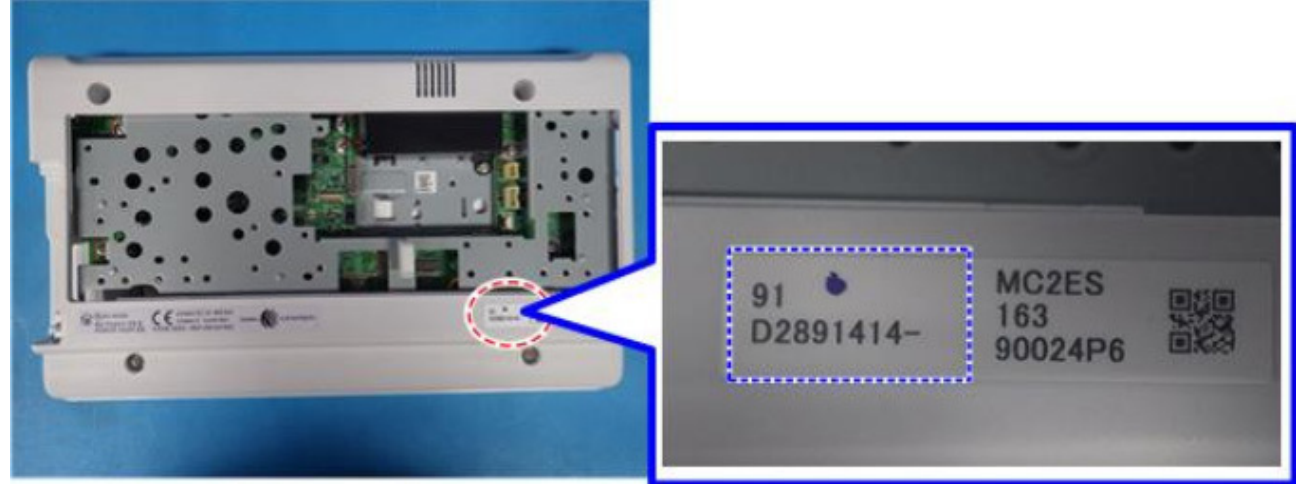

Reissued:13-Feb-18

Model: Griffin-C3

Date: 16-Jan-18

No.: RD296040a

#### **RTB Reissue**

The item in *bold italics* were corrected.

| Subject: Part Cha | ange Information -PCB of the 0                                                                      | Prepared by: Taiga Itoh |                   |                                                                                                    |
|-------------------|----------------------------------------------------------------------------------------------------|-------------------------|-------------------|----------------------------------------------------------------------------------------------------|
| From: 1st Tech    | Service Sec. MFP Tech Ser                                                                           |                         |                   |                                                                                                    |
| Classification:   | <ul> <li>Troubleshooting</li> <li>Mechanical</li> <li>Paper path</li> <li>Product Safety</li> </ul> | Part informat           | tion<br>eive<br>) | <ul> <li>Action required</li> <li>Service manual revision</li> <li>Retrofit information</li> <li>Tier 2</li> </ul> |

Reason: Change of the Supplier

#### Replacement

Following has to be concerned when replacing the PCB of the Smart Operation Panel.

#### For NA, EU, AA

| Old part<br>number | New part<br>number | Description                         | Q'ty | Int | Note |
|--------------------|--------------------|-------------------------------------|------|-----|------|
| D2411523 -         |                    | PCB:SUB:ASS'Y                       | 1    | X/X | Set  |
| D2411535-          |                    | PCB:MAIN:METIS-<br>C2:PROGRAM:ASS'Y | 1    | X/X |      |
|                    | D2965430           | PCB:CHEETAH_G2:<br>ONE_COMON:ASS'Y  | 1    | X/X |      |

#### For CHN

| Old part<br>number |   | New part<br>number | Description                                 | Q'ty | Int | Note |
|--------------------|---|--------------------|---------------------------------------------|------|-----|------|
| D2411523           | _ |                    | PCB:SUB:ASS'Y                               | 1    | X/X | Set  |
| D2411536 <b>–</b>  |   |                    | PCB:MAIN:METIS-<br>C2_CHN:PROGRAM:<br>ASS'Y | 1    | X/X |      |
|                    |   | D2965431           | PCB:CHEETAH_G2:<br>ONE_CHN:ASS'Y            | 1    | X/X |      |

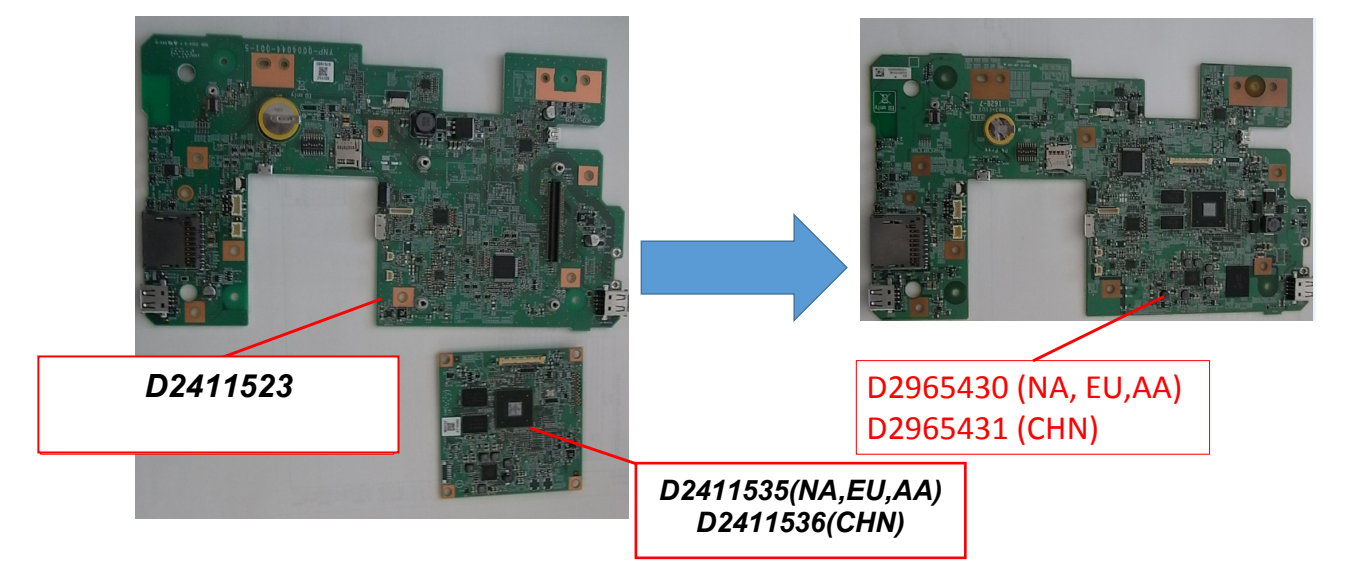

| Model: GR-C3      |                                                                                                   | -Feb-18      | No.: RD296041                              |                                                      |                                                          |
|-------------------|---------------------------------------------------------------------------------------------------|--------------|--------------------------------------------|------------------------------------------------------|----------------------------------------------------------|
| Subject: DO NO    | T install Legacy UI firmware v1                                                                   | Prepared by: | T. Kiyohara                                |                                                      |                                                          |
| From: Field Quali | ty Management Group1, FQM                                                                         |              |                                            |                                                      |                                                          |
| Classification:   | Assification: Troubleshooting Part informati<br>Mechanical Electrical<br>Paper path Transmit/rece |              | ormation<br>al<br>hit/receive<br>Firmeware | Action     Action     Servi     Retro  e)     Xier 2 | n required<br>ce manual revision<br>fit information<br>2 |

### **IMPORTANT Notice about Legacy UI Firmware v1.20**

- DO NOT install the following Legacy UI firmware on machines in the field: Note: These versions are no longer released/available.
- This is because with this version, the following symptoms occur with the Smart Operation Panel when Legacy mode is used.
  - Cannot access user settings.

**RICOH** 

- Legacy application cannot boot-up.
- "Please wait" remains displayed.

<u>Affected models</u>: Met-C2abcdeyz, Met-C2.1abcdeyz, Met-P2, Cor-C1.5, Cor-P1.5, Brz, Ch-C2, Gim-MF1.5, Gr-C2, Gr-C3, Le-C1 and Mt-C6

• To avoid this, install Legacy UI v1.19 or older.

| Model: GR-C3      |                                | -Feb-18    | No.: RD296042 |                         |  |  |
|-------------------|--------------------------------|------------|---------------|-------------------------|--|--|
| Subject: Parts Ca | atalog Correction:NFC Card Re  | M13        | Prepared by:  | Taiga Itoh              |  |  |
| From: 1st Tech. S | Support Sec. Service Support D |            |               |                         |  |  |
| Classification:   | Troubleshooting                | Part info  | rmation       | Action required         |  |  |
|                   | Mechanical                     | Electrical |               | Service manual revision |  |  |
|                   | Paper path Transmit/receive    |            |               | e Retrofit information  |  |  |
|                   | Product Safety                 | Other (    | )             | 🗌 Tier 2                |  |  |

Change: The following parts were registered as a service part.

Reason: To meet requests received from the field.

| N | F | C | Card | Reader | Type | M13 ( | D3AC-21) |  |
|---|---|---|------|--------|------|-------|----------|--|
| - | - | ~ |      |        |      | 1     |          |  |

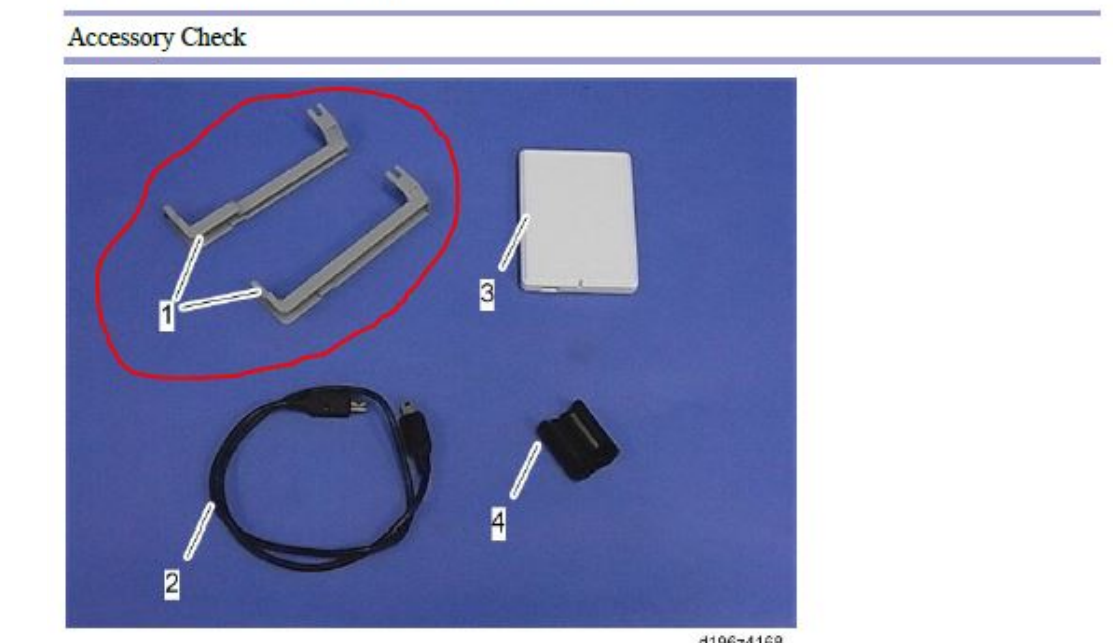

| 12  | 0.1362       | 013024103 |  |  |
|-----|--------------|-----------|--|--|
| No. | Description  | Q'ty      |  |  |
| 1   | Cable Cover  | 2         |  |  |
| 2   | USB Cable    | 1         |  |  |
| 3   | NFC Reader   | 1         |  |  |
| 4   | Ferrite Core | 1         |  |  |

<Part information>

**RICOH** 

| Old part<br>number | New part<br>number | Description      | Q'ty |
|--------------------|--------------------|------------------|------|
| -                  | D3AC1420           | COVER:CABLE      | 1    |
| -                  | D3AC1421           | COVER:CABLE:1BIN | 1    |

| Model: Model GR-C3 |                             |                        |         | 23-00     | ct-17    | No.: RD296035   |
|--------------------|-----------------------------|------------------------|---------|-----------|----------|-----------------|
| Subject: CC-CE     | RTIFIED IN 2016 Machine     | Prepared by: T. Suzuki |         |           |          |                 |
| From: Technical S  | Support Sect, Product Marke | ting Dept.             |         |           |          |                 |
| Classification:    | Troubleshooting             | Part information       |         | Action re | equired  |                 |
|                    | Mechanical                  | Electrical             |         |           | Service  | manual revision |
|                    | Paper path                  | Transmit/              | receive |           | Retrofit | information     |
|                    | Product Safety              | Other (                |         | )         | 🗌 Tier 2 |                 |

This RTB describes the requirements for installing models in the MP C307/C407 series as a CC-CERTIFIED MACHINES compliant with IEEE Std 2600.2<sup>™</sup>-2009

Do the following eleven steps if you want to install the MP C307/C407 series models as a CC-CERTIFIED MACHINE compliant with IEEE Std 2600.2<sup>™</sup>-2009.

Note: Machines in production are CC-certified beginning in October 2017.

Important: If you perform with accessing SP mode, the machine become the different condition as when CC certification was attained.

1. Make sure the customer has received the English language Operating Instructions (O/I) shown in the page 9-11.

Important:

RICOH

- For installations in the EU market, make sure this is the Ricoh-genuine O/I.
- To ensure that the O/Is are Ricoh-genuine, make sure that the part numbers match those listed in the table on page 9. Also make sure that the contents are Ricoh-genuine and there is no suspicious point. (The P/N are normally printed on the back cover).
- Tell the customer that those manuals evaluated for CC certification are the manuals listed in The list of Operating Instructions (O/I).
- Tell the customer to see the Online Document Set 1 from the following URL: https://support.ricoh.com/services/device/ccmanual/MPC307/en/booklist/int/index\_booklist/int/index\_booklist/int/ind

https://support.ricoh.com/services/device/ccmanual/MPC307/en/pdf/ReadThisFirst\_1. html

₩EU

https://support.ricoh.com/services/device/ccmanual/MPC307/en/pdf/ReadThisFirst\_2. html

**※**AA

https://support.ricoh.com/services/device/ccmanual/MPC307/en/pdf/ReadThisFirst\_3. html

- Tell the customer to see the Online Document Set 3 from the following URL: https://support.ricoh.com/services/device/ccmanual/MPC307/en/pdf/User.html
- Tell the customer to see the Online Document Set 4 from the following URL: https://support.ricoh.com/services/device/ccmanual/MPC307/en/pdf/DriverInstall.html
- Tell the customer to see the Online Document Set 5 from the following URL: https://support.ricoh.com/services/device/ccmanual/MPC307/en/pdf/Oss.html

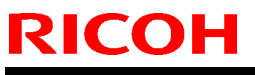

| Model: Model GR-C3 | Date: 23-Oct-17 | No.: RD296035 |
|--------------------|-----------------|---------------|
|--------------------|-----------------|---------------|

 Tell the customer to download the Online Document Set 6 (the information about the authentication based on the CC certification system) from the following URL: https://support.ricoh.com/services/device/ccmanual/mp\_c307\_c407/en/download\_ad min.html

https://support.ricoh.com/services/device/ccmanual/mp\_c307\_c407/en/download\_use r.html

2. Tell the customer to read the "Notes for Administrators: Using This Machine in a Network Environment Compliant with IEEE Std 2600.2<sup>™</sup>-2009".

See the following pages for Step 3 to Step 11.

| RICOH              | Technical B | Technical Bulletin |               |
|--------------------|-------------|--------------------|---------------|
| Model: Model GR-C3 |             | Date: 23-Oct-17    | No.: RD296035 |

3. Confirm that no suspicious parts or devices are attached to the peripheral.

By comparing the peripheral and the images in "2. Installation" and "Controller Options" in "MP C307/C407 Machine Code: D296/D297/D298/D299 Field Service Manual", confirm that no suspicious parts or devices are attached to the USB, LAN, and SD Card Slot of the peripheral.

By comparing the ADF and the images in "4. Replacement and Adjustment" and "ADF" in "MP C307/C407 Machine Code: D296/D297/D298/D299 Field Service Manual", confirm that no suspicious parts or devices are attached to the ADF cable.

4. Install Fax Option Type M28.

By comparing the fax unit and the images in "1. Installation", "Fax Option Type M28(D3E7-02, -03)", and "Accessory Check" in "FAX Option Type M28 Machine Code: D3E7 Field Service Manual", confirm that no suspicious parts or devices are attached to the fax unit.

Install Fax Option Type M28.

For the detailed installation procedure, see "Fax Option Type M28(D3E7-02, -03)" in "1. Installation", FAX Option Type M28 Machine Code: D3E7 Field Service Manual.

- 5. Hide Administrator Password Change Screen If the "Program/Change Administrator" screen is displayed at startup, execute SP5-755-002 (Hide Administrator Password Change Scrn).
- 6. Setting "Smart Operation Panel mode" to "Secure boot" In the SP5-748-101 (Op Type Action Setting), set "bit2: Smart Operation Panel mode" to "1".
- 7. Setting "Web Service Access Ctrl:Rest WebService (Lower 4bits)" to "on" In the SP5-848-025 (Web Service Access Ctrl:Rest WebService (Lower 4bits)), set bit0 to "1".
- 8. Setting "On Board USB" to "0" In the SP5-985-002 (On Board USB), set "On Board USB" to "0".
- 9. Setting "Auto Update Setting" to "0" In the SP5-886-111 (Auto Update Setting), set "Auto Update Setting" to "0".
- Enabling the Encryption Settings
   Enable the encryption settings described in service manual, and execute
   [Format All Data].
   Hand the customer the printout of the encryption key that is printed when enabling the encryption settings.
- 11. Check firmware versions.

If the customer requests exactly the same condition as when CC certification was attained, install the versions shown in the table below. If not, make sure that firmware

| RICOH              | Technical B | Technical Bulletin |               |  |
|--------------------|-------------|--------------------|---------------|--|
| Model: Model GR-C3 |             | Date: 23-Oct-17    | No.: RD296035 |  |

versions of the machine are the same as or later than the ones in the table.

• If the customer wants to install the machine in the same condition as when CC

Certification was first attained, install the exact versions shown in the table below.

 If the customer wants to install the machine as an equivalent of the condition as when CC certification was first attained, install the versions shown in the table below or later.
 If you are not sure which of these the customer prefers, confirm this with your Sales department.

| RIC | ОН |
|-----|----|
|     |    |

| Technical Bu | lletin |
|--------------|--------|
|--------------|--------|

| Model: Model GR-C3 | Date: 23-Oct-17 | No.: RD296035 |
|--------------------|-----------------|---------------|
|--------------------|-----------------|---------------|

Firmware versions with which the MP C307/C407 <u>series</u> models first achieved CC-CERTIFICATION:

| RICOH              | Tec      | hnical Bull         | etin          | PAGE: <b>6/1</b> |
|--------------------|----------|---------------------|---------------|------------------|
| lodel: Model GR-C3 |          | Da                  | te: 23-Oct-17 | No.: RD296035    |
| Firmware Name:     | Version: | Firmware<br>Number: |               |                  |
| System/Copy        | 1.02     | D2965400E           |               |                  |
| Web Support        | 1.02     | D2965788C           |               |                  |
| Network Support    | 16.51    | D2965792D           |               |                  |
| Fax                | 03.00.00 | D2965784D           |               |                  |
| RemoteFax          | 01.00.00 | D2965785B           | 4             |                  |
| Scanner            | 01.02    | D2965787D           |               |                  |
| Web Uapl           | 1.01     | D2965789B           |               |                  |
| NetworkDocBox      | 1.00     | D2965790A           | 4             |                  |
| animation          | 1.00     | D2965791B           | 4             |                  |
| Printer            | 1.01     | D2965794C           |               |                  |
| RPCS               | 3.20.21  | D2965796B           |               |                  |
| Font EXP           | 1.00     | D2415581            |               |                  |
| IRIPS Font         | 1.13     | D2895596B           |               |                  |
| PCL                | 1.02     | D2965797C           |               |                  |
| PDF                | 1.04     | D2965418C           |               |                  |
| PS3                | 1.00     | M5055717A           |               |                  |
| Java VM v12 std    | 12.47.01 | D2965779C           |               |                  |
| Data Erase Onb *   | 1.05     | D2625244            |               |                  |
| GWFCU3.8-17(WW)    | 02.00.00 | D2965406B           |               |                  |
| PowerSaving Sys    | F.L3.06  | D2965783            |               |                  |
| M2a_System         | 1.22.2   | D2411420Z           |               |                  |
| M2a_BLEPlugin      | 2.12.00  | D2411466            |               |                  |
| M2a_BluetoothSe    | 1.02     | D2411465C           |               |                  |
| M2a_cspf           | 2.02.00  | D1961430B           |               |                  |
| M2a_ICCdDisptch    | 2.12.04  | D2411450A           | 4             |                  |
| M2a_iWnn           | 2.3.3    | D1961403            |               |                  |
| M2a_iWnn_Hang      | 1.0.0    | D1961406            |               |                  |
| M2a_iWnn_Hans      | 1.0.0    | D1961404            |               |                  |
| M2a_iWnn_Hant      | 1.0.0    | D1961405            | 4             |                  |
| M2a_LegacyUI       | 1.15.1   | D2411427R           | 4             |                  |
| M2a_MeidaPrtScn    | 1.17     | D2411447Q           | 4             |                  |
| M2a_NFCPlugin      | 2.12.00  | D2411452            | 4             |                  |
| M2a_PrinterInfo    | 1.11     | D2411458M           | 4             |                  |
| M2a_PrinterSJob    | 1.63     | D2411446M           | -             |                  |
| M2a_ProgramInfo    | 1.18     | D2411438D           | -             |                  |
| M2a_QRCode_SDC     | 2.1.2    | D2411453F           | -             |                  |
| M2a_QuickCdAuth    | 2.12.04  | D2411468A           | 4             |                  |
| M2a_RemAssist      | 1.0.5    | D2411470A           |               |                  |
| M2a_RemSptSvc      | 1.0.1    | D1961459A           |               |                  |
| M2a_SimpleCopy     | 1.17     | D2411443P           |               |                  |
| M2a_SimpleFAX      | 1.12     | D2411445M           |               |                  |
| M2a_SimpleScan     | 1.13     | D2411444P           |               |                  |
| M2a_SmartCopy      | 1.21     | D2411454R           |               |                  |

Model: Model GR-C3

Date: 23-Oct-17 No.

No.: RD296035

| Firmware Name:  | Version: | Firmware<br>Number: |
|-----------------|----------|---------------------|
| M2a_SmartFAX    | 1.18     | D2411457N           |
| M2a_SmartScan   | 1.13     | D2411456N           |
| M2a_USBCdPlugin | 2.12.00  | D2411459            |
| M2a_WEcoInfo    | 1.06     | D2411437F           |
| M2a_WFaxInfo    | 1.02     | D2411435D           |
| M2a_WLanguage   | 1.06     | D2411431H           |
| M2a_WStopKey    | 1.01     | D2411436B           |
| M2a_WTonner     | 1.05     | D2411434G           |
| M2a_zoo         | 1.04.05  | D2411467H           |
| Engine          | 1.05:01  | D2965775H           |

\* If the Data Erase Onb version is not the same as shown in the table, contact your supervisor. (This version is never upgraded).

Ic Key and Ic Ctlr versions with which the MP C307/C407<u>series</u> models first achieved CC-CERTIFICATION:

| Hardware: | Version: |
|-----------|----------|
| Ic Ctlr   | 03       |
| lc Key    | 01020d0c |

If the Ic Key and Ic Ctlr versions are not the same as shown in the table, contact your supervisor. (This version is never upgraded).

These versions can be confirmed from the operation panel.

MultiLink-Panel

### RICOH Model: Model GR-

### Technical Bulletin

| Лc | odel: Model GR-C3         | te: 23-Oct-17 | No.: RD296035 |           |  |  |
|----|---------------------------|---------------|---------------|-----------|--|--|
|    | Firmware Name:            | Version:      | Firmware      | ;         |  |  |
|    |                           |               | Number:       |           |  |  |
|    | Firmware                  | 1.22.2        | D241142       | 0Z        |  |  |
|    | Keymicon                  | 6.12          | D241142       | 3A        |  |  |
|    | Application Site          | 1.04.05       | D241146       | 7H        |  |  |
|    | Bluetooth Authentication  | 2.12.00       | D241146       | 6         |  |  |
|    | BluetoothService          | 1.02          | D241146       | 5C        |  |  |
|    | Change Langs. Widget      | 1.06          | D241143       | 1H        |  |  |
|    | Сору                      | 1.21          | D241145       | 4R        |  |  |
|    | CSPF                      | 2.02.00       | D196143       | 0B        |  |  |
|    | Eco-friendly Widget       | 1.06          | D241143       | 7F        |  |  |
|    | Fax                       | 1.18          | D241145       | 7N        |  |  |
|    | Fax RX File Widget        | 1.02          | D241143       | 5D        |  |  |
|    | ICCardDispatcher          | 2.12.04       | D241145       | 0A        |  |  |
|    | iWnn IME                  | 2.3.3         | D196140       | 3         |  |  |
|    | iWnn IME                  | 1.0.0         | D196140       | 4         |  |  |
|    | Chinese(Simplified) Pack  |               |               |           |  |  |
|    | iWnn IME                  | 1.0.0         | D196140       | 5         |  |  |
|    | Chinese(Traditional) Pack |               |               |           |  |  |
|    | iWnn IME Korean Pack      | 1.0.0         | D196140       | 6         |  |  |
|    | LegacyUI type-1           | 1.15.1        | D241142       | 7R        |  |  |
|    | LegacyUIData              | 1.00          | D296579       | 1B        |  |  |
|    | Print/Scan(Memory         | 1.17          | D241144       | 7Q        |  |  |
|    | Storage Device)           |               |               |           |  |  |
|    | Printer                   | 1.11          | D241145       | 8M        |  |  |
|    | ProgramInfoService        | 1.18          | D241143       | 8D        |  |  |
|    | Proximity Card Reader     | 2.12.00       | D241145       | 9         |  |  |
|    | Support Plugin            |               |               |           |  |  |
|    | Quick Card Authentication | 2.12.04       | D241146       | 8A        |  |  |
|    | Config                    |               |               |           |  |  |
|    | Quick Copy                | 1.17          | D241144       | <u>3P</u> |  |  |
|    | Quick Fax                 | 1.12          | D241144       | 5M        |  |  |
|    | Quick Print Release       | 1.63          | D241144       | 6M        |  |  |
|    | Quick Scanner             | 1.13          | D241144       | 4P        |  |  |
|    | RemoteConnect Support     | 1.0.5         | D241147       | 0A        |  |  |
|    | RemoteSupportService      | 1.0.1         | D196145       | 9A        |  |  |
|    | Scanner                   | 1.13          | D241145       | 6N        |  |  |
|    | Smart Device Connector    | 2.1.2         | D241145       | 3F        |  |  |
|    | Standard IC Card Plugin   | 2.12.00       | D241145       | 2         |  |  |
|    | Stop Widget               | 1.01          | D241143       | 6B        |  |  |
|    | Supply Info Widget        | 1.05          | D241143       | 4G        |  |  |

| ЮН | Technical B | ulletin |  |
|----|-------------|---------|--|
|    |             |         |  |

PAGE: 9/11

Model: Model GR-C3

RIC

Date: 23-Oct-17

No.: RD296035

The list of Operating Instructions (O/I)

<For North America>

Paper Documents

- D219-7074 Notes for Using This Machine Safely
- D219-7454 For Users of This Product
- D219-7458A Notes to Users in the United States of America
- D219-7461A Note to users in Canada
- D241-7085 Notes for Users
- D241-7178 NOTICE TO USERS
- D241-7238 SOFTWARE LICENSE AGREEMENT
- D256-8996A Note to users
- D298-7037 Start Guide

Online Document Set 1

- D298-7072 About This Machine
- D298-7073 Copy/ Document Server
- D298-7074 Fax
- D298-7075 Print
- D298-7076 Scan
- D298-7077 Troubleshooting
- D298-7078 Connecting the Machine/System Settings
- D298-7079 Security Guide
- D298-7080 PostScript 3
- D298-7081 Extended Feature Settings

Online Document Set 2

D298-7067 Read This First

Online Document Set 3

• D298-7069 User Guide

Online Document Set 4

D298-7070 Operating Instructions
 Driver Installation Guide

Online Document Set 5

D298-7053 About Open Source Software License

Online Document Set 6

- D146-7587 Notes on Security Functions
- D298-7083 Notes for Administrators: Using This Machine in a Network Environment Compliant with IEEE Std 2600.2<sup>™</sup>-2009

| RICOH              | Technical Bulletin |                 | PAGE: 10/11   |
|--------------------|--------------------|-----------------|---------------|
| Model: Model GR-C3 |                    | Date: 23-Oct-17 | No.: RD296035 |

#### <For Europe>

Paper Documents

- D150-1469A Note to users EU Countries
- D219-7074 Notes for Using This Machine Safely
- D241-7178 NOTICE TO USERS
- D241-7238 SOFTWARE LICENSE AGREEMENT
- D256-8996A Note to users
- D298-7036 Start Guide
- D298-7040 Notes for Users
- D3BR-4506 For Users of This Product

Online Document Set 1

- D298-7072 About This Machine
- D298-7073 Copy/ Document Server
- D298-7074 Fax
- D298-7075 Print
- D298-7076 Scan
- D298-7077 Troubleshooting
- D298-7078 Connecting the Machine/System Settings
- D298-7079 Security Guide
- D298-7080 PostScript 3
- D298-7081 Extended Feature Settings

Online Document Set 2

D298-7066 Read This First

Online Document Set 3

• D298-7069 User Guide

Online Document Set 4

D298-7070 Operating Instructions
 Driver Installation Guide

Online Document Set 5

D298-7053 About Open Source Software License

#### Online Document Set 6

- D146-7587 Notes on Security Functions
- D298-7083 Notes for Administrators: Using This Machine in a Network Environment Compliant with IEEE Std 2600.2<sup>™</sup>-2009

<For Asia> Paper Documents
#### **Technical Bulletin** RICOH PAGE: 11/11 Date: 23-Oct-17 No.: RD296035 Model: Model GR-C3 For Users of This Product · D219-7454 · D241-7096 Notes for Users · D241-7178 NOTICE TO USERS · D241-7238 SOFTWARE LICENSE AGREEMENT • D256-8996A Note to users · D259-7813 Notes for Using This Machine Safely · D298-7037 Start Guide **Online Document Set 1** · D298-7072 About This Machine · D298-7073 Copy/ Document Server · D298-7074 Fax Print · D298-7075 · D298-7076 Scan · D298-7077 Troubleshooting · D298-7078 Connecting the Machine/System Settings · D298-7079 Security Guide PostScript 3 · D298-7080 **Extended Feature Settings** · D298-7081 Online Document Set 2 · D298-7068 Read This First Online Document Set 3 • D298-7069 User Guide Online Document Set 4 · D298-7070 **Operating Instructions Driver Installation Guide Online Document Set 5** · D298-7053 About Open Source Software License Online Document Set 6 • D146-7587 Notes on Security Functions

 • D298-7083 Notes for Administrators: Using This Machine in a Network Environment Compliant with IEEE Std 2600.2<sup>™</sup>-2009

| Model: GR-C3(GSA)                     |                             |             | D  | ate: | 27-Fe | eb-18       | No.: RD296043   |
|---------------------------------------|-----------------------------|-------------|----|------|-------|-------------|-----------------|
| Subject: CC-CERTIFIED IN 2017 Machine |                             |             |    | Prep | ared  | by: T. Suzu | uki             |
| From: Technical S                     | Support Sect, Product Marke | ting Dept.  |    |      |       |             |                 |
| Classification:                       | Troubleshooting             | Part infor  | ma | tion |       | Action re   | equired         |
|                                       | Mechanical                  | Electrical  |    |      |       | Service     | manual revision |
|                                       | Paper path                  | Transmit/re |    | eive |       | Retrofit    | information     |
|                                       | Product Safety              | Other (     |    |      | )     | Tier 2      |                 |

This RTB describes the requirements for installing models in the MP C307G/C407G series as a CC-CERTIFIED MACHINES compliant with IEEE Std 2600.2<sup>™</sup>-2009

Do the following eleven steps if you want to install the MP C307G/C407G series models as a CC-CERTIFIED MACHINE compliant with IEEE Std 2600.2<sup>™</sup>-2009.

- Note: Machines in production are CC-certified beginning in February 2018. Important: If you perform with accessing SP mode, the machine become the different condition as when CC certification was attained.
- 1. Make sure the customer has received the English language Operating Instructions (O/I) shown in the page 9-10.

Important:

RICOH

- For installations in the EU market, make sure this is the Ricoh-genuine O/I.
- To ensure that the O/Is are Ricoh-genuine, make sure that the part numbers match those listed in the table on page 9. Also make sure that the contents are Ricoh-genuine and there is no suspicious point. (The P/N are normally printed on the back cover).
- Tell the customer that those manuals evaluated for CC certification are the manuals listed in The list of Operating Instructions (O/I).
- Tell the customer to see the Online Document Set 1 from the following URL: https://support.ricoh.com/services/device/ccmanual/MPC307/en/booklist/int/index\_booklist/members/device/ccmanual/MPC307/en/booklist/int/index\_booklist/members/device/ccmanual/MPC307/en/booklist/int/index\_booklist/members/device/ccmanual/MPC307/en/booklist/int/index\_booklist/members/device/ccmanual/MPC307/en/booklist/int/index\_booklist/members/device/ccmanual/MPC307/en/booklist/int/index\_booklist/members/device/ccmanual/MPC307/en/booklist/int/index\_booklist/members/device/ccmanual/MPC307/en/booklist/int/index\_booklist/members/device/ccmanual/MPC307/en/booklist/int/index\_booklist/members/device/ccmanual/MPC307/en/booklist/int/index\_booklist/members/device/ccmanual/members/device/ccmanual/members/device/
- Tell the customer to see the Online Document Set 2 from the following URL: https://support.ricoh.com/services/device/ccmanual/MPC307/en/pdf/ReadThisFirst\_1. html
- Tell the customer to see the Online Document Set 3 from the following URL: https://support.ricoh.com/services/device/ccmanual/MPC307/en/pdf/User.html
- Tell the customer to see the Online Document Set 4 from the following URL: https://support.ricoh.com/services/device/ccmanual/MPC307/en/pdf/DriverInstall.html
- Tell the customer to see the Online Document Set 5 from the following URL: https://support.ricoh.com/services/device/ccmanual/MPC307/en/pdf/Oss.html
- Tell the customer to download the Online Document Set 6 (the information about the authentication based on the CC certification system) from the following URL: https://support.ricoh.com/services/device/ccmanual/mp\_c307\_c407/en/download\_ad min.html

https://support.ricoh.com/services/device/ccmanual/mp\_c307\_c407/en/download\_use r.html

2. Tell the customer to read the "Notes for Administrators: Using This Machine in a

| RICOH             | Technical B | ulletin         | PAGE: 2/10    |
|-------------------|-------------|-----------------|---------------|
| Model: GR-C3(GSA) |             | Date: 27-Feb-18 | No.: RD296043 |

Network Environment Compliant with IEEE Std 2600.2<sup>™</sup>-2009".

See the following pages for Step 3 to Step 11.

| RICOH             | Technical B | ulletin         | PAGE: <b>3/10</b> |
|-------------------|-------------|-----------------|-------------------|
| Model: GR-C3(GSA) |             | Date: 27-Feb-18 | No.: RD296043     |

3. Confirm that no suspicious parts or devices are attached to the peripheral.

By comparing the peripheral and the images in "2. Installation" and "Controller Options" in "MP C307/C407 Machine Code: D296/D297/D298/D299 Field Service Manual", confirm that no suspicious parts or devices are attached to the USB, LAN, and SD Card Slot of the peripheral.

By comparing the ADF and the images in "4. Replacement and Adjustment" and "ADF" in "MP C307/C407 Machine Code: D296/D297/D298/D299 Field Service Manual", confirm that no suspicious parts or devices are attached to the ADF cable.

4. Install Fax Option Type M28.

By comparing the fax unit and the images in "1. Installation", "Fax Option Type M28(D3E7-02, -03)", and "Accessory Check" in "FAX Option Type M28 Machine Code: D3E7 Field Service Manual", confirm that no suspicious parts or devices are attached to the fax unit.

Install Fax Option Type M28.

For the detailed installation procedure, see "Fax Option Type M28(D3E7-02, -03)" in "1. Installation", FAX Option Type M28 Machine Code: D3E7 Field Service Manual.

5. Hide Administrator Password Change Screen If the "Program/Change Administrator" screen is displayed at startup, execute SP5-755-002 (Hide Administrator Password Change Scrn).

 6. Setting "Smart Operation Panel mode" to "Secure boot" In the SP5-748-101 (Op Type Action Setting), set "bit2: Smart Operation Panel mode" to "1".

7. Setting "Web Service Access Ctrl:Rest WebService (Lower 4bits)" to "on" In the SP5-848-025 (Web Service Access Ctrl:Rest WebService (Lower 4bits)), set bit0 to "1".

- 8. Setting "On Board USB" to "0" In the SP5-985-002 (On Board USB), set "On Board USB" to "0".
- 9. Setting "Auto Update Setting" to "0" In the SP5-886-111 (Auto Update Setting), set "Auto Update Setting" to "0".

Enabling the Encryption Settings
 Enable the encryption settings described in service manual, and execute
 [Format All Data].
 Hand the customer the printout of the encryption key that is printed when enabling the encryption settings.

11. Check firmware versions.

If the customer requests exactly the same condition as when CC certification was attained, install the versions shown in the table below. If not, make sure that firmware

| RICOH             | Technical Bulletin |                 | PAGE: <b>4/10</b> |  |
|-------------------|--------------------|-----------------|-------------------|--|
| Model: GR-C3(GSA) |                    | Date: 27-Feb-18 | No.: RD296043     |  |

versions of the machine are the same as or later than the ones in the table.

• If the customer wants to install the machine in the same condition as when CC Certification was first attained, install the exact versions shown in the table below.

• If the customer wants to install the machine as an equivalent of the condition as when CC certification was first attained, install the versions shown in the table below or later. If you are not sure which of these the customer prefers, confirm this with your Sales department.

| RICOH             | Technical B | ulletin         | PAGE: <b>5/10</b> |
|-------------------|-------------|-----------------|-------------------|
| Model: GR-C3(GSA) |             | Date: 27-Feb-18 | No.: RD296043     |

Firmware versions with which the MP C307G/C407G models first achieved CC-CERTIFICATION:

| Moo | del: GR-C3(GSA)  |           |           | Dat | te: 27-Feb-18 | No.: RD296043 |
|-----|------------------|-----------|-----------|-----|---------------|---------------|
|     | Firmware Name:   | Version:  | Firmware  |     |               |               |
| ľ   |                  |           | Number:   |     |               |               |
| :   | System/Copy      | 1.05      | D2965400H |     |               |               |
| ľ   | Web Support      | 1.03      | D2965788D |     |               |               |
| 1   | Network Support  | 16.52     | D2965792E |     |               |               |
|     | Fax              | 05.00.00  | D2965784F |     |               |               |
|     | RemoteFax        | 03.00.00  | D2965785D |     |               |               |
|     | Scanner          | 01.04     | D2965787F |     |               |               |
| ľ   | Web Uapl         | 1.02      | D2965789C |     |               |               |
| Ī   | NetworkDocBox    | 1.01      | D2965790B |     |               |               |
| i   | animation        | 1.00      | D2965791B |     |               |               |
| ļ   | Printer          | 1.03      | D2965794E |     |               |               |
| ļ   | RPCS             | 3.20.21   | D2965796B |     |               |               |
|     | Font EXP         | 1.00      | D2415581  |     |               |               |
|     | IRIPS Font       | 1.13      | D2895596B |     |               |               |
| Ī   | PCL              | 1.03      | D2965797D |     |               |               |
|     | PDF              | 1.05      | D2965418D |     |               |               |
| ļ   | PS3              | 1.00      | M5055717A |     |               |               |
|     | Java VM v12 std  | 12.53.01  | D2965779E |     |               |               |
|     | Data Erase Onb * | 1.05      | D2625244  |     |               |               |
| 0   | GWFCU3.8-17(WW)  | 03.00.00  | D2965406C |     |               |               |
|     | PowerSaving Sys  | F.L3.06.1 | D2965783A |     |               |               |
| Ī   | M2a_System       | 1.26      | D2411425C |     |               |               |
| Ī   | M2a_BLEPlugin    | 2.12.00   | D2411466  |     |               |               |
| Ī   | M2a_BluetoothSe  | 1.02      | D2411465C |     |               |               |
| Ī   | M2a_cspf         | 2.02.00   | D1961430B |     |               |               |
| 1   | M2a_HelpService  | 1.00      | D2411471  |     |               |               |
| Ī   | M2a_ICCdDisptch  | 2.12.06   | D2411450C |     |               |               |
| Ī   | M2a_iWnn         | 2.3.3     | D1961403  |     |               |               |
| Ī   | M2a_iWnn_Hang    | 1.0.0     | D1961406  |     |               |               |
| Ī   | M2a_iWnn_Hans    | 1.0.0     | D1961404  |     |               |               |
|     | M2a_iWnn_Hant    | 1.0.0     | D1961405  |     |               |               |
|     | M2a_LegacyUI     | 1.18      | D2411427V |     |               |               |
|     | M2a_MeidaPrtScn  | 1.19      | D2411447S |     |               |               |
|     | M2a_NFCPlugin    | 2.12.00   | D2411452  |     |               |               |
|     | M2a_PrinterInfo  | 1.13      | D2411458P |     |               |               |
|     | M2a_PrinterSJob  | 1.74      | D2411446Q |     |               |               |
|     | M2a_ProgramInfo  | 1.18      | D2411438D |     |               |               |
|     | M2a_QRCode_SDC   | 2.1.2     | D2411453F |     |               |               |
|     | M2a_QuickCdAuth  | 2.12.04   | D2411468A |     |               |               |
|     | M2a_RemAssist    | 1.0.5     | D2411470A |     |               |               |
|     | M2a_RemSptSvc    | 1.0.1     | D1961459A |     |               |               |
| Ī   | M2a_SimpleCopy   | 1.20      | D2411443S |     |               |               |
| Ī   | M2a_SimpleFAX    | 1.15      | D2411445Q |     |               |               |
|     | M2a_SimpleScan   | 1.15      | D2411444R |     |               |               |

Model: GR-C3(GSA)

Date: 27-Feb-18

No.: RD296043

| Firmware Name:  | Version: | Firmware<br>Number: |
|-----------------|----------|---------------------|
| M2a_SmartCopy   | 1.24     | D2411454W           |
| M2a_SmartFAX    | 1.21     | D2411457S           |
| M2a_SmartScan   | 1.16     | D2411456S           |
| M2a_USBCdPlugin | 2.12.00  | D2411459            |
| M2a_WEcoInfo    | 1.06     | D2411437F           |
| M2a_WFaxInfo    | 1.03     | D2411435E           |
| M2a_WLanguage   | 1.09     | D2411431J           |
| M2a_WStopKey    | 1.01     | D2411436B           |
| M2a_WTonner     | 1.05     | D2411434G           |
| M2a_zoo         | 1.05.01  | D2411467J           |
| Engine          | 1.06:01  | D2965775J           |

\* If the Data Erase Onb version is not the same as shown in the table, contact your supervisor. (This version is never upgraded).

Ic Key and Ic Ctlr versions with which the MP C307G/C407G models first achieved CC-CERTIFICATION:

| Hardware: | Version: |
|-----------|----------|
| Ic Ctlr   | 03       |
| lc Key    | 01020d0c |

If the Ic Key and Ic Ctlr versions are not the same as shown in the table, contact your supervisor. (This version is never upgraded).

These versions can be confirmed from the operation panel.

MultiLink-Panel

# RICOH Model: GR-C3(GS

# Technical Bulletin

| Model: GR-C3(GSA)                       |               |          | Da  | te: 27-Feb-18 | No.: RD296043 |
|-----------------------------------------|---------------|----------|-----|---------------|---------------|
| Firmware Name:                          | Version:      | Firmware |     |               |               |
|                                         | V OI OI OI OI | Number:  |     |               |               |
| Firmware                                | 1.26          | D241142  | 5C  |               |               |
| Keymicon                                | 6.12          | D241142  | 3A  |               |               |
| Application Site                        | 1.05.01       | D241146  | 7J  |               |               |
| Bluetooth Authentication                | 2.12.00       | D241146  | 6   |               |               |
| Plugin                                  |               |          |     |               |               |
| BluetoothService                        | 1.02          | D241146  | 5C  |               |               |
| Change Langs. Widget                    | 1.09          | D241143  | 1J  |               |               |
| Сору                                    | 1.24          | D241145  | 4W  |               |               |
| CSPF                                    | 2.02.00       | D196143  | 0B  |               |               |
| Eco-friendly Widget                     | 1.06          | D241143  | 7F  |               |               |
| Fax                                     | 1.21          | D241145  | 7S  |               |               |
| Fax RX File Widget                      | 1.03          | D241143  | 5E  |               |               |
| ICCardDispatcher                        | 2.12.06       | D241145  | 0C  |               |               |
| iWnn IME                                | 2.3.3         | D196140  | 3   |               |               |
| iWnn IME                                | 1.0.0         | D196140  | 4   |               |               |
| Chinese(Simplified) Pack                |               |          |     |               |               |
| iWnn IME                                | 1.0.0         | D196140  | 5   |               |               |
| Chinese(Traditional) Pack               |               |          |     |               |               |
| iWnn IME Korean Pack                    | 1.0.0         | D196140  | 6   |               |               |
| LegacyUI type-1                         | 1.18          | D241142  | 7V  |               |               |
| LegacyUIData                            | 1.00          | D296579  | 1B  |               |               |
| Print/Scan(Memory                       | 1.19          | D241144  | 7S  |               |               |
| Storage Device)                         | 4.40          | D04445   | ~ - |               |               |
| Printer                                 | 1.13          | D241145  | 82  |               |               |
| ProgramInfoService                      | 1.18          | D241143  | 8D  |               |               |
| Proximity Card Reader<br>Support Plugin | 2.12.00       | D241145  | 9   |               |               |
| Quick Card Authentication               | 2.12.04       | D241146  | 8A  |               |               |
| Config                                  |               |          |     |               |               |
| Quick Copy                              | 1.20          | D241144  | 3S  |               |               |
| Quick Fax                               | 1.15          | D241144  | 5R  |               |               |
| Quick Print Release                     | 1.74          | D241144  | 6Q  |               |               |
| Quick Scanner                           | 1.15          | D241144  | 4R  |               |               |
| RemoteConnect Support                   | 1.0.5         | D241147  | 0A  |               |               |
| RemoteSupportService                    | 1.0.1         | D196145  | 9A  |               |               |
| Scanner                                 | 1.16          | D241145  | 6S  |               |               |
| Smart Device Connector                  | 2.1.2         | D241145  | 3F  |               |               |
| Standard IC Card Plugin                 | 2.12.00       | D241145  | 2   |               |               |
| Stop Widget                             | 1.01          | D241143  | 6B  |               |               |
| Supply Info Widget                      | 1.05          | D241143  | 4G  |               |               |
| Support Settings                        | 1.00          | D241147  | 1   |               |               |

| RICOH             | Technical B | ulletin         | PAGE: <b>9/10</b> |
|-------------------|-------------|-----------------|-------------------|
| Model: GR-C3(GSA) |             | Date: 27-Feb-18 | No.: RD296043     |

The list of Operating Instructions (O/I)

<For GSA\*>

\*GSA: General Services Administration.

Paper Documents

- D219-7074 Notes for Using This Machine Safely
- D219-7454 For Users of This Product
- D219-7458A Notes to Users in the United States of America
- D219-7461A Note to users in Canada
- D241-7085 Notes for Users
- D241-7238 SOFTWARE LICENSE AGREEMENT
- D256-8996A Note to users
- D298-7037 Start Guide
- D3BC-7525 Replacements for Discontinued "USB Device Server Option Type M12" and "USB Device Server Option Type M19"

Online Document Set 1

- D298-7087 About This Machine
- D298-7088 Copy/ Document Server
- D298-7089 Fax
- D298-7090 Print
- D298-7091 Scan
- D298-7092 Troubleshooting
- D298-7093 Connecting the Machine/System Settings
- D298-7094 Security Guide
- D298-7095 PostScript 3
- D298-7096 Extended Feature Settings

**Online Document Set 2** 

D298-7067 Read This First

Online Document Set 3

D298-7084 User Guide

Online Document Set 4

D298-7070 Operating Instructions
 Driver Installation Guide

Online Document Set 5

D298-7053 About Open Source Software License

Online Document Set 6

- D146-7587 Notes on Security Functions
- D298-7086 Notes for Administrators:

| RICOH |
|-------|
|-------|

| Model: GR-C3 | (GSA) |
|--------------|-------|
|--------------|-------|

Date: 27-Feb-18

No.: RD296043

Using This Machine in a Network Environment Compliant with IEEE Std 2600.2<sup>™</sup>-2009

# RICOH T

## Technical Bulletin

| Model: GR-C3                                             |                                                                                                    |                                                                                    | Da                   | te: 16-May          | -18                                                                        | No.: RD296044                                   |
|----------------------------------------------------------|----------------------------------------------------------------------------------------------------|------------------------------------------------------------------------------------|----------------------|---------------------|----------------------------------------------------------------------------|-------------------------------------------------|
| Subject: Manual Correction: 6. Troubleshooting: SC670-02 |                                                                                                    |                                                                                    |                      | Prepared            | by: Tats                                                                   | uya Suzuki                                      |
| From: 1st Tech S                                         | Service Sec. Tech Service D                                                                         | ept.                                                                               |                      |                     |                                                                            |                                                 |
| Classification:                                          | <ul> <li>Troubleshooting</li> <li>Mechanical</li> <li>Paper path</li> <li>Product Safety</li> </ul> | <ul> <li>Part info</li> <li>Electrica</li> <li>Transmi</li> <li>Other (</li> </ul> | orma<br>al<br>it/rec | ation<br>ceive<br>) | <ul> <li>Action</li> <li>Servic</li> <li>Retrof</li> <li>Tier 2</li> </ul> | required<br>e manual revision<br>it information |

### Service Manual Correction:

Please add the following correction to your FSM:

### "6. Troubleshooting" -> "SC6xx" (P. 440)

| No       | Туре | Details (Symptom, Possible Cause, Troubleshooting Procedures)                                                                                                    |
|----------|------|----------------------------------------------------------------------------------------------------|
|          |      | Engine is down when machine starts up (SC reboot can not be performed) (* See "When SC670 Is Displayed" below)<br>Machine-down was detected after the /ENGRDY signal was not asserted |
|          |      | The engine board was reset at an unexpected time                                                                                                    |
| SC670-02 | П    | Check the connection between the engine board and the controller board.                                                                                                    |
| 30070-02 | _    | persists, consider replacing the controller board or other boards<br>between them.                                                                                                    |
|          |      | <ul> <li>If reproducibility is low, multiple causes are to be considered, such as<br/>software, engine board, controller board, and PSU</li> </ul>                                    |
|          |      | Check the status of ID chip in each toner cartridge (clean or correct the position).                                                                                                  |

#### When SC670 is Displayed

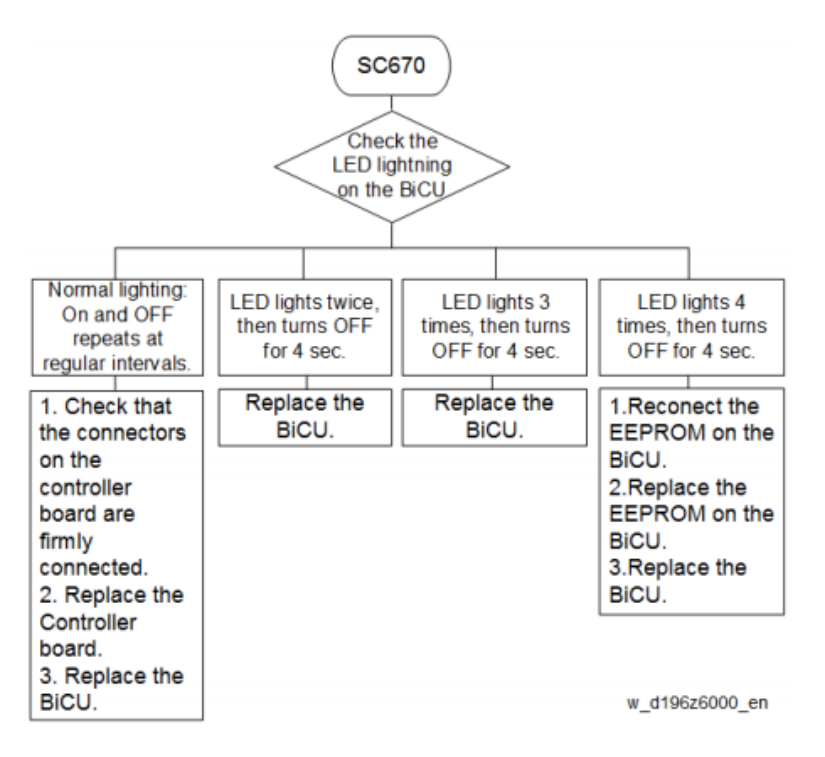

# **RICOH**

# Technical Bulletin

#### **PAGE: 1/1**

| Model: GR-C3a,                     | Cor-C3b                      |             | Da     | te: 21-Nov | -18        | No.: RD296045     |
|------------------------------------|------------------------------|-------------|--------|------------|------------|-------------------|
| Subject: Point to Point correction |                              |             |        | Prepared   | d by: Taka | ahiro Tada        |
| From: 1st Tech. S                  | Support Sec. Service Support | Dept.       |        |            |            |                   |
| Classification:                    | Troubleshooting              | 🛛 Part info | ormat  | tion       | Action     | required          |
|                                    | Mechanical                   | Electrica   | al     |            | Servic     | e manual revision |
|                                    | Paper path                   | 🗌 Transmi   | it/rec | eive       | Retrofi    | it information    |
|                                    | Product Safety               | Other (     |        | )          | Tier 2     |                   |

### **Point to Point Revision**

The part number (D1965271) of the harness, which runs from the PSU(AC) to the Anti-condensation Heater, is incorrect.

The correct part number is D1965265.

For the incorrect part number in Point to Point, refer to the figure below.

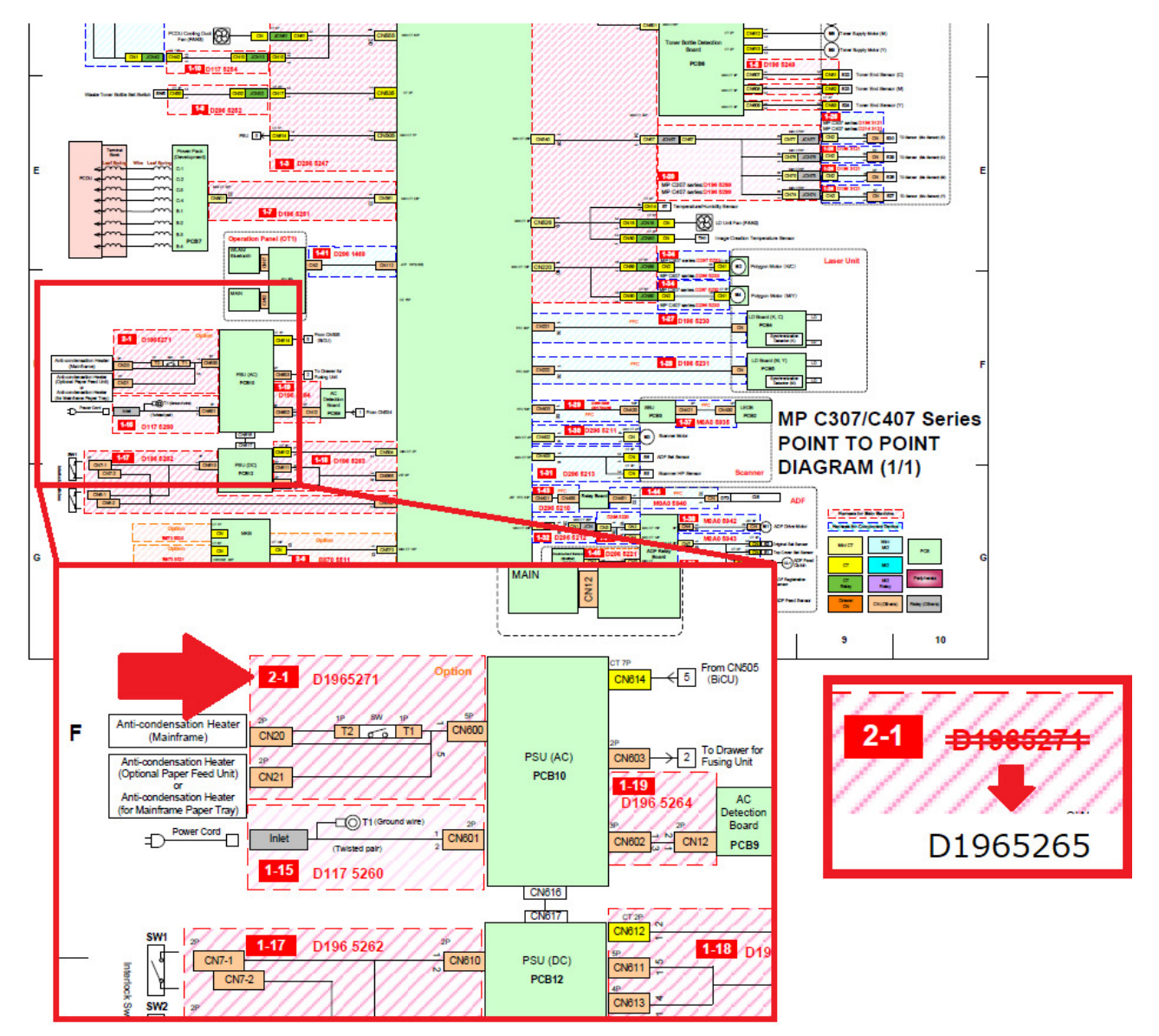

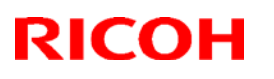

Date: 21-Nov-18

### Reissued: 27-Nov-18

Model: GR-C3a, *GR-C3b* 

No.: RD296045a

#### **RTB Reissue**

The item in *bold italics* were corrected.

| Subject: Point to Point corre | ection                   |        | Prepared by: Takahiro Tada |
|-------------------------------|--------------------------|--------|----------------------------|
| From: 1st Tech. Support Se    | c. Service Support Dept. |        |                            |
| Troubleshooting               | Part information         | Actio  | on required                |
| Mechanical                    | Electrical               | 🗌 Serv | rice manual revision       |
| Paper path                    | Transmit/receive         | 🗌 Retr | ofit information           |
| Product Safety                | Other ( )                | 🗌 Tier | 2                          |

### **Point to Point Revision**

The part number (D1965271) of the harness, which runs from the PSU(AC) to the Anti-condensation Heater, is incorrect. The correct part number is D1965265. For the incorrect part number in Point to Point, refer to the figure below.

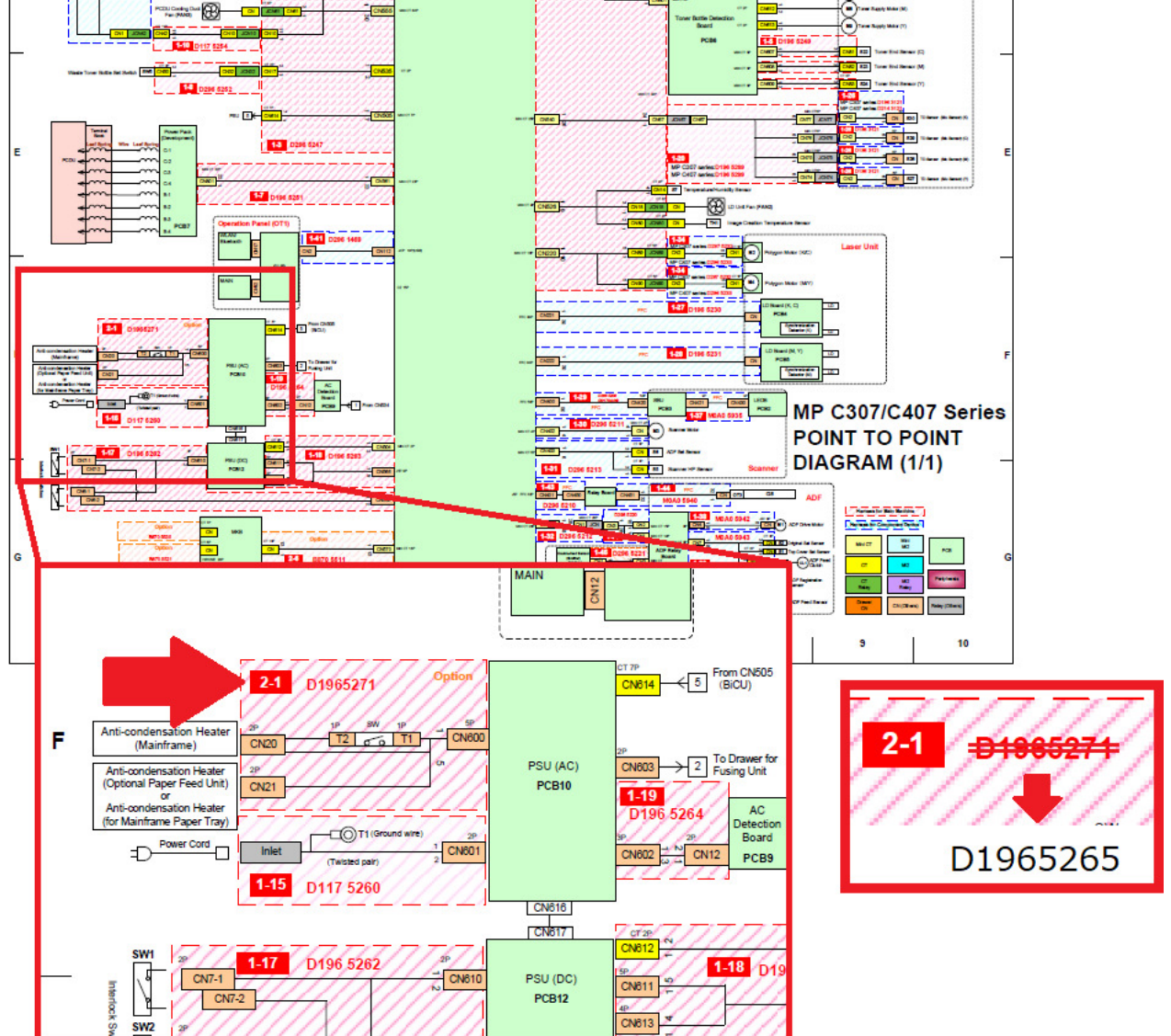

| PAGE: | 1/1 |
|-------|-----|
|-------|-----|

| Model: GR-C3 Da                                       |                                                                                                    |                                                                                     | Date: 25-D                     | ec-18                                        | No.: RD296046                                   |
|-------------------------------------------------------|----------------------------------------------------------------------------------------------------|-------------------------------------------------------------------------------------|--------------------------------|----------------------------------------------|-------------------------------------------------|
| Subject: Manual Correction: 6. Troubleshooting: SC645 |                                                                                                    |                                                                                     |                                | ed by: Tats                                  | uya Suzuki                                      |
| From: 1st Tech Service Sec. Tech Service Dept.        |                                                                                                    |                                                                                     |                                |                                              |                                                 |
| Classification:                                       | <ul> <li>Troubleshooting</li> <li>Mechanical</li> <li>Paper path</li> <li>Product Safety</li> </ul> | <ul> <li>Part info</li> <li>Electrica</li> <li>Transmit</li> <li>Other (</li> </ul> | rmation<br>I<br>t/receive<br>) | ☐ Action<br>⊠ Servic<br>☐ Retrof<br>☐ Tier 2 | required<br>e manual revision<br>it information |

### Service Manual Correction:

Please add the following correction to your FSM:

### "6. Troubleshooting" -> "SC6xx" (P. 435)

| No         | Туре | Details (Symptom, Possible Cause, Troubleshooting Procedures)                |
|------------|------|------------------------------------------------------------------------------|
|            |      | Toner ID Chip Communication Error                                            |
|            |      | -01: Black                                                                   |
|            |      | -02: Magenta                                                                 |
|            |      | -03: Cyan                                                                    |
|            |      | -04: Yellow                                                                  |
|            |      | SC is issued when the communication cannot be done between the               |
|            |      | BICU and ID chip via ID chip contact board                                   |
|            |      | Toner bottle set error                                                       |
| SC645      | C    | ID chip defective                                                            |
| -01 to -04 | Ŭ    | Harness broken                                                               |
|            |      | BICU damaged                                                                 |
|            |      | 1. Clean the ID chip on the toner cartridge                                  |
|            |      | 2. Set the toner bottle again.                                               |
|            |      | 3. Replace the toner bottle                                                  |
|            |      | 4. Fix the harness.                                                          |
|            |      | <ol><li>Replace the harness between BICU and ID chip contact board</li></ol> |
|            |      | 6. Replace the BICU.                                                         |
|            |      | <ol><li>Replace the ID chip contact board.</li></ol>                         |

| PAGE: | 1/2 |
|-------|-----|
|-------|-----|

| Model: GR-C3      |                                                                                                    |                                                                                         | Date: 7                                   | -Jan-19                                                                             | No.: RD296047                                            |
|-------------------|----------------------------------------------------------------------------------------------------|-----------------------------------------------------------------------------------------|-------------------------------------------|-------------------------------------------------------------------------------------|----------------------------------------------------------|
| Subject: DO NOT   | install Legacy UI v1.23                                                                             |                                                                                         |                                           | Prepared by:                                                                        | T. Kiyohara                                              |
| From: Field Quali | ty Management Group1, FQM                                                                           | Dept.                                                                                   |                                           |                                                                                     |                                                          |
| Classification:   | <ul> <li>Troubleshooting</li> <li>Mechanical</li> <li>Paper path</li> <li>Product Safety</li> </ul> | <ul> <li>□ Part inf</li> <li>□ Electric</li> <li>□ Transm</li> <li>○ Other (</li> </ul> | ormation<br>al<br>hit/receive<br>Firmewar | <ul> <li>☐ Action</li> <li>☐ Servion</li> <li>☐ Retro</li> <li>() Tier 2</li> </ul> | n required<br>ce manual revision<br>fit information<br>2 |

### **IMPORTANT Notice about Legacy UI v1.23**

• **DO NOT install** the following Legacy UI firmware on machines in the field.

Note: These versions are no longer released/available.

| Firmware  | version | P/N              |
|-----------|---------|------------------|
| Legacy UI | 1.23    | D2411439_for EDC |

### Affected models:

 $Brz-MF1/Ch-C2/Ch-C2Pro/Cor-C1.5/Cor-P1.5/Gim-MF1.5dM/Gr-C2\_ch/Gri-C3/Lef-C1b/MT-C6/Met-C2.1abyz/Met-C2.1cde/Met-C2abyz/Met-C2cde/Met-P2(EXP)$ 

• This is because there is a bug with the operation panel feature.

### Specifically:

With firmware combination **#3** below, the Home button is not displayed, making it impossible to switch between applications.

|                | スキャナー                     | 02                | イン中:1窪田 暦1399 |                |    |       |
|----------------|---------------------------|-------------------|---------------|----------------|----|-------|
| マスキャン          |                           | 又唐蜀墳              | 送信結果/中止       | 100200202      | Ut | 2 y F |
| 765-1572 - 378 | 読みり取りてきます<br>原稿をセットし、宛先を打 | 短先検索<br>認定してください。 | フレビュー         | 0100%          | 1  | 2     |
| 300æi<br>自動検知  | メール フォルタ                  | -\                | メール現先         | : -0           | 4  | 5     |
| 國升取9条件_        | 夏绿番号 直接入力                 |                   | Io            | 宛先登禄<br>Cc Brr | 7  | 8     |
|                | 第月あか                      | さたな               | はまやら          | わ 切り詰え         | J* | 0     |
| 原稿法》 图如        | 湿田 哲 faxM                 |                   |               |                | C  |       |
| 77(1开武/77(1名   |                           |                   |               | 173            | 1  |       |
| 蓄積文書指定         | 本文件                       | 名 セキュリ            | ティー 送信者       | 受信確認           |    |       |
| 2025ムの呼び出      | 10/登録/変更                  | 割り込みコピー           |               | 簡単画面           |    | 1     |
| 状態確認           | and the state of the      | 5                 |               | 0              | 0  | 7 50  |

| Model: GR-C3 |               |               | Date: 7-Jan-19 | No.: RD296047 |
|--------------|---------------|---------------|----------------|---------------|
| Comb.        | CheetahSystem | LegacyUI      | Result         |               |
| 1            | 1.30 or older | 1.22 or older | Good           |               |
| 2            | 1.31 or newer | 1.22 or older | Good           |               |
| 3            | 1.30 or older | 1.23 or newer | Problem oc     | curs          |
| 4            | 1.31or newer  | 1.23 or newer | Good           |               |

• To ensure this does not occur, **downgrade** the Legacy UI to ver. **1.22.** Update the Cheetah System to 1.31 or newer.

# **RICOH**

# Technical Bulletin

#### **PAGE: 1/1**

| Model: GR-C3                                             |                                                                                                    |             | Date: 3-Jul-19        |                                                                                       | No.: RD296048 |  |
|----------------------------------------------------------|----------------------------------------------------------------------------------------------------|-------------|-----------------------|---------------------------------------------------------------------------------------|---------------|--|
| Subject: Parts Catlog Correction: CTL board and Firmware |                                                                                                    |             | Prepared by: T.Suzuki |                                                                                       |               |  |
| From: 1st Tech Se                                        | rvice Sect., MFP/P Tech Se                                                                          | rvice Dept. |                       |                                                                                       |               |  |
| Classification:                                          | <ul> <li>Troubleshooting</li> <li>Mechanical</li> <li>Paper path</li> <li>Product Safety</li> </ul> | Part inform | nation<br>eceive<br>) | Action required<br>Service manual revision<br>Retrofit information<br>Tier 2 Tier 0.5 |               |  |

The controller board (CTL board) have been updated with the System/Copy firmware.

| Old part<br>number | New part | Description              | Q'ty | Int |
|--------------------|----------|--------------------------|------|-----|
| D3E15691           | D3E15695 | PCB:CTL_JX2L:GRI-C3A:EXP | 1    | O/O |
| D3E15692           | D3E15696 | PCB:CTL_JX2L:GRI-C3B:EXP | 1    | O/O |

The System/Copy firmware version has been changed as shown below:

D2965400S (Version 1.15) -> D2965450(Version 1.16)

### Caution

- The old System/Copy firmware (version 1.15) is **NOT** compatible with the new CTL board.
- The new System/Copy firmware (version 1.16) or later is compatible with both old and new CTL board.
- If you use a new CTL board, do not downgrade the System/Copy firmware to version 1.15 or older. If the old System firmware is installed to the new CTL board, SC878 (TPM authentication error) will occur.
- If SC878 occurs after downgrading the firmware, the CTL board must be replaced with a new one to solve the SC878 error.

### Change/Reason:

An IC on the CTL board has been discontinued. The new IC is not compatible with the old one and required a firmware change.

# **RICOH**

# Technical Bulletin

#### **PAGE: 1/1**

| Model: GR-C3                                             |                                                                                                    |             | Date: 3-Jul-19        |                                                                                       | No.: RD296048 |  |
|----------------------------------------------------------|----------------------------------------------------------------------------------------------------|-------------|-----------------------|---------------------------------------------------------------------------------------|---------------|--|
| Subject: Parts Catlog Correction: CTL board and Firmware |                                                                                                    |             | Prepared by: T.Suzuki |                                                                                       |               |  |
| From: 1st Tech Se                                        | rvice Sect., MFP/P Tech Se                                                                          | rvice Dept. |                       |                                                                                       |               |  |
| Classification:                                          | <ul> <li>Troubleshooting</li> <li>Mechanical</li> <li>Paper path</li> <li>Product Safety</li> </ul> | Part inform | nation<br>eceive<br>) | Action required<br>Service manual revision<br>Retrofit information<br>Tier 2 Tier 0.5 |               |  |

The controller board (CTL board) have been updated with the System/Copy firmware.

| Old part<br>number | New part | Description              | Q'ty | Int |
|--------------------|----------|--------------------------|------|-----|
| D3E15691           | D3E15695 | PCB:CTL_JX2L:GRI-C3A:EXP | 1    | O/O |
| D3E15692           | D3E15696 | PCB:CTL_JX2L:GRI-C3B:EXP | 1    | O/O |

The System/Copy firmware version has been changed as shown below:

D2965400S (Version 1.15) -> D2965450(Version 1.16)

### Caution

- The old System/Copy firmware (version 1.15) is **NOT** compatible with the new CTL board.
- The new System/Copy firmware (version 1.16) or later is compatible with both old and new CTL board.
- If you use a new CTL board, do not downgrade the System/Copy firmware to version 1.15 or older. If the old System firmware is installed to the new CTL board, SC878 (TPM authentication error) will occur.
- If SC878 occurs after downgrading the firmware, the CTL board must be replaced with a new one to solve the SC878 error.

### Change/Reason:

An IC on the CTL board has been discontinued. The new IC is not compatible with the old one and required a firmware change.